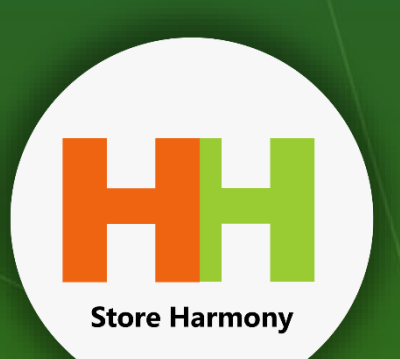

# STORE HARMONY SOFTWARE

Storeharmony is a leading retail and inventory platform for merchants that wants to grow and scale their sales operation across multiple channels.

| Summary/4 | HI Store Harmony                                                            |                 | ×                      |              |            |          |           |   |
|-----------|-----------------------------------------------------------------------------|-----------------|------------------------|--------------|------------|----------|-----------|---|
| S/No      | Oreste a Product                                                            |                 |                        | Barcode      | Qty        | Cost (N) | Price (N) |   |
| 1         | Basic Details Advanced Online Stor                                          | re Shipping Com | position               | 553231110532 | 28         | 500.00   | 10,000.00 |   |
| 2         | Product Earcode Top Category/Product Department                             |                 | 553211710528           | 4            | 600.00     | 1,400.00 |           |   |
| 3         |                                                                             |                 |                        | 553231310121 | 26.5       | 0.00     | 1,600.00  |   |
| 4         | Product Name                                                                | Brand/Manufa    | durer                  | 553241110906 | 91.5 kg    | 600.00   | 1,200.00  |   |
| 5         |                                                                             | 1               |                        | 553211110783 | 4          | 0.00     | 1,350.00  |   |
| 6         | Product Spec./Unique Info:                                                  | Size/Volume/W   | /eight                 | 553231710727 | 22         | 0.00     | 1,000.00  |   |
| 7         |                                                                             |                 |                        | 553211410520 | 440.5      | 0.00     | 1,200.00  |   |
| 8         | Item Shelf Life/Expire Date Opening Qty (F<br>Jan 16, 2019 🛄 🗹 Never Expire |                 | inished Product)       | 553211510865 | 62         | 0.00     | 1,350.00  |   |
| 9         |                                                                             |                 | 1 Wholesale Units      | 32711110183  | \$72.45 kg | 0.00     | 1,200.00  |   |
| 10        |                                                                             |                 | Caston Content Oby     | 553412110611 | 23         | 6.00     | 1,500.00  |   |
| 11        | Cost Price Per Unit (+VAT)/Current                                          | SVENCH. Kate    | 1                      | 553411520103 | 31.17      | 0.00     | 1,400.00  |   |
| 12        | Shell Drice Per Lloit                                                       | N ~ 0.00        | Carton/Wholesale Price | 553411220270 | 222.5      | 0.00     | 900.00    |   |
| 13        | 0                                                                           | Taxable         | 0                      | 553411420337 | 124.86     | 0.00     | 900.00    |   |
| 14        | Create New Barcode Use I                                                    | actory Barcode  | Group/Style Code       | 553411610552 | 37         | 0.00     | 1,500.00  |   |
| 15        | Product Label                                                               |                 |                        | 553411120114 | 768.2      | 0.00     | 900.00    |   |
| 16        |                                                                             |                 | 20170116               | 553532210722 | 0.5        | 0.00     | 450.00    |   |
| 17        |                                                                             |                 | 20110110               | 553261110045 | 0.53 kg    | 6.00     | 1,500.00  |   |
| 18        |                                                                             |                 |                        | 553511710304 | 18         | 0.00     | 1,200.00  |   |
| 19        | S Add Item To Inventory Now                                                 | Reset Reset All | 3 Close                | 553511410845 | 321.6 kg   | 0.00     | 1,200.00  | 1 |
| 20        |                                                                             | VERIOR VOIDIGE  | - 100 M                | 553511510380 | 79         | 0.00     | 1,500.00  |   |

🕼 Home 🏭 Products 💱 Point of Sale 🛔 Customers 📳 Reports 🔇 eCommerce 📰 Accounting 🍥 Utilities 🗙 Exit App

STORE HARMONY SOFTWARE

Store Harmony

A fail Train - Tamat Balan.

10 M2 160 ....

Mala

----

|                                                | PAGE |
|------------------------------------------------|------|
| Hardware Setup                                 | 04   |
| Downloading MySQL Installer                    | 06   |
| Downloading Store Harmony Installer            | 07   |
| nstalling MySQL                                | 08   |
| nstalling Store Harmony                        | 27   |
| Configuration of Store Harmony                 | 31   |
| Connecting Store Harmony to MySQL              | 37   |
| Configuration of Hardware<br>Devices(Printers) | 40   |
| Connecting your OPAY Device                    | 47   |
| Adding Bank Account                            | 54   |
| VAT Configuration                              | 58   |
| Basic Inventory (How to Add Stock)             | 60   |

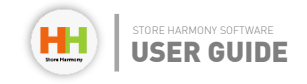

PAGE 03 💻

# Hardware Setup

### Introduction

Store Harmony<sup>®</sup> is an enterprise software solution for Small and Medium Business productivity. It delivers Inventory Management, Point-of-Sales (Invoicing, eCommerce) and Accounting for SMEs as a single integrated package that is affordable, indigenous and innovative. Businesses use Store Harmony to reduce the burden of inventory management and financial accounting while running so many other aspects of sales both on-premise sales and online sales.

Through a connected, integrated and automated system, it is able to help stores achieve better efficiency in the operation of their stores. Store Harmony is unique because of its straightforward design, which is manageable for day-to-day SME business owners. Also, by providing an in-built omni-channel and online enabled capabilities, it will also be a useful platform for facilitating B2C and B2B trade and Agency banking functions.

For a complete checklist of a typical deployment and installation of store harmony, the following are important steps needed to be covered to ensure you have properly set up for business operation. The number of steps necessary will depend on how advanced the user requirements are. From the basics, we have:

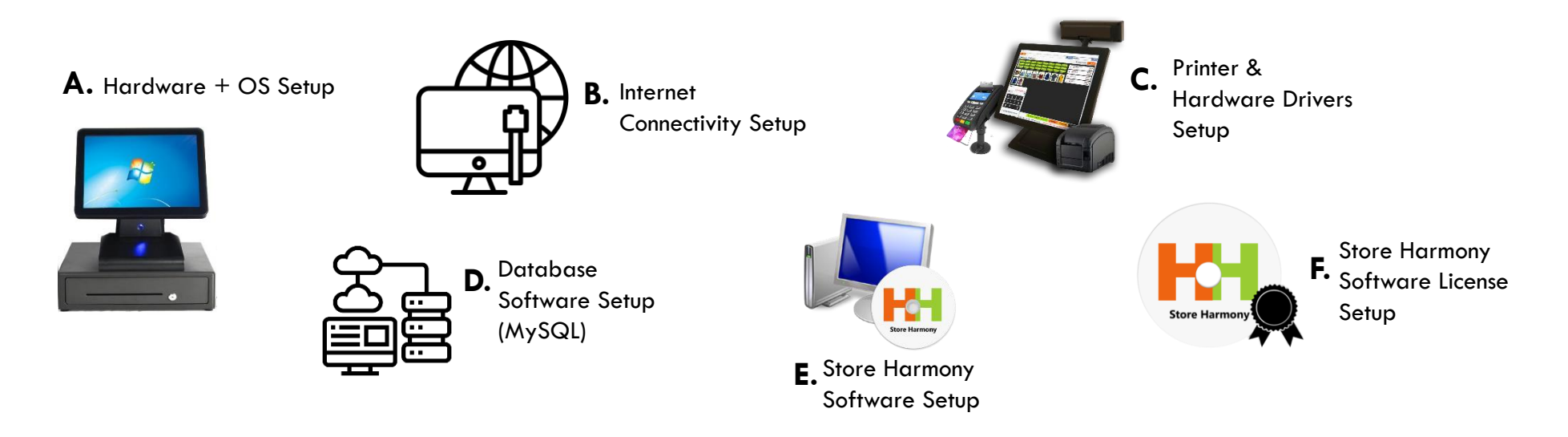

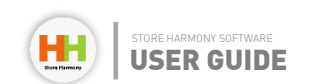

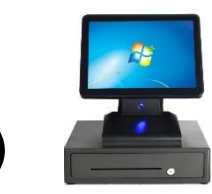

Setup your Hardware with Windows 10 Operating System (Skip if you already have a working system).

N/B: Please note that Store harmony software still supports "windows 7" also but the recommended Operating Systems are Windows 10 and above.

The hardware setup stage involves the setting up of your PC and deployment of the operating system such as Windows 10 (recommended OSes) if required. Please contact the store harmony technical team for special support for the deployment on MAC OS. Although a minimum of 4GB RAM is required for a smooth and reliable operation, for future expansion an 8GB RAM and above is highly recommended.

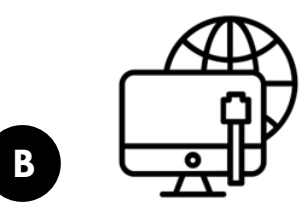

Internet Connectivity Setup (If you already have a stable internet connection setup already, you can skip this step)

This set up process requires you to have a stable internet connection, which is necessary for downloading the required installers, hardware drivers required and the most important Store harmony software licensing. Any reliable internet service provider is recommended.

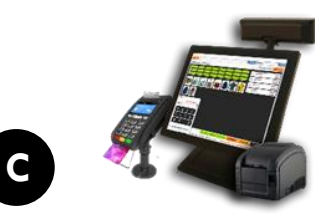

Setup your Printer & Hardware Drivers (skip if you are not ready to start printing)

The printers will need to have a proper system driver installed. A driver is a special software that makes your peripherals function properly with your PC. Visit the website of your printer or hardware accessory manufacturer to download the latest drivers for your hardware.

#### Chapter 1: Hardware Setup

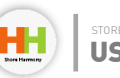

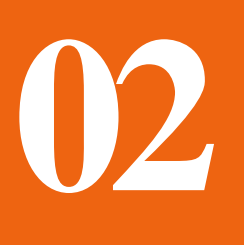

# **Downloading MySQL Installer** (Database Software required)

You can download MySQL installer from the link provided below:

https//www.storeharmony.com/download/mysql-5.5.23-win32.msi

| 岁 MySQL Server 5.5 Setup | ×                                                                                                    |
|--------------------------|----------------------------------------------------------------------------------------------------|
|                          | Welcome to the MySQL Server 5.5 Setup<br>Wizard                                                                                   |
|                          | The Setup Wizard will install MySQL Server 5.5 on your<br>computer. Click Next to continue or Cancel to exit the Setup<br>Wizard. |
| MySQL                    | Copyright (c) 2000, 2012, Oracle and/or its affiliates. All rights reserved.                                                      |
|                          | Back Next Cancel                                                                                                    |

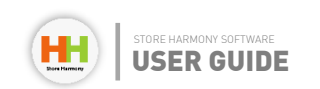

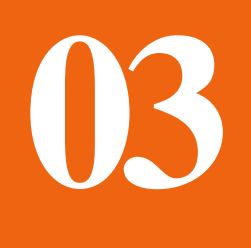

## **Downloading Store Harmony Installer**

If you are yet to download the latest version of Store Harmony software. Download the Store Harmony installer from https://www.storeharmony.com and double click on the downloaded file to aet it installed. Please Consult your technical officer if you need help.

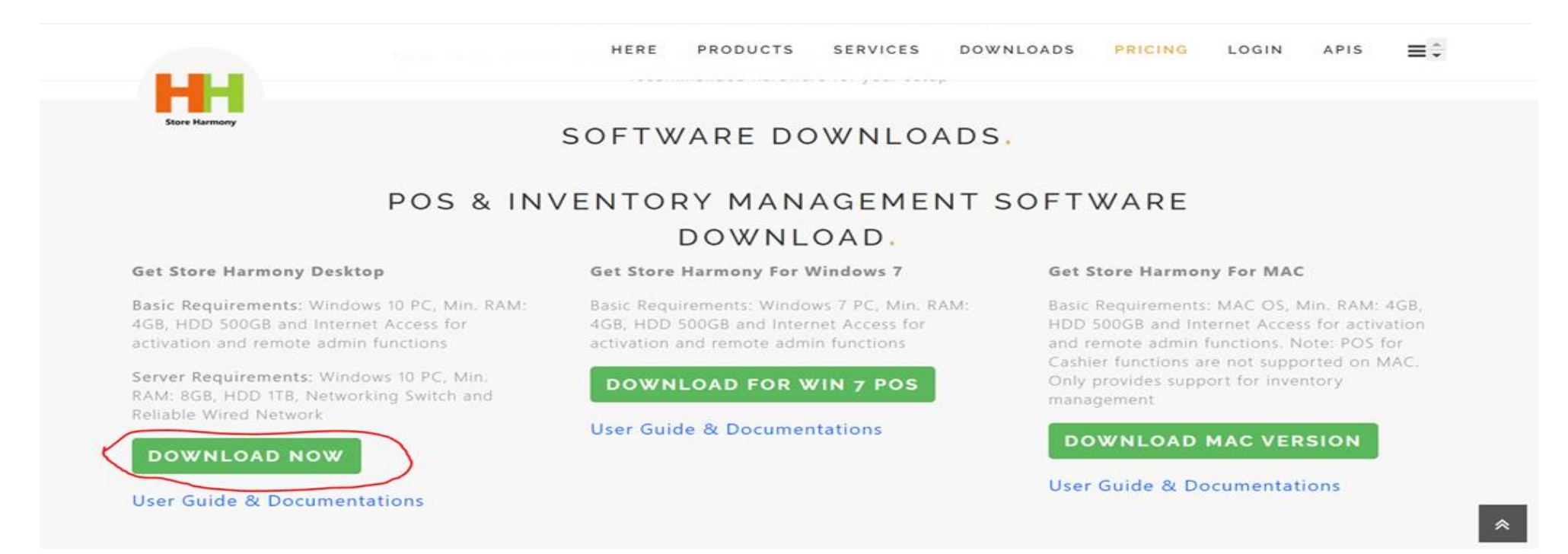

Note: Store harmony releases new updates weekly or biweekly, meaning the installer you are downloading may be several updates behind. After installation be sure to restart the software and wait for it to download new updates. Updates are received automatically, and the process may take btw 10 ~ 30 mins to complete depending on your internet speed.

The installer highlighted in the image/snapshot above is compatible for both Windows Operating Systems 10 and 11.

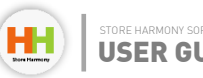

# 04

# Installing MySQL

The following sequence is important in the installations:

□ Install MySQL Installer

□ Followed by Store Harmony installer

□ Followed by Store harmony linking to MySQL to establish a successful integration.

#### Instructions of installing MySQL Installer.

Note: Please follow the following guidelines with the corresponding screenshots in deploying MySQL installer and configuration. Any missing step can result in a faulty deployment.

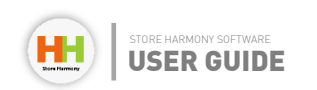

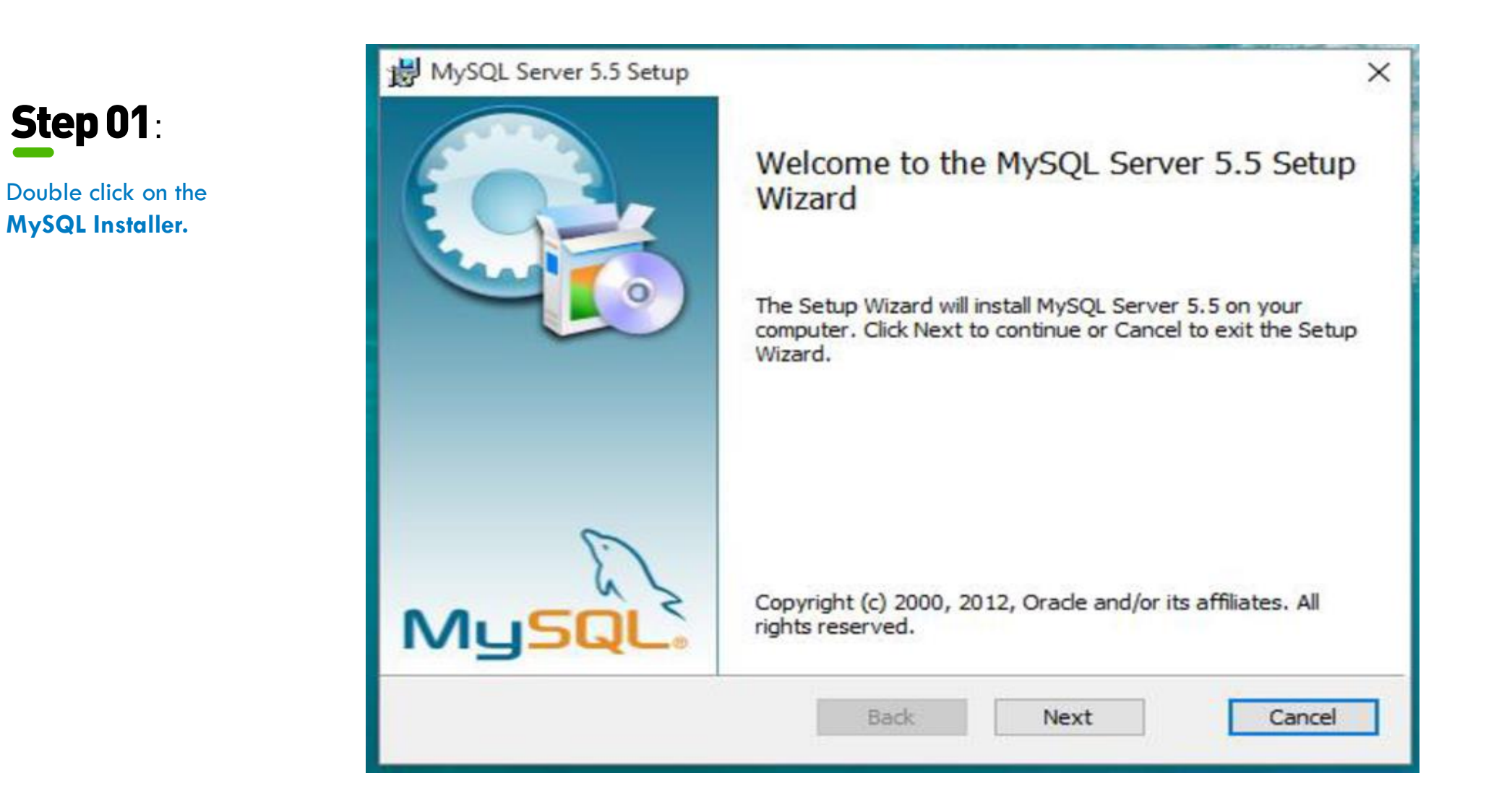

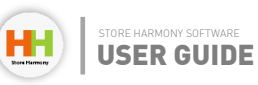

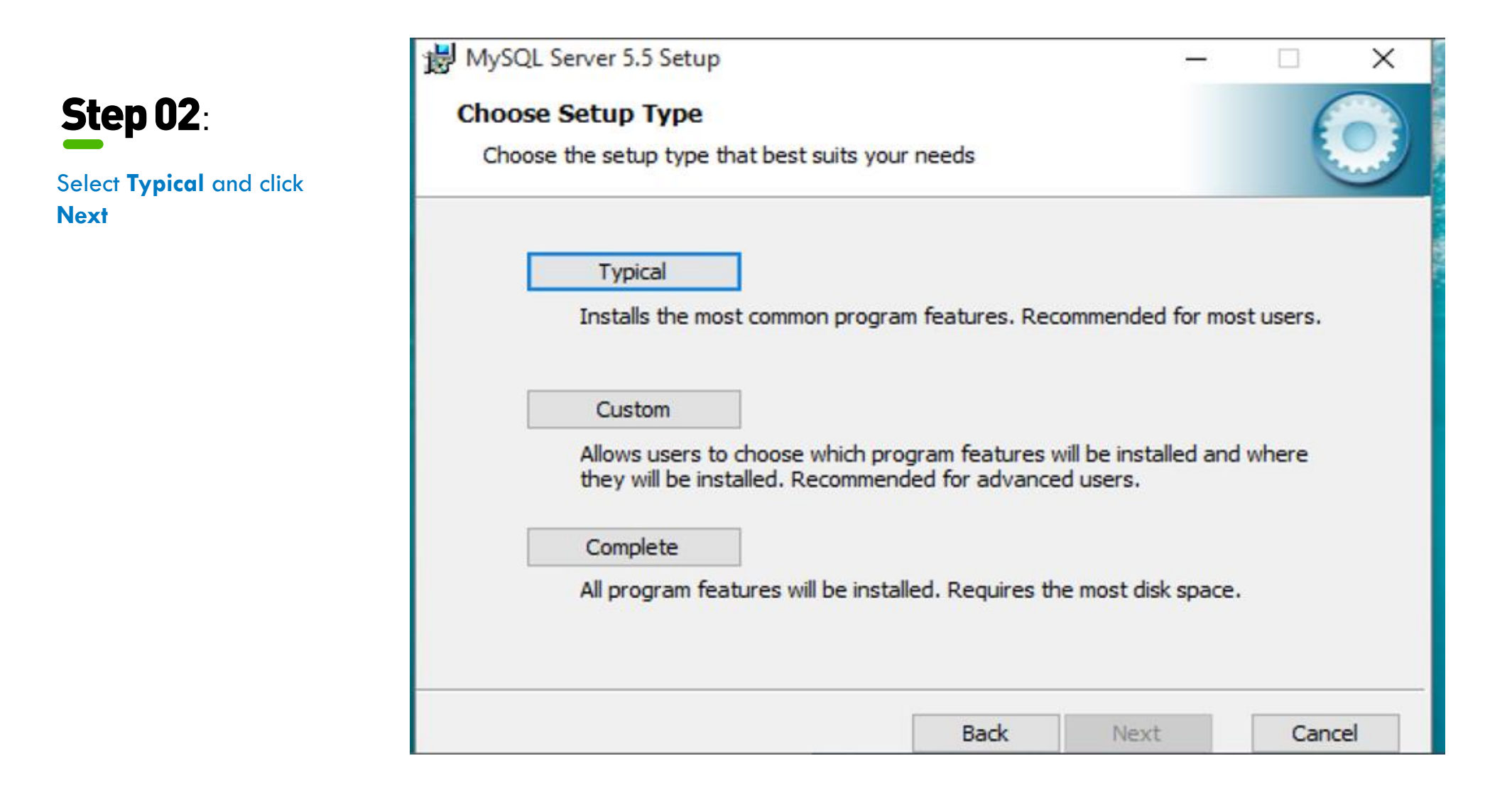

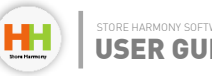

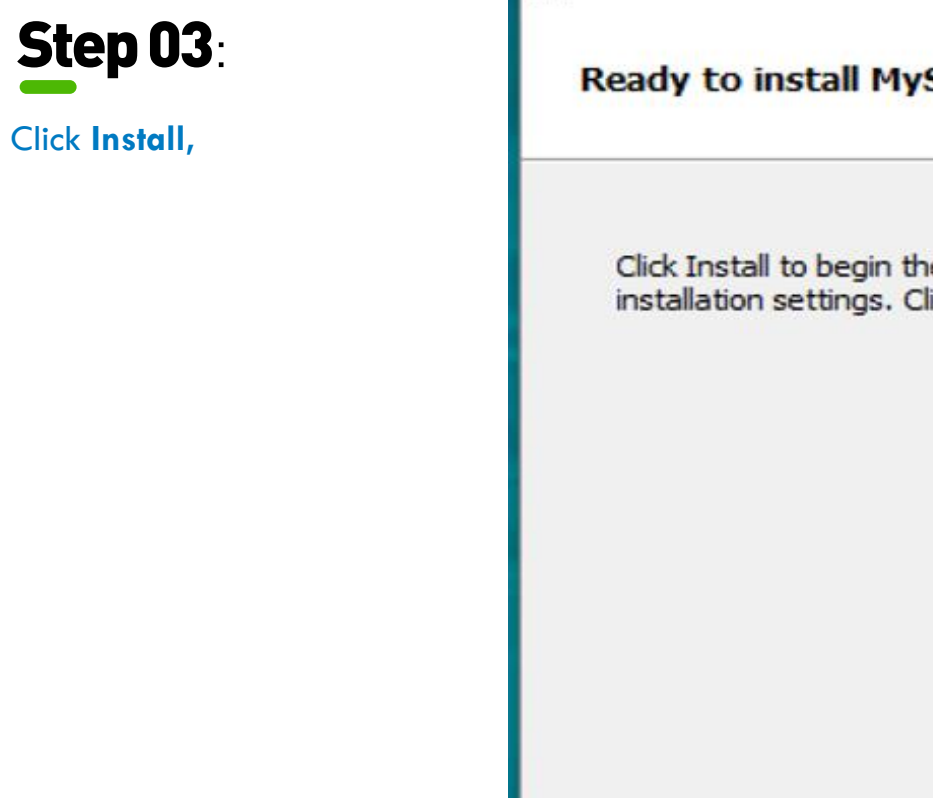

| 岁 MySQL Server 5.5 Setup                                                                                                    |          |      | ×   |
|----------------------------------------------------------------------------------------------------|----------|------|-----|
| Ready to install MySQL Server 5.5                                                                                                  |          | (    |     |
| Click Install to begin the installation. Click Back to review or change an installation settings. Click Cancel to exit the wizard. | ny of yo | ur   |     |
| Back Install                                                                                                    |          | Cano | :el |

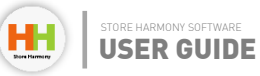

|                                                                                                    | MySQL Server 5.5 Setup —                                      |        |
|----------------------------------------------------------------------------------------------------|---------------------------------------------------------------|--------|
| Step 04:                                                                                                    | Installing MySQL Server 5.5                                   |        |
| Click <b>Next</b> (The activates<br>after a windows prompt<br>asking you to allow the<br>app make changes to<br>the device, N/b Click | Please wait while the Setup Wizard installs MySQL Server 5.5. |        |
| "Yes")                                                                                                    | Status:                                                       |        |
|                                                                                                    | Back Next                                                     | Cancel |

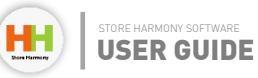

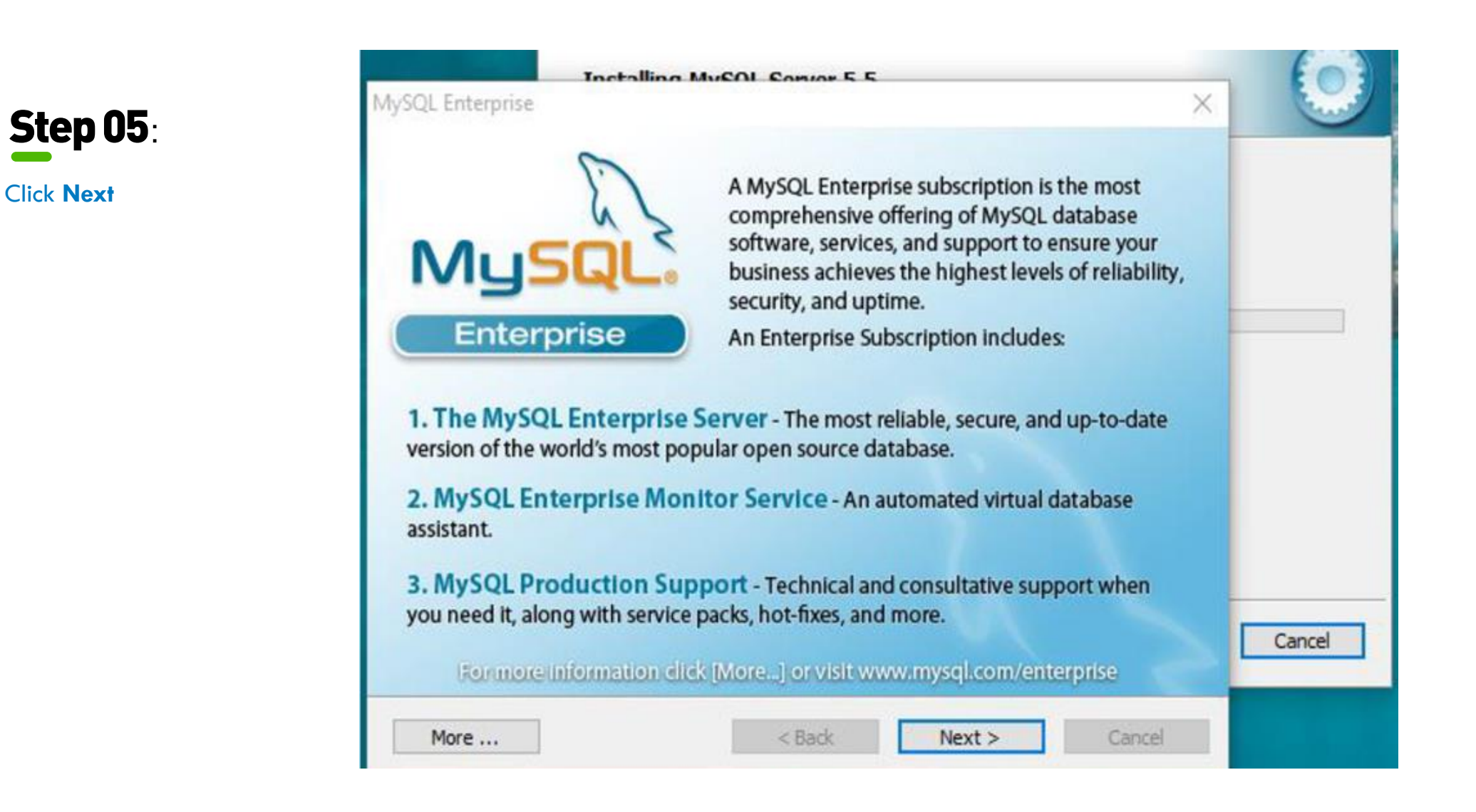

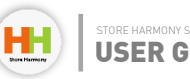

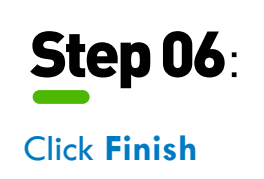

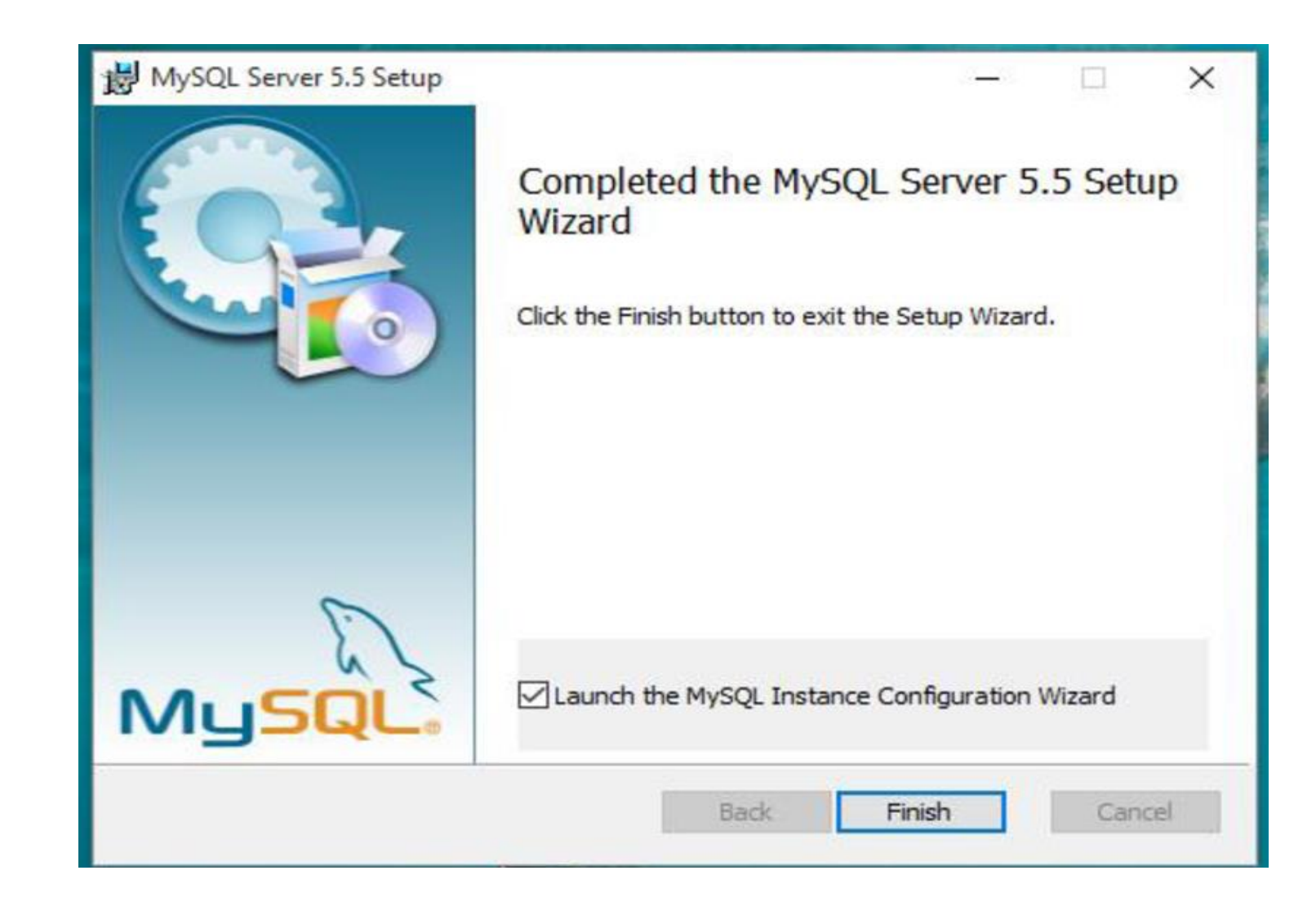

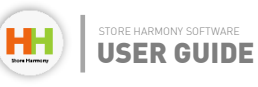

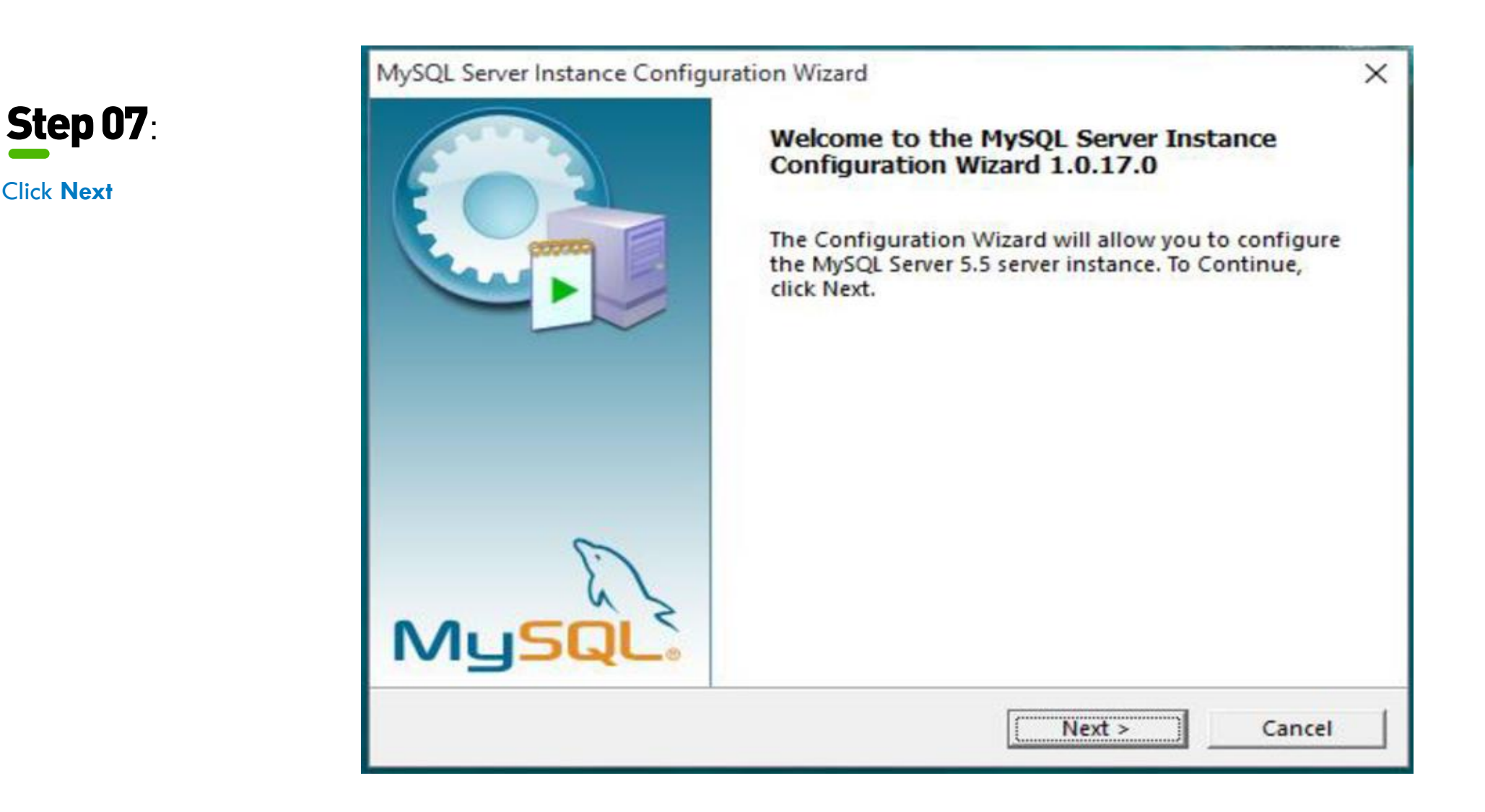

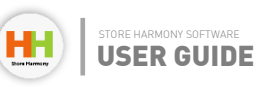

Click Next

## **Step 08**:

Select **Detailed Configuration**, then click Next.

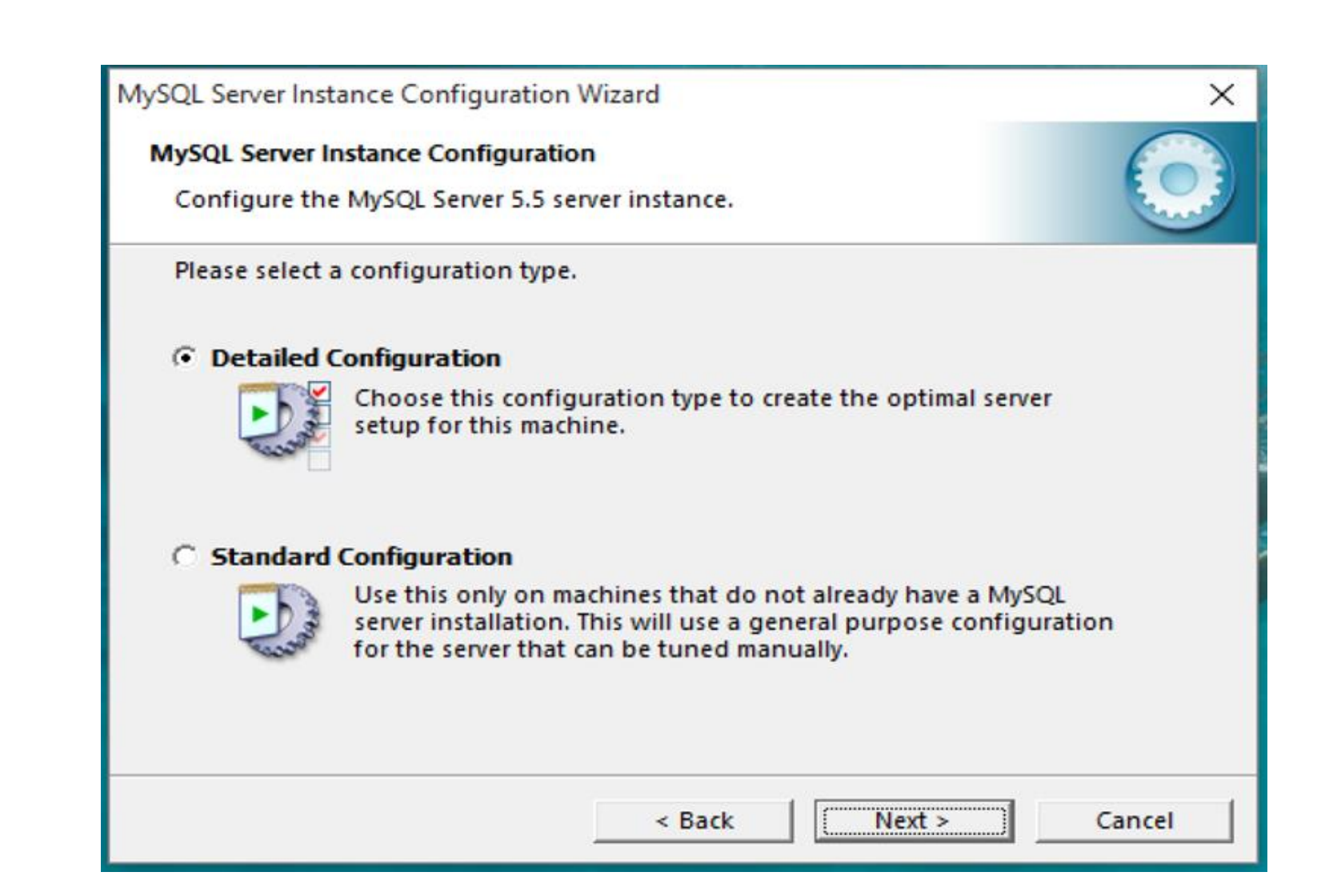

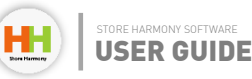

## **Step 09**:

Select Server Machine. then click Next

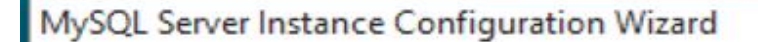

MySQL Server Instance Configuration

Configure the MySQL Server 5.5 server instance.

Please select a server type. This will influence memory, disk and CPU usage.

#### C Developer Machine

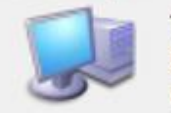

This is a development machine, and many other applications will be run on it. MySQL Server should only use a minimal amount of memory.

#### Server Machine ()

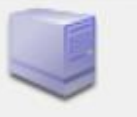

Several server applications will be running on this machine. Choose this option for web/application servers. MySQL will have medium memory usage.

#### C Dedicated MySQL Server Machine

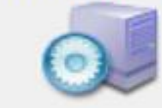

This machine is dedicated to run the MySQL Database Server. No other servers, such as a web or mail server, will be run. MySQL will utilize up to all available memory.

< Back

Next >

Cancel

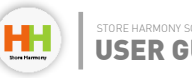

## Step 10:

Select Multifunctional **Database**, then click Next

#### MySQL Server Instance Configuration Wizard

#### MySQL Server Instance Configuration

Configure the MySQL Server 5.5 server instance.

Please select the database usage.

#### Multifunctional Database œ

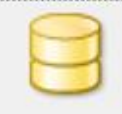

General purpose databases. This will optimize the server for the use of the fast transactional InnoDB storage engine and the high speed MyISAM storage engine.

#### C Transactional Database Only

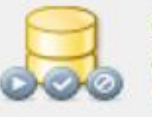

Optimized for application servers and transactional web applications. This will make InnoDB the main storage engine. Note that the MyISAM engine can still be used.

#### Non-Transactional Database Only C

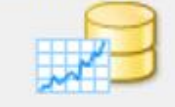

Suited for simple web applications, monitoring or logging applications as well as analysis programs. Only the non-transactional MyISAM storage engine will be activated.

< Back

Next >

Cancel

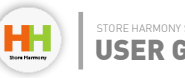

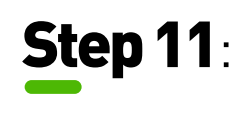

Click Next

| MySQL Server Instance Configuration Wizard                                                                                   | ×     |
|----------------------------------------------------------------------------------------------------|-------|
| MySQL Server Instance Configuration                                                                                          |       |
| Configure the MySQL Server 5.5 server instance.                                                                              |       |
| Please select the drive for the InnoDB datafile, if you do not want to use the de<br>settings.<br>InnoDB Tablespace Settings | fault |
| Please choose the drive and directory where the InnoDB tablespace should be placed.                                          |       |
| C: 💌 Installation Path 💌                                                                                                    |       |
| Drive Info                                                                                                    |       |
| Volume Name:                                                                                                    |       |
| File System: NTFS                                                                                                    |       |
|                                                                                                    |       |
| 85 GB Diskspace Used 357.8 GB Free Diskspace                                                                                 |       |
|                                                                                                    |       |
| < Back Next > C                                                                                                    | ancel |

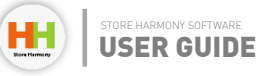

## **Step 12**:

Select Manual Setting, Select the concurrent connections 20/30, then click Next

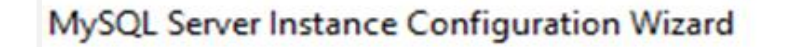

#### MySQL Server Instance Configuration

Configure the MySQL Server 5.5 server instance.

Please set the approximate number of concurrent connections to the server.

#### C Decision Support (DSS)/OLAP

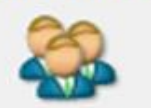

Select this option for database applications that will not require a high number of concurrent connections. A number of 20 connections will be assumed.

#### C Online Transaction Processing (OLTP)

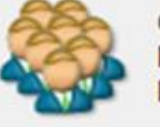

Choose this option for highly concurrent applications that may have at any one time up to 500 active connections such as heavily loaded web servers.

#### Manual Setting

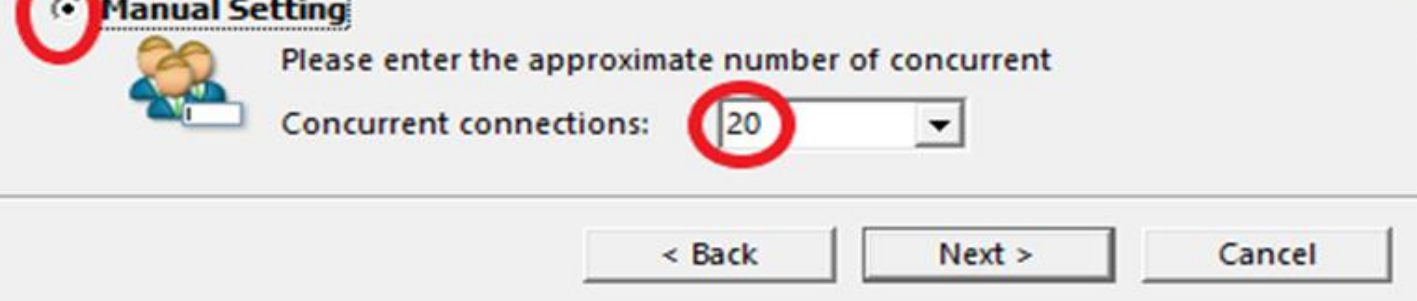

### Chapter 4: Installing MySQL

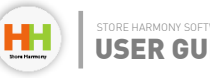

X

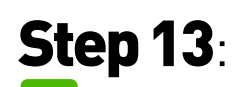

Make sure the **Enable TCP/IP Networking**, Enable Strict Mode and **Add Firewall Exception** For This Port are checked, then click **Next**,

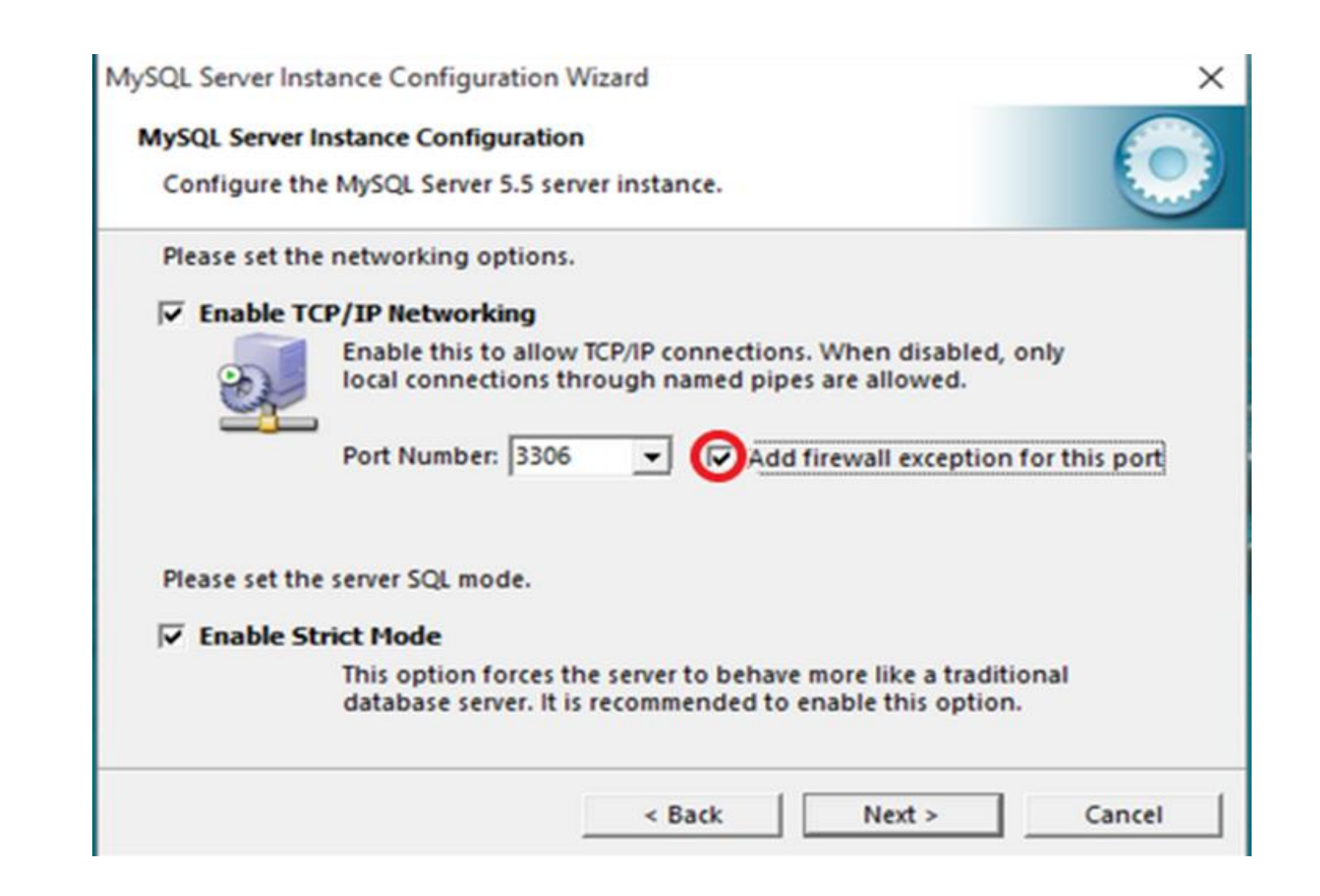

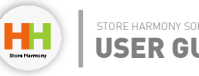

## **Step 14**:

Select Standard **Character Set**. then click Next

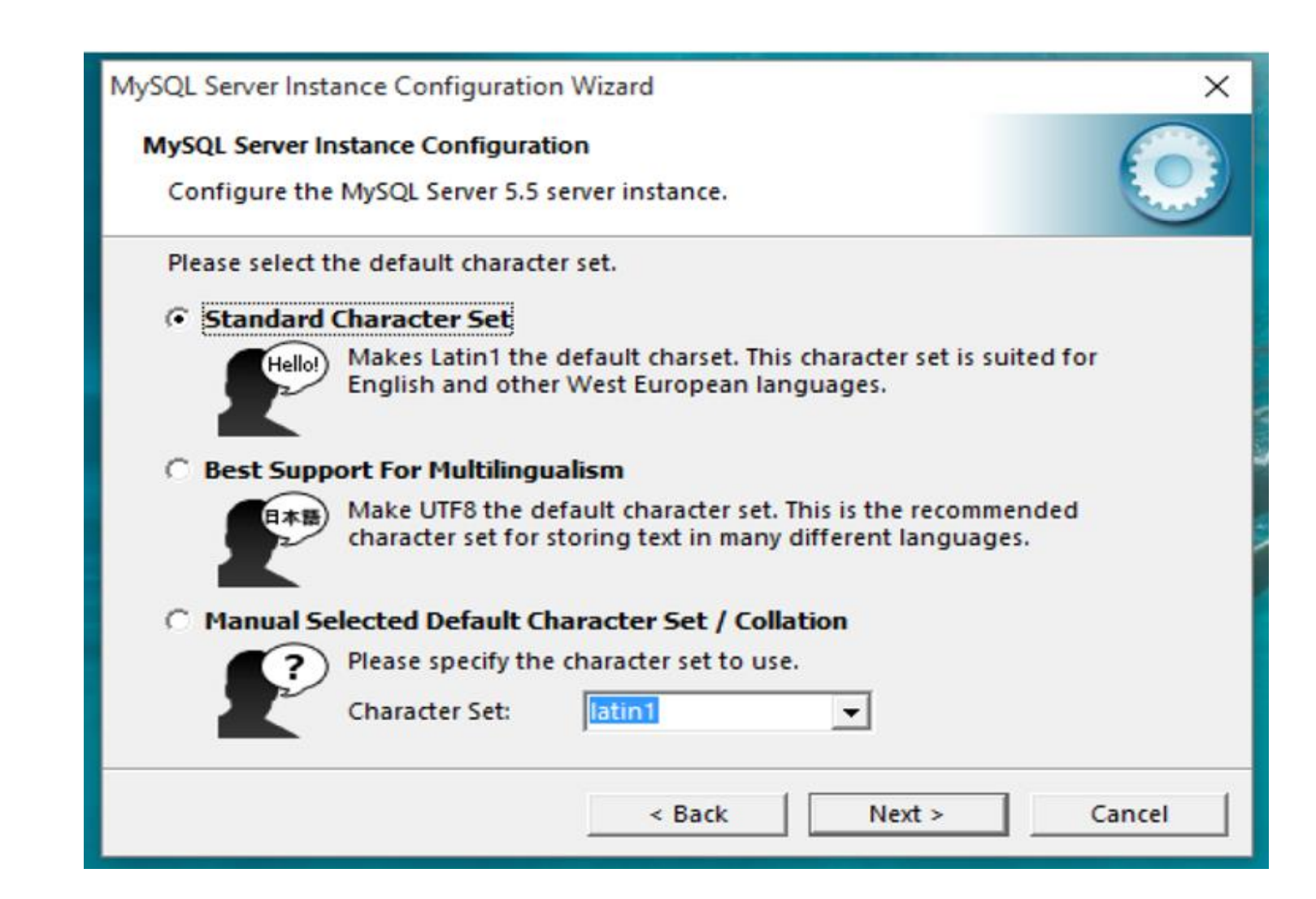

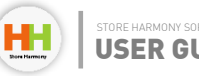

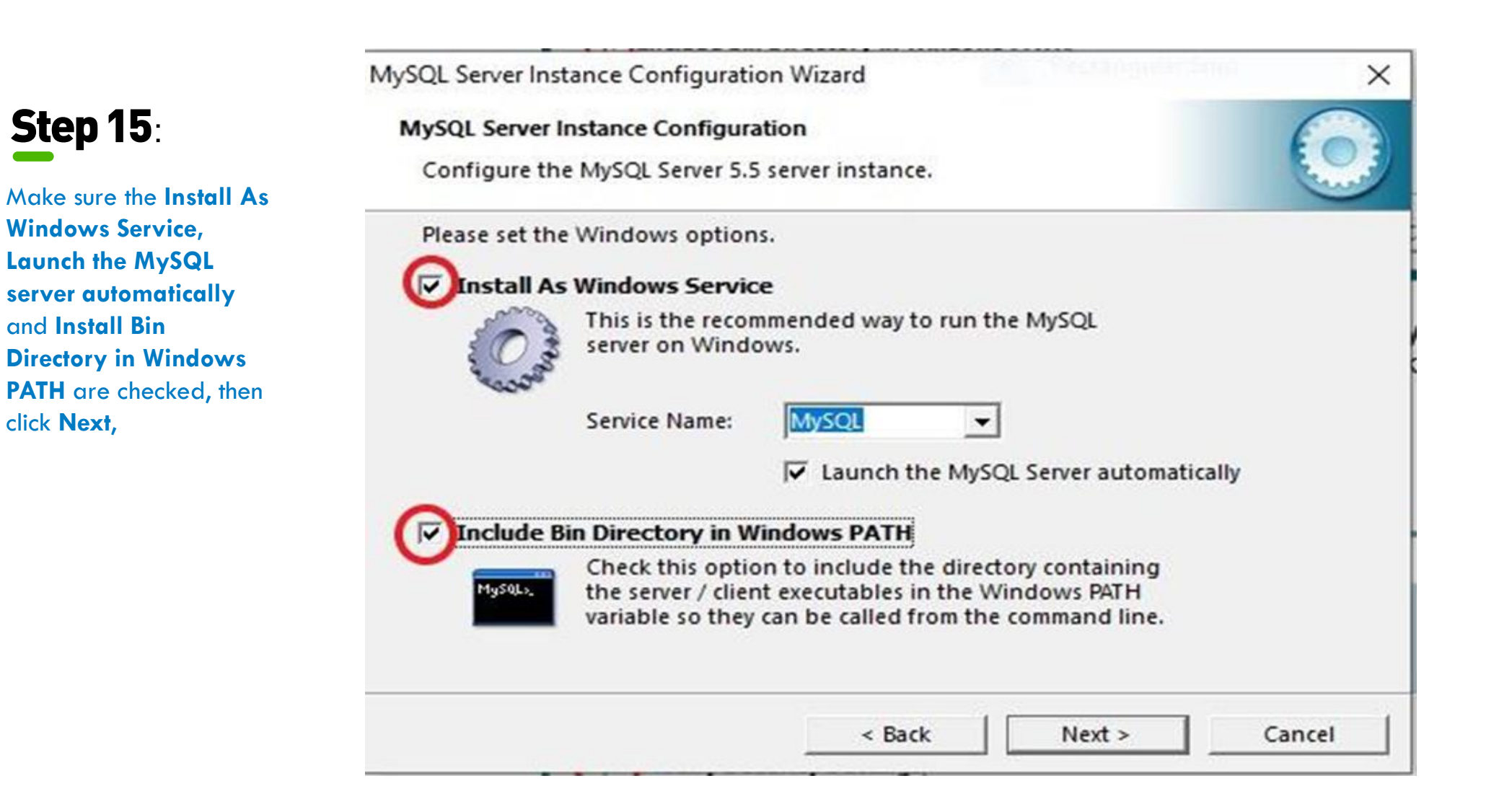

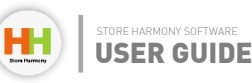

## Step 16:

Uncheck the Modify Security Settings, then click **Next** 

| Configure    | the MySQL Server 5.5 server instanc                                 | e.                                                     |
|--------------|---------------------------------------------------------------------|--------------------------------------------------------|
| Please set t | the security options.                                               |                                                        |
|              | Security Settings                                                   |                                                        |
|              | New root password:                                                  | Enter the root password.                               |
| root         | Confirm:                                                            | Retype the password.                                   |
|              | F Er                                                                | hable root access from remote machines                 |
| 🗖 Create A   | An Anonymous Account                                                |                                                        |
| ?            | This option will create an anon<br>Please note that this can lead t | ymous account on this server.<br>o an insecure system. |

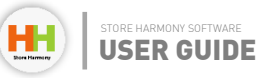

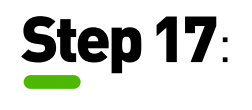

Click Execute,

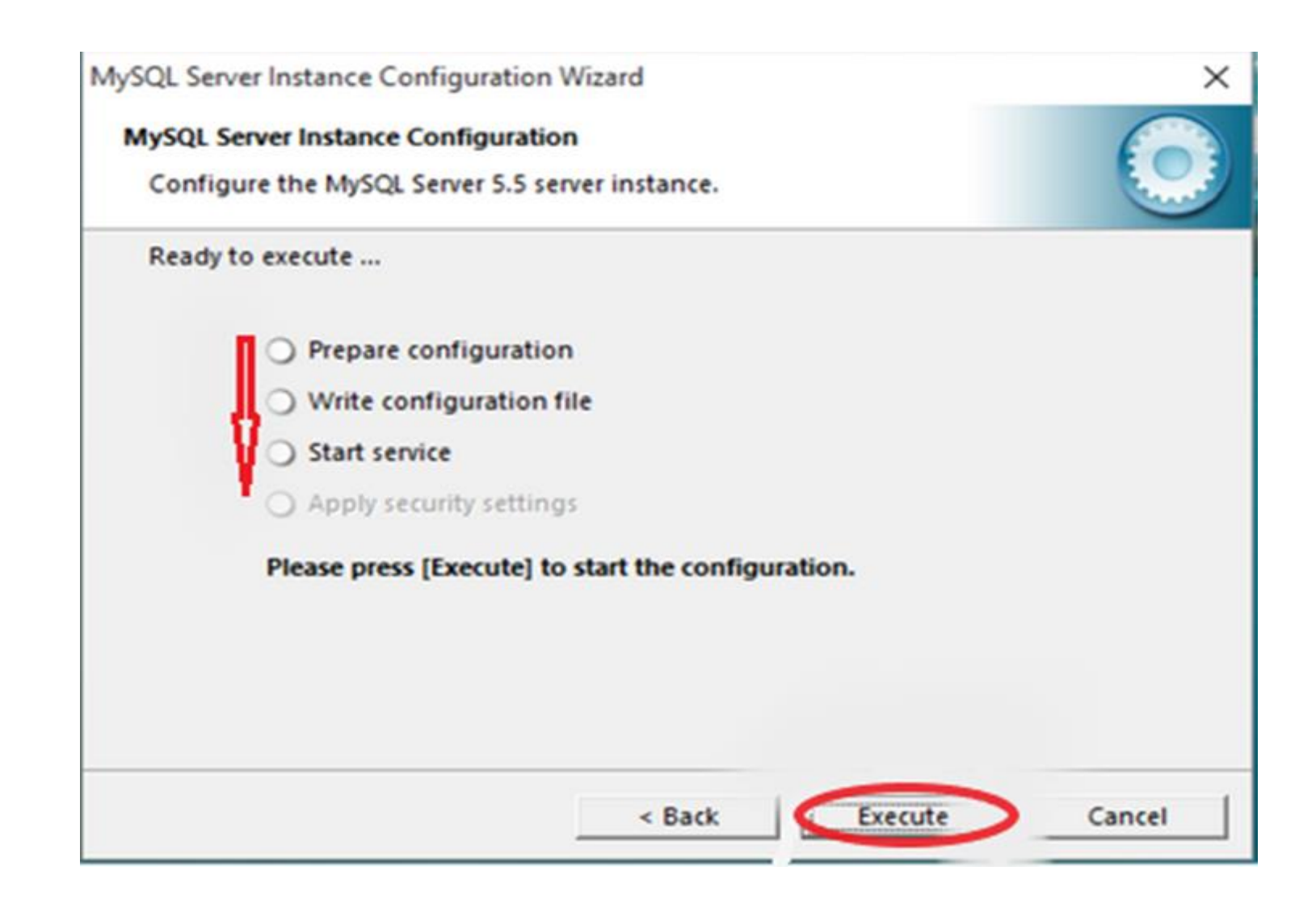

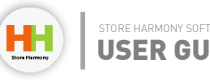

## **Step 18**:

Once you see this page with all Configurations are checked, then MySQL has been successfully installed on the device, click **Finish**.

| AySQL Server Instance Configuration Wizard                                                       | ×                    |
|--------------------------------------------------------------------------------------------------|----------------------|
| MySQL Server Instance Configuration                                                              |                      |
| Configure the MySQL Server 5.5 server instance.                                                  |                      |
| Processing configuration                                                                         |                      |
| Prepare configuration                                                                            |                      |
| Write configuration file (C:\Program Files (x86)\MySQL\MySQL                                     | . Server 5.5\my.ini) |
| Start service                                                                                    |                      |
| Apply security settings                                                                          |                      |
| Configuration file created.<br>Windows service MySQL installed.<br>Service started successfully. |                      |
| Press [Finish] to close the Wizard.                                                              |                      |
|                                                                                                  |                      |
| < Back Finish                                                                                    | Cancel               |

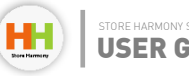

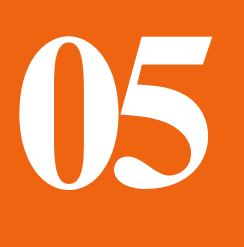

# Installing Store Harmony Software

Below are steps with screenshots on how to install store harmony software after downloading,

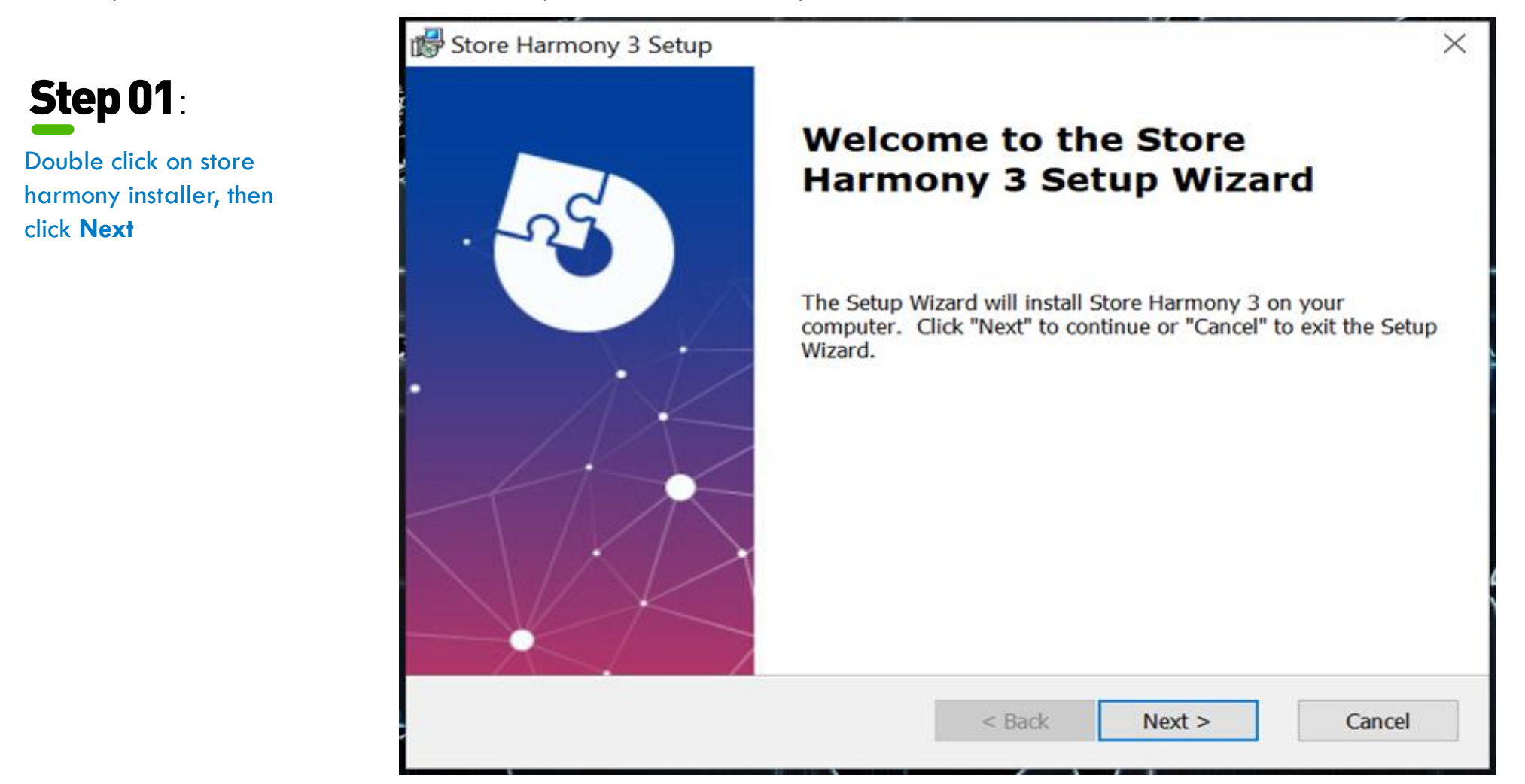

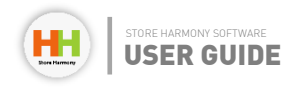

|            | B Store Harmony 3 Setup                                                                          | _     |          | $\times$ |
|------------|--------------------------------------------------------------------------------------------------|-------|----------|----------|
| Step 02:   | Select Installation Folder                                                                       |       | 5        | Ver 1    |
| Click Next | This is the folder where Store Harmony 3 will be installed.                                      | 1     | -        | <b>V</b> |
|            | To install in this folder, click "Next". To install to a different folder, enter it<br>"Browse". | below | or click |          |
|            | C:\Users\Osaz\AppData\Roaming\DabarObjects Solutions Limited\Stc ~                               |       | Browse.  |          |
|            |                                                                                                  |       |          |          |
|            | Advanced Installer < Back Next >                                                                 |       | Can      | cel      |

## Chapter 5: Installing Store Harmony Software

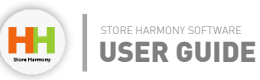

| Step 03:<br>Click Install, and Select                                               | Ready to Install The Setup Wizard is ready to begin the Store Harmony 3 installation                                                                           |
|-------------------------------------------------------------------------------------|----------------------------------------------------------------------------------------------------|
| <b>Yes</b> to the window that<br>displays asking to make<br>changes to your device. | Click "Install" to begin the installation. If you want to review or change any of your installation settings, click "Back". Click "Cancel" to exit the wizard. |
|                                                                                     |                                                                                                    |
|                                                                                     |                                                                                                    |
|                                                                                     | Advanced Installer < Back Install Cancel                                                                                                    |

## Chapter 5: Installing Store Harmony Software

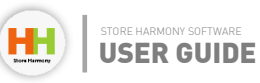

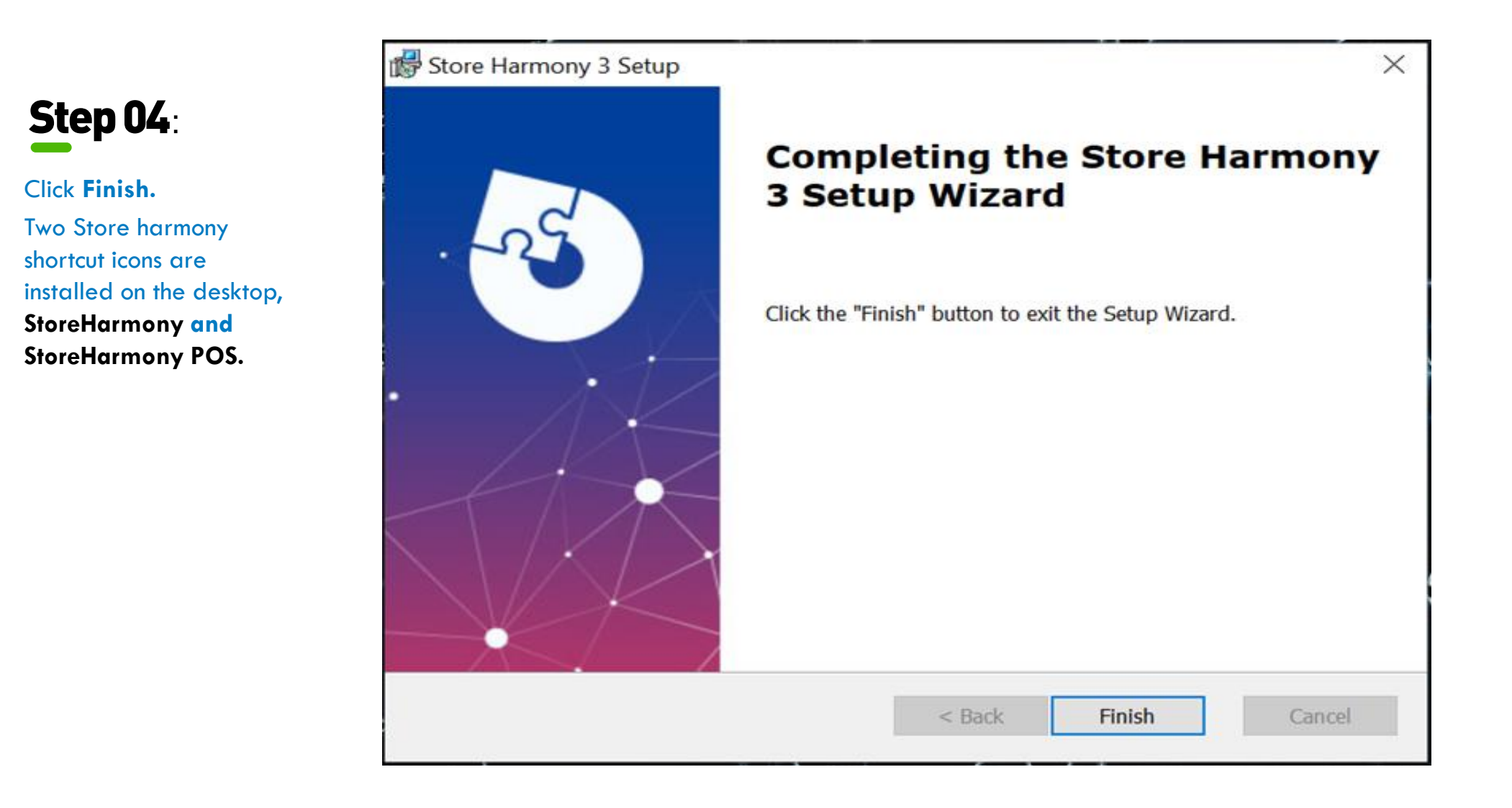

### Chapter 5: Installing Store Harmony Software

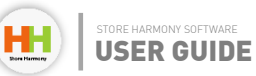

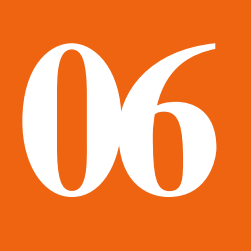

# **Configuration of Store Harmony Software**

Below are step by step screenshots providing a guide to Store harmony configuration after installation, N/B: Set the time, time zone and date on your device to the current time.

#### H Store Harmony v3 - An eCommerce Management Platform For SMEs 6 X X Exit App ¥ • 🚺 🌒 A How To... Add Android Tablet POS Get Help & Support... Checking News Connect to Account... Add A LAN Point. Name Mark Cirk have to watch Store Download new software update Lets you extend your sales Marmony & dorial videos and to or fand up fandhacks or results terminal using them harmon New Store Account Sign Up download onli more and rold tablet, more for ani more Step 1 - Provide The Accurate Information About The Business That This Store Harmony Will Be Licensed To Store Name/Business Name MY SUPER STORE Email Address: mystore@gmail.com Primary Phone No. (GSM) 08031350000 $\Box$ Fill in the name of the store or business. Provide Only 1 Contact Mobile Number (Not CDMA) Fill the mobile no of the business owner Country Nigeria State/Region Lagos Address central cloud admin account on the Store

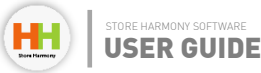

**Step 01**:

Double click on "Store

Harmony Shortcut".

Fill the Store Outlet details

harmony cloud)

harmony cloud)

(this will be used to create a central

cloud admin account on the Store

Fill the email address of the business owner (this will be used to create a

Choose the country and state and

provide an Address (Locations outside Nigeria are only supported remotely).

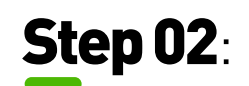

Accept the terms and condition and click on **Next**,

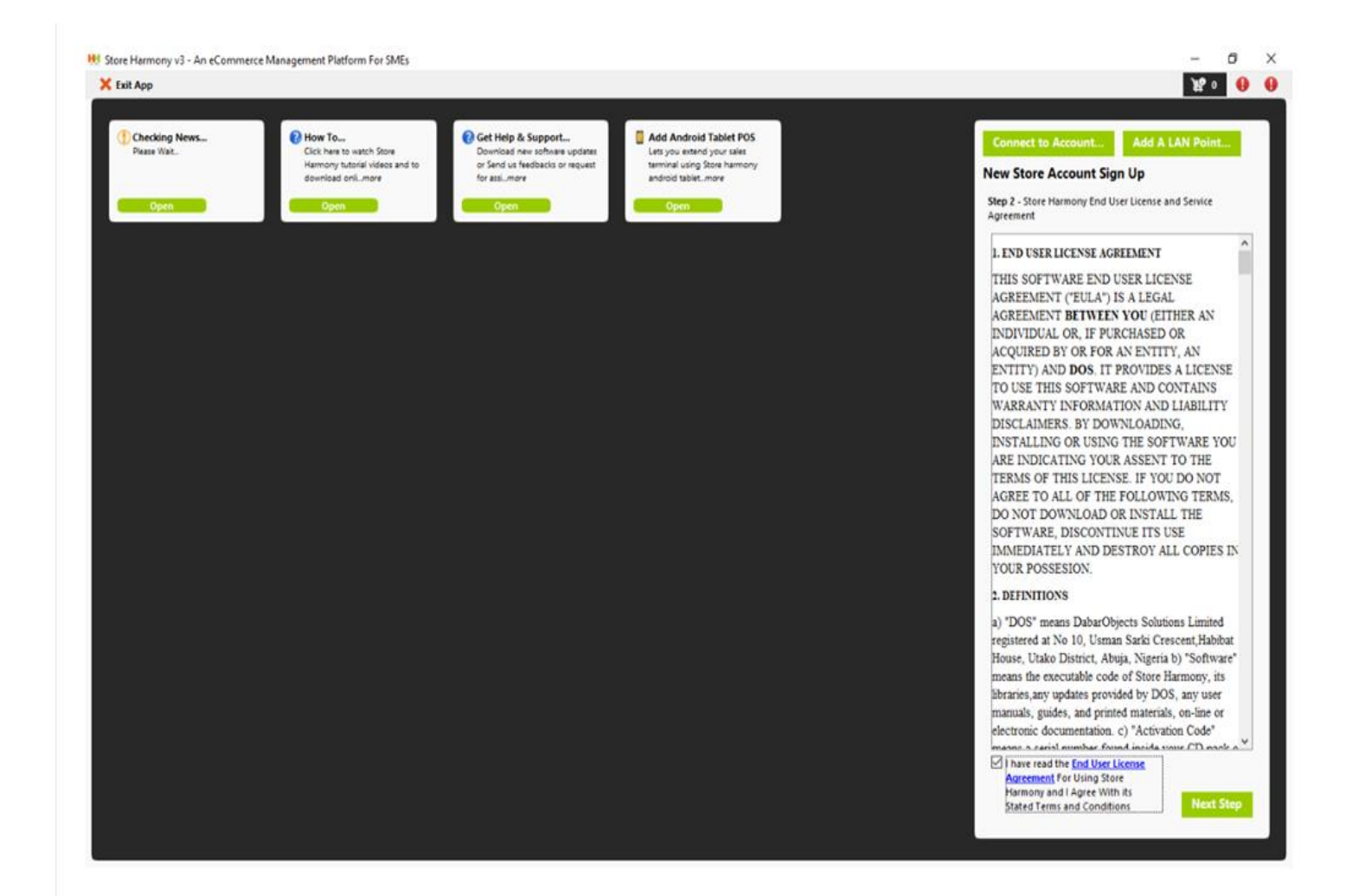

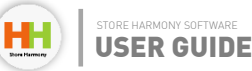

## **Step 03**:

Fill the form using the credentials of the Store owner, click Next Step.

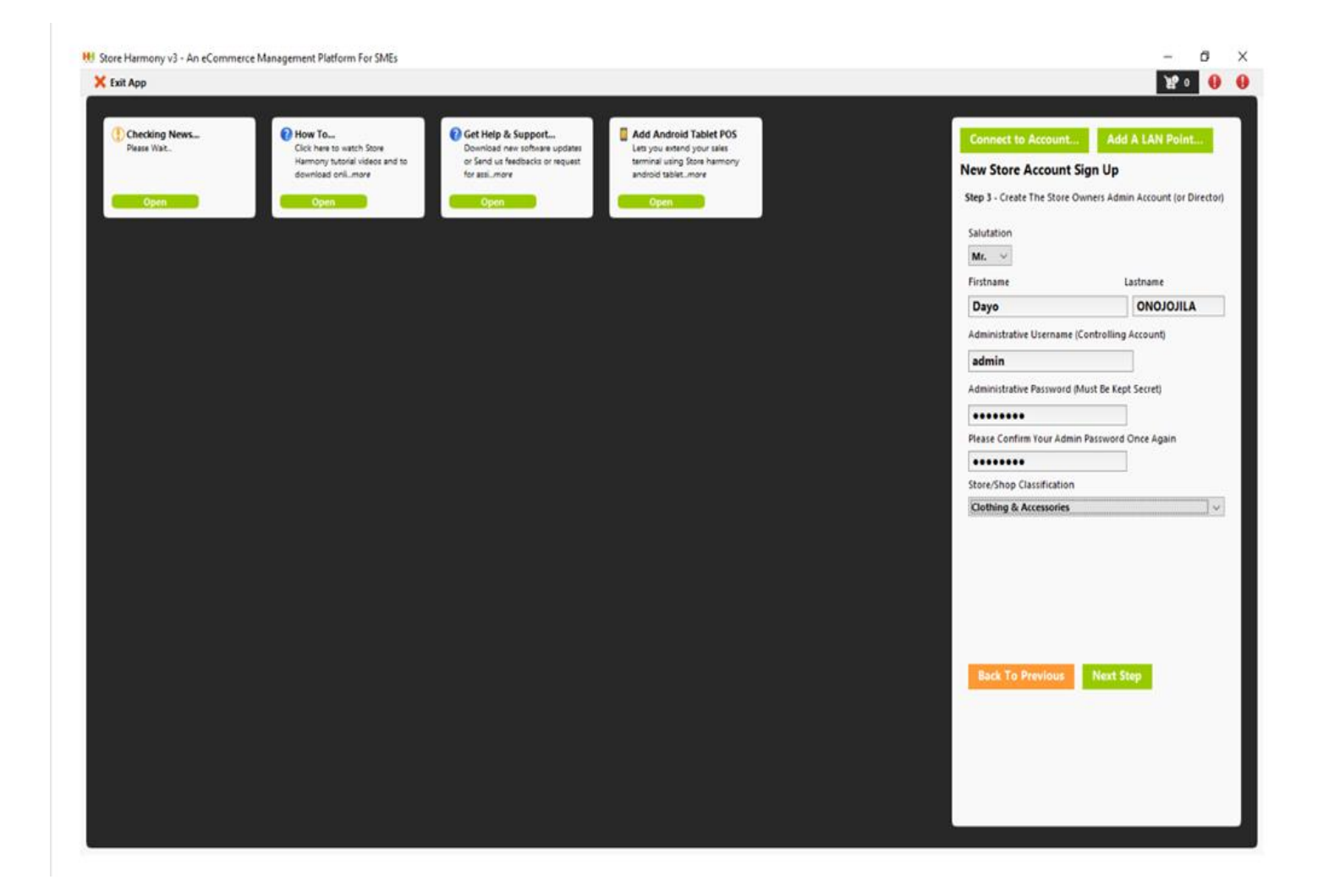

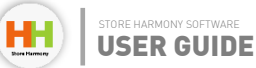

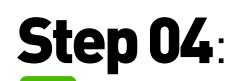

Select a License option (Recommended subscription is CLASSIC, it posses robust functions for any business), Click on Activate **Subscription License** Now,

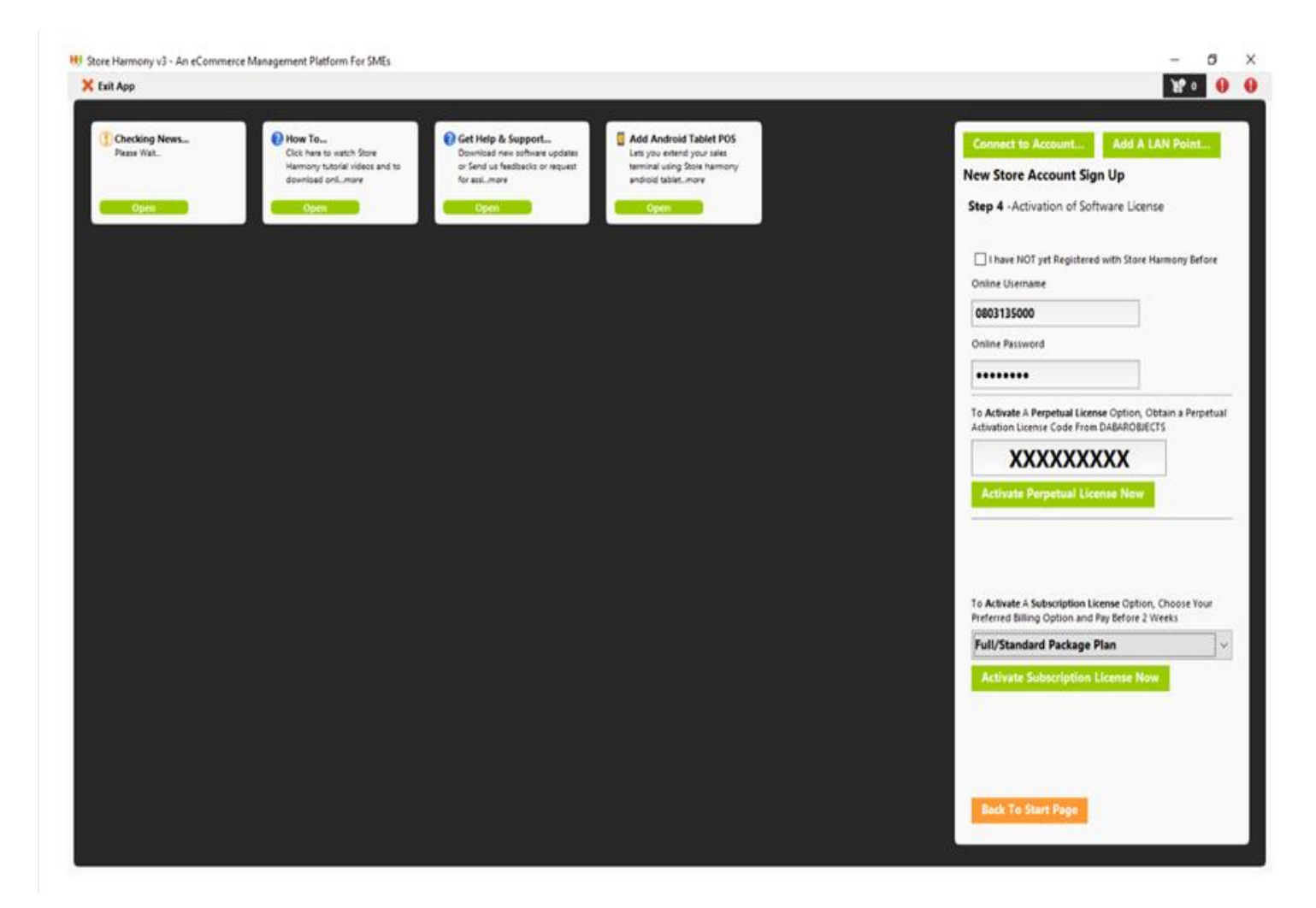

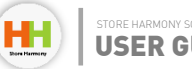

## Step 05:

For **Basic license** (If you selected in step 4) Select the option **Single PC plan(Basic or Classic).** 

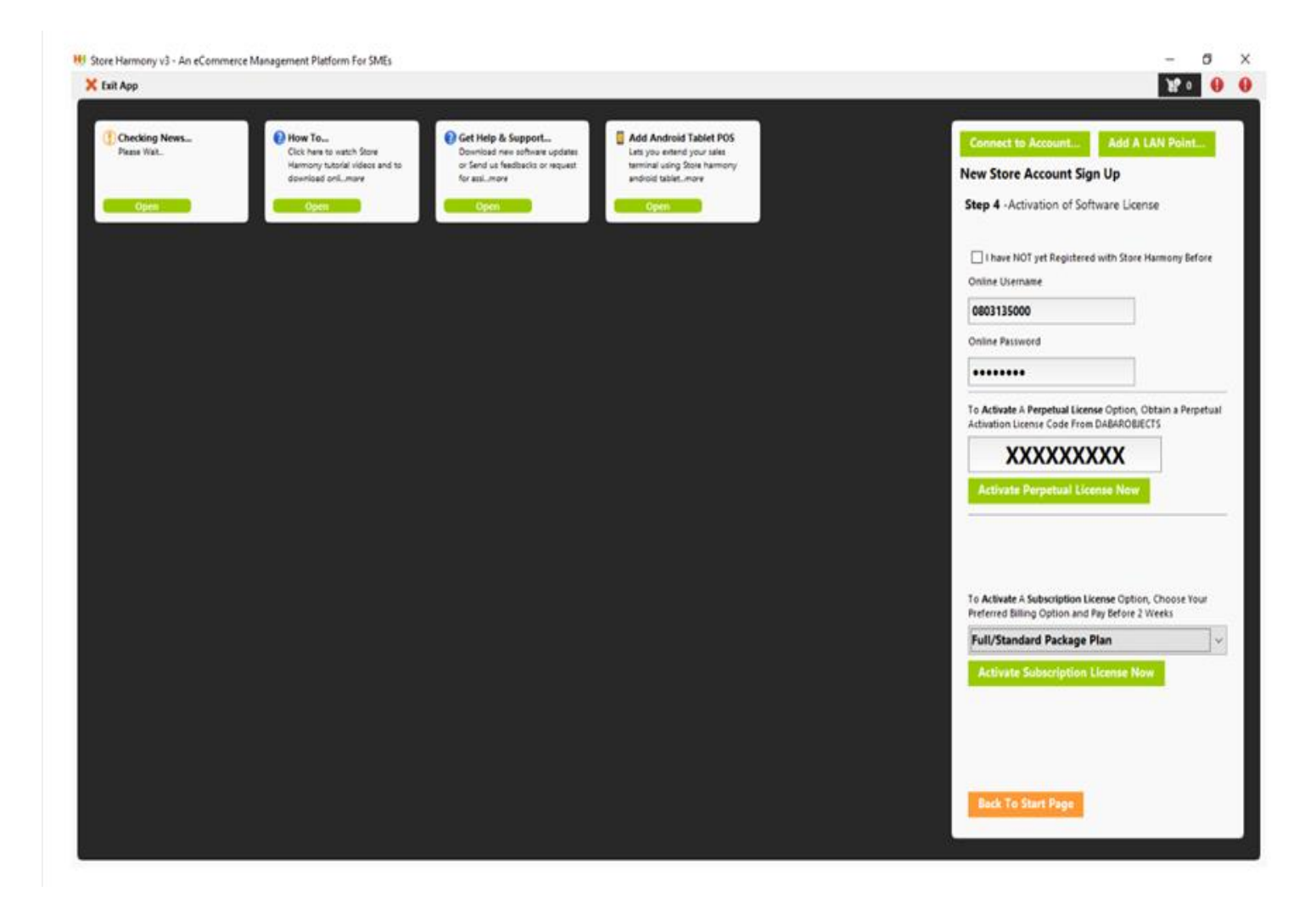

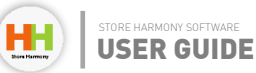

For **Classic license** Subscription, Select option **Networked PC plan**, then click on **Complete Account** Restoration

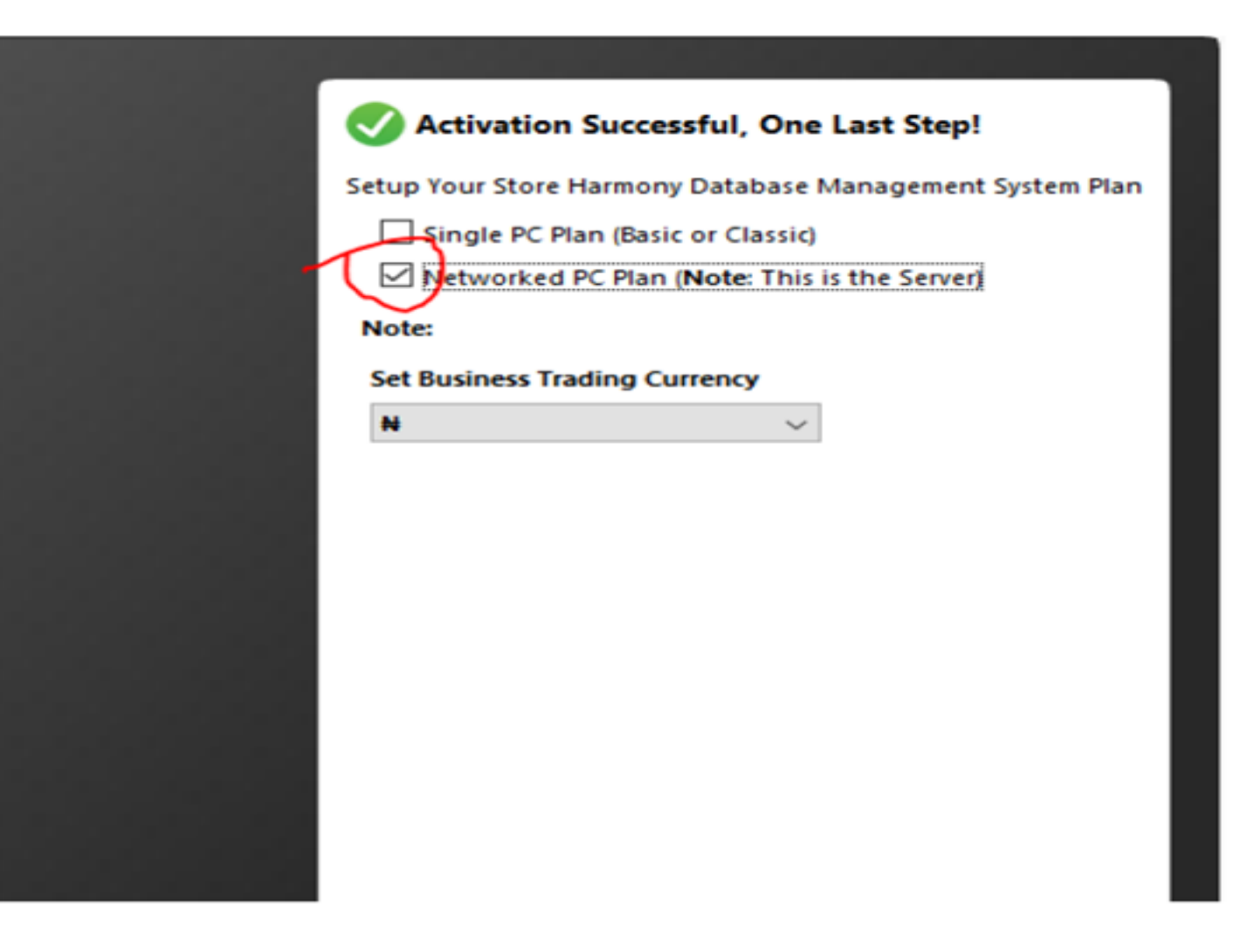

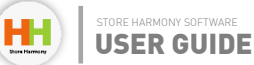

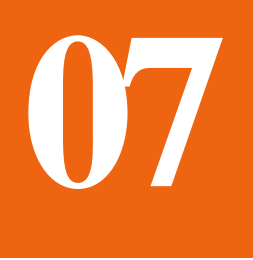

# **Connecting Store Harmony Software to MySQL**

**Step 01**:

This window pops up just after step 5 of Installing store harmony.It's the mysal testing connection window.Click Test Connection, it displays Successful underneath. then Click Save **Configuration**.

**N/B:** If it displays Error! or failure, please contact a store harmony technical support officer.

| 9 Detabase Com           | C                              |                 |
|--------------------------|--------------------------------|-----------------|
| Database Coni            | nection Settings               |                 |
| Server Name For Paren    | t Database Point               |                 |
| localhost                |                                |                 |
| locamost                 |                                |                 |
| Password For Server Ro   | ot (Ignore for new license)    |                 |
|                          |                                |                 |
| Test Connection          | )                              |                 |
| Note: Epsure you have f  | ollowed the MySQL database ins | tallation steps |
| stated in the Store Harm | nony Tutorial. Please visit    |                 |
| http://dabarobjects.com  | vstorenarmony/ for more        |                 |
| Use Single PC (Embe      | edded Database) Mode           |                 |
|                          |                                |                 |
| Recover From Backu       | p                              |                 |
| Recover From Backu       | p                              |                 |
| Recover From Backu       | p                              |                 |
| Recover From Backu       | p                              |                 |
| Recover From Backu       | p                              |                 |
| Recover From Backu       | p                              |                 |
| Recover From Backu       | p                              |                 |
| Recover From Backu       | p                              |                 |
| Recover From Backu       | p                              |                 |
| Recover From Backu       | p                              |                 |
| Recover From Backu       | p                              |                 |
| Recover From Backu       | p                              |                 |

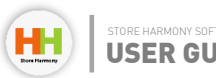

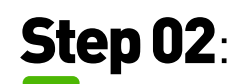

This step is critical to the configuration process, click **OK** if your time and date are correct.

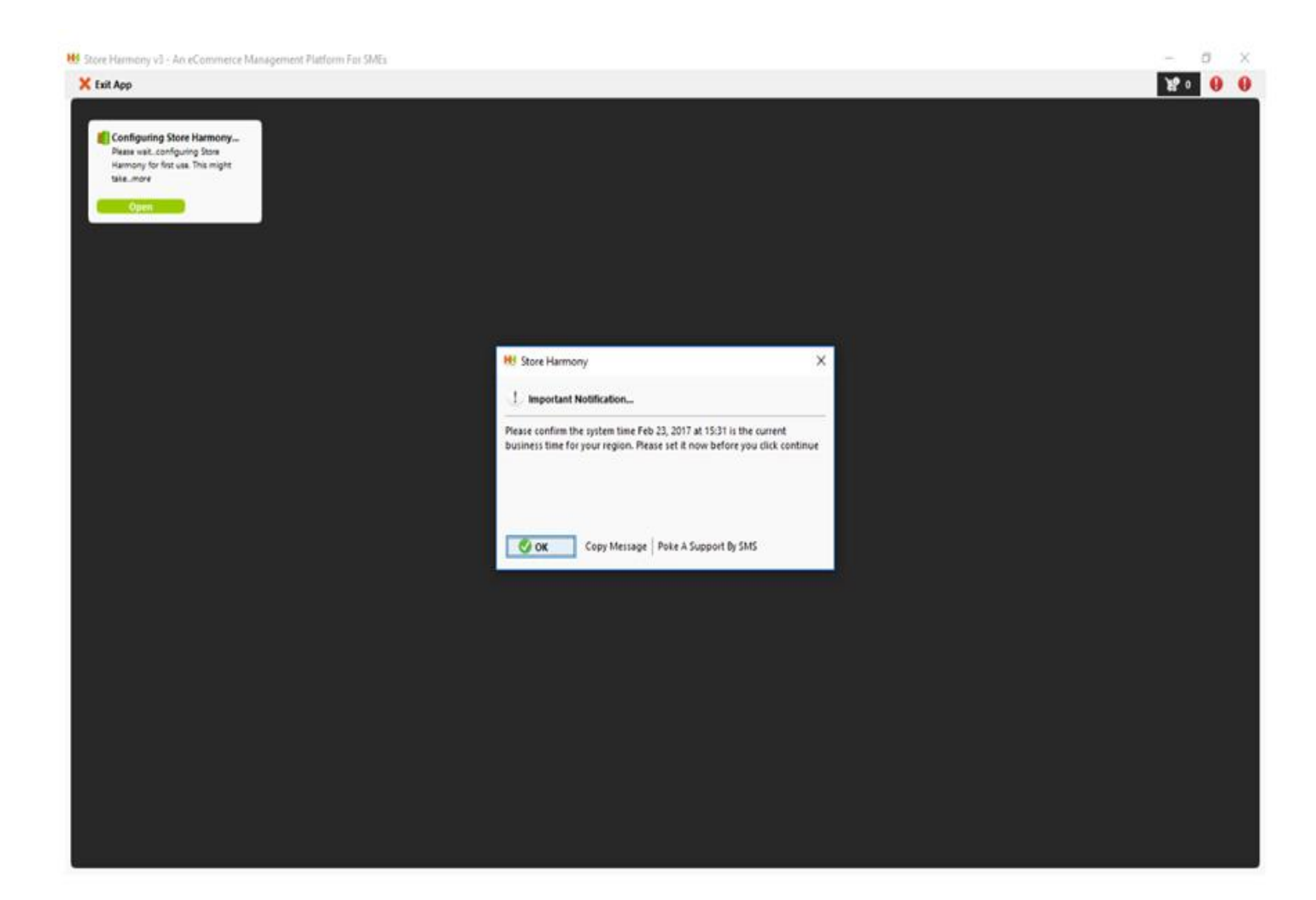

## Chapter 7: Connecting Store Harmony Software to MySQL

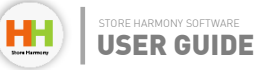

## Step 03:

Installation is complete once you get to the window/page. Store harmony completes the final stage of completion and checks for the most recent update online.

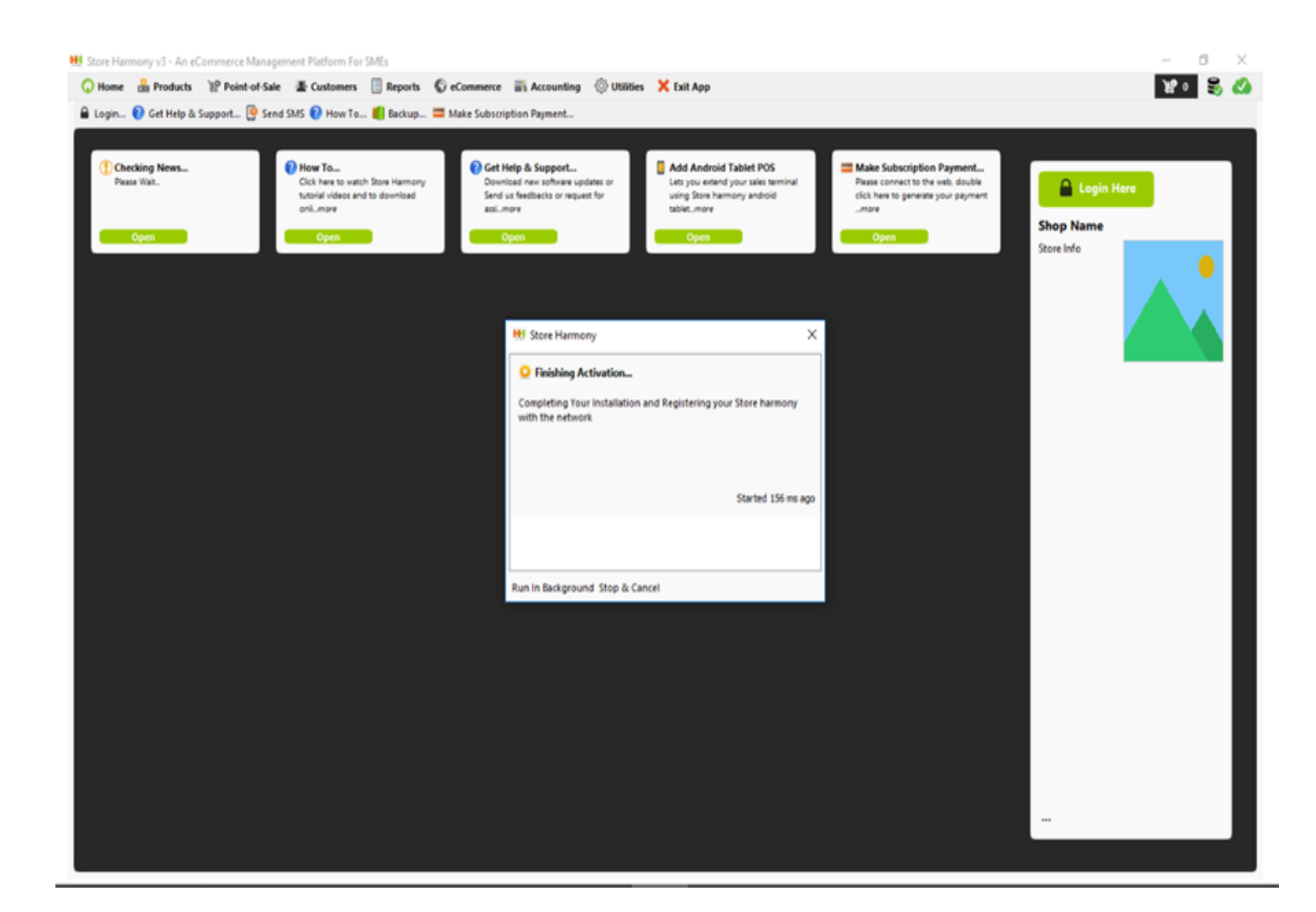

## Chapter 7: Connecting Store Harmony Software to MySQL

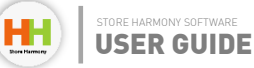

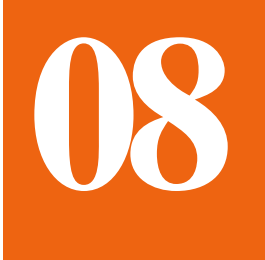

# **Configuration of Hardware Devices**

#### **RECEIPT PRINTERS**

Store harmony supports numerous peripheral devices and models (example Scanners, printers, scales, terminals and so on). To configure a simple Receipt printer on store hardware, these are the steps below:

N/B: Please note that these devices (Label & Receipt printer) must first be installed on the PC with their driver installer package.

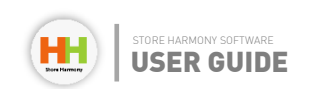

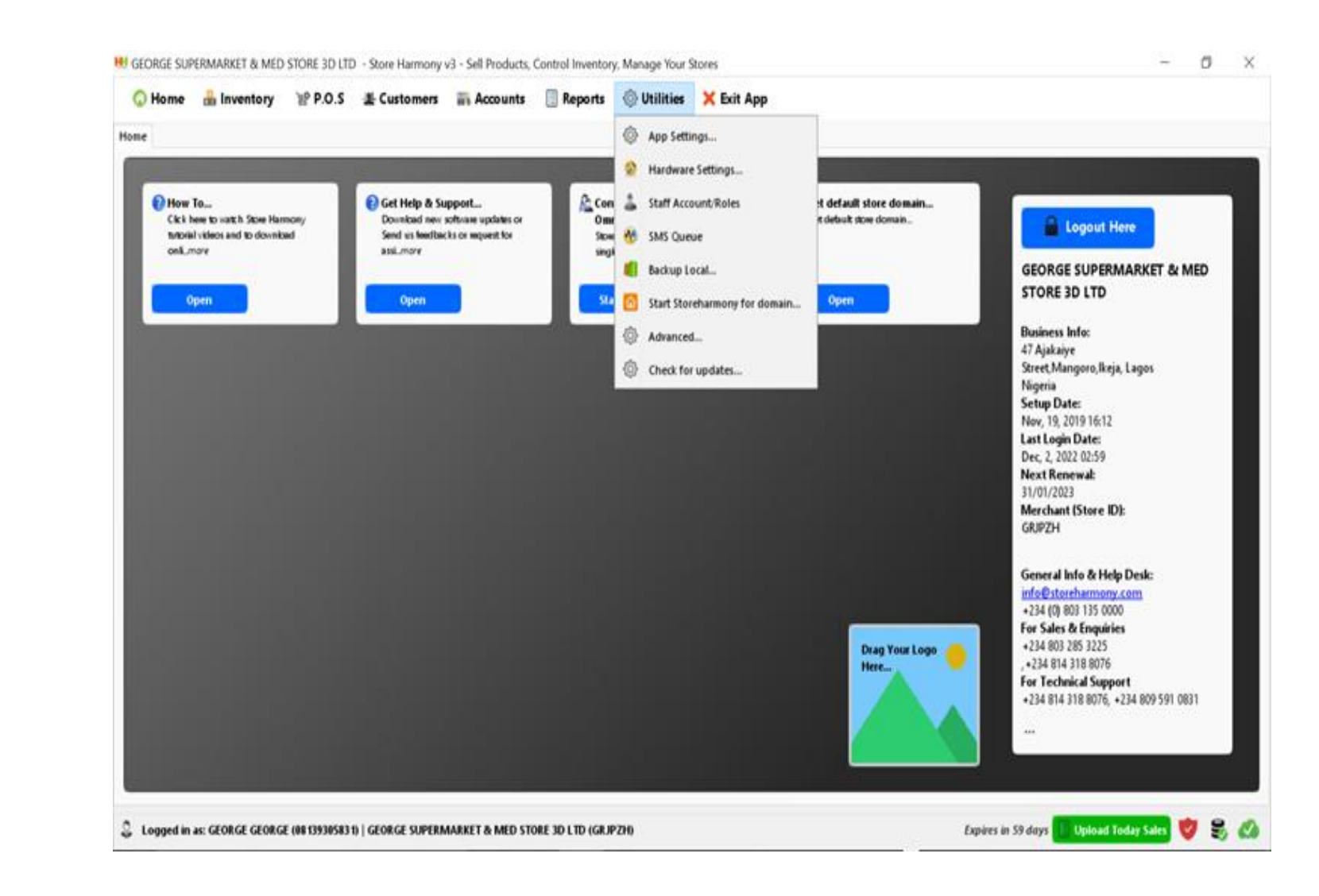

## Step 01:

Double click on **Store** harmony desktop app, login, select utilities, then click **Hardware** Settings.

## Chapter 8: Configuration of Hardware Devices | Receipt Printers

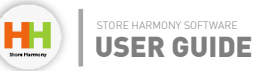

## **Step 02**:

Under the choose **Default Thermal printer,** pick the receipt printer installed, click on test Printer, Make sure it prints a **test copy**, then select Save Device Settings.

| Home inventory P.O.S & Co<br>e<br>Whow To<br>Citik here to watch Store Harmony<br>Mohal videos and to download<br>onk.more<br>Open | Receipt Printer  Receipt Printer  Racode Reader  Label Printer  Customer Display  Scale Settings  POS Device (Fast Pay)  Batetooth Device (Beta) | Configure Your Receipt and Invoice Printing Hardware (Install Device Driver<br>Use Standard Deskjet Printer for Printing Receipts<br>Use Thermal Receipt Printers<br>Use Mobile Receipts/SMS<br>Do Not Print Receipt<br>I et Me Choose<br>Sales Receipts Printer Setting<br>Choose Default Thermal Printer | GEORGE SUPERMARKET & MED<br>STORE 3D LTD                                                                                                    |
|----------------------------------------------------------------------------------------------------|----------------------------------------------------------------------------------------------------|----------------------------------------------------------------------------------------------------|----------------------------------------------------------------------------------------------------|
|                                                                                                    | Webcam                                                                                                    | Microsoft Print to PDF<br>Test Printer Adjust Paper Print<br>© Use Standard Reciept View O Use Smaller Reciepts View (cut more de<br>Display discounts in receipts<br>brooke Printer Setting<br>Choose Default Thermal Printer for your invoices                                                           | Business Info:<br>47 Ajakaiye<br>Street, Mangoro, likeja, Lagos<br>Nigeria<br>Setup Date:<br>Nov, 19, 2019 16:12<br>Last Login Date:<br>Dec, 2, 2022 02:59<br>Next Renewal:<br>31/01/2023 |
|                                                                                                    |                                                                                                    | Microsoft Print to PDF v Test Printe<br>eCommerce Orders Printer Settings<br>Choose default thermal printer to print online orders                                                                                                    | Merchant (Store ID):<br>GRIPZH                                                                                                    |
|                                                                                                    |                                                                                                    | Microsoft Print to PDF v Test Printer Deskjet/Inkjet Printer Settings Choose the default printer for Deskjets/Report Printing                                                                                                    | * ************************************                                                                                                    |
|                                                                                                    |                                                                                                    | Microsoft Print to PDF v Test DeskJet Receipt Printer Attach Letter Head Image For A4Prints (1200 by 360) JPEG                                                                                                    | +234 814 318 8076, +234 809 591 0831<br>                                                                                                    |
|                                                                                                    |                                                                                                    | Choose Logo                                                                                                    |                                                                                                    |

### Chapter 8: Configuration of Hardware Devices | Receipt Printers

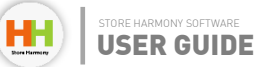

#### LABEL PRINTERS

A label prints out labels (barcodes) that are used to identify and attach SKUs to items in inventory. Store harmony supports label printers of different models and sizes but the most common label paper dimension is 50mm by 25mm. Below are steps to configure an installed label printer to store harmony;

H GEORGE SUPERMARKET & MED STORE 3D LTD - Store Harmony × 63 X Step 01: O Home A Inventory № P.O.S & Cu Receipt Printer Configure Your Receipt and Invoice Printing Hardware (Install Device Drivers First) Home Note: Devices Drivers must be setup on the Operating System To be detected here The Barcode Reader Select Label Printer on Select Default Label Printer IIII Label Printer the left-hand section of v How To... 2 Gi 88 Customer Display Click here to watch Store Harmony Logout Here Select Default Label Settings tutorial videos and to downingd the hardware settings **贤** Scale Settings cel more SAMPLE ~ Test Label Printer GEORGE SUPERMARKET & MED page on store harmony, POS Device (Fast Pay) STORE 3D LTD Create New Label Settings Bluetooth Device (Beta) Edit Selected Label Settings **Business Info:** 📦 Webcam 47 Alakaive Delete Selected Label Settings Street, Mangoro, Ikeja, Lagos Save Device Settings Nigeria Setup Date: Nev. 19. 2019 16:12 Last Login Date: Dec. 2. 2022 18:17 Next Renewal: 31/01/2023 Merchant (Store ID): GRJPZH General Info & Help Desk: info@storeharmonv.com Storeharmony now brings +234 (0) 803 135 0000 you integrated POS For Sales & Enquiries terminal feature with OPA +234 803 285 3225 +234 814 318 8076 For Technical Support CONNECT YOUR +234 814 318 8076, +234 809 591 0831 POS HH CALL NOW Test Asset Tag Format Printer Logged in as: GEORGE GEORGE (08 13930583 1) | GEOR s in 58 days 📔 Upload Today Sales 👹 🔗 🖉

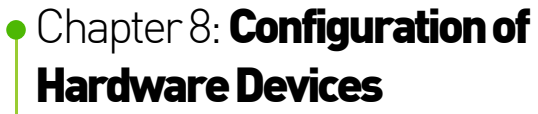

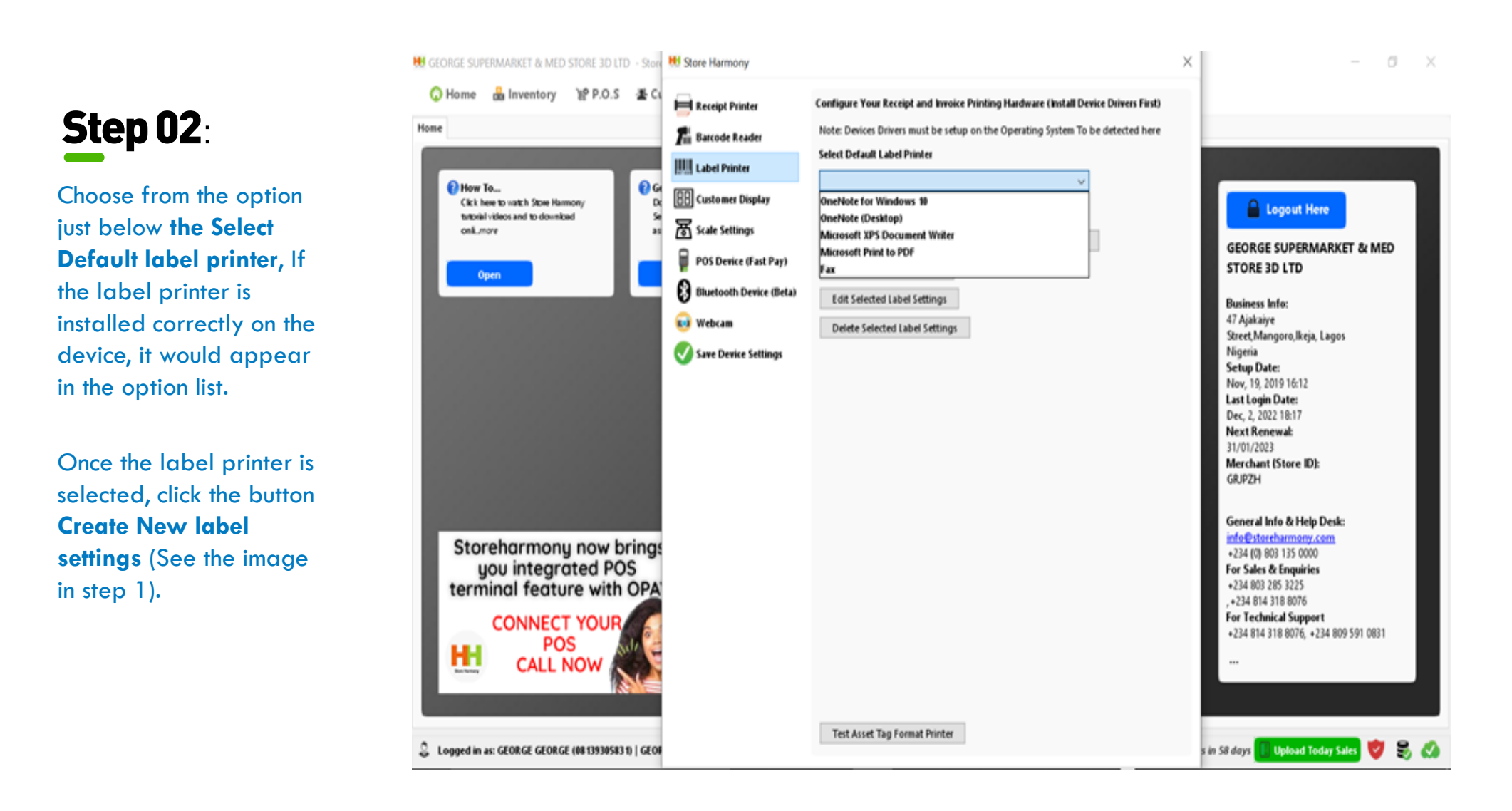

### Chapter 8: Configuration of Hardware Devices | Label Printers

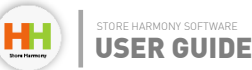

## Step 03:

All the default settings are correct, the only option you can alter is the barcode type. These option gives you a barcode display type, EAN: Displays the barcode lines on the left and the item information at the right (just like the image above),

Another barcode type is the **CODE 128**: This barcode type Displays the item description/information below the barcode lines, this is shown in the figure below.

|                                                                                  | Product Label Barcode Print Configuration                     |                       |                            |                   |            |                                              |
|----------------------------------------------------------------------------------|---------------------------------------------------------------|-----------------------|----------------------------|-------------------|------------|----------------------------------------------|
| How To                                                                           | Available Profiles 2 by 1Label Paper                          | v                     |                            |                   |            |                                              |
| Citik here to watch Store Harmony<br>two-sal-videos and to download<br>only more | 🖸 Display Prices Print Size —                                 |                       | - 1                        |                   |            | Cogout Here                                  |
|                                                                                  | Display Descriptions Print Size -                             | -                     | Description Truncat        | e Adjust 0        |            | SEORGE SUPERMARKET & MED                     |
| Open                                                                             | Display Batch Codes Print Size -                              |                       | Indu                       | de Item Arrival ( | Date Stamp | STORE 3D LTD<br>Business Info:               |
|                                                                                  | Display Shop Name Print Size -                                |                       |                            |                   | _          | 17 Ajakaiye<br>Street, Mangoro, Ikeja, Lagos |
|                                                                                  | Additional Info                                               | Test Item Description | SAMPLE ITEM NAME           | HERE              |            | Vigeria<br>Setup Date:                       |
|                                                                                  | Code Font Size                                                | Code Height 🚽         | Barcode Type EA            | N                 | ~          | Nov, 19, 2019 16:12<br>ast Login Date:       |
|                                                                                  | Print Scale                                                   | - Set To D            | fault Paper Scale Top Disp | lacement 20       |            | Dec, 2, 2022 18:17<br>Next Renewal:          |
|                                                                                  | III III IIII IIII IIII Reos Peso                              | ription               | x                          | translate 0       |            | 1/01/2023<br>Merchant (Store ID):            |
|                                                                                  | Here<br>N 230.00                                              |                       | 1                          | -translate 0      |            | SRIPZH                                       |
|                                                                                  | 6" 871790" 500247" (5344)<br>GEORGE SUPERMARKET & MED STORE 3 | 10 L TD               | Label Paper Din            | ension Setting    | 5          | Seneral Info & Help Desk:                    |
| Storeharmony now bri                                                             |                                                               |                       | Paper Width                | 2                 | Inches     | +234 (0) 803 135 0000                        |
| you integrated POS                                                               |                                                               |                       | Paper Height               | 1                 | Inches     | or Sales & Enquiries                         |
| erminal feature with C                                                           |                                                               |                       | Margin Top                 | 0                 | mm         | +234 803 285 3225<br>+234 814 318 8076       |
| CONNECT YOUR                                                                     |                                                               |                       | Margin Left                | 0                 | mm         | or Technical Support                         |
| POS M                                                                            | Settings Save Name                                            |                       | Select Label P             | rinter To Test Ir | i          | +234 814 318 80/0, +234 809 391 0831         |
| CALL NOW                                                                         | SETTINGS 1                                                    |                       |                            |                   | ¥          |                                              |
|                                                                                  | Save Settings Cancel Settings                                 |                       | Test                       |                   |            |                                              |

### Chapter 8: Configuration of Hardware Devices | Label Printers

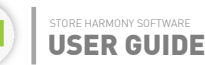

H

Once the barcode type of your choice is selected, change the name at the **Settings Save Name** textbox, then click **Save** 

Settings. You could click the test button to view the print layout.

Note: Provide you have the label dimensions 50mm by 25mm, the Available Profile is 2 by 1 Label Paper. If you have a longer label paper, you select a higher dimension/Profile.

|                                                                                   | Product Label Barcode Print Configuration                       |                                     |                    |           | -                                           |
|-----------------------------------------------------------------------------------|-----------------------------------------------------------------|-------------------------------------|--------------------|-----------|---------------------------------------------|
| How To                                                                            | Available Profiles 2 by 1 Label Paper v                         |                                     |                    |           |                                             |
| Cick here to watch Store Harmony<br>tartonial videos and to download<br>only.mare | Display Prices Print Size                                       | 1                                   |                    |           | Logout Here                                 |
|                                                                                   | Display Descriptions Print Size                                 | Description Trunca                  | te Adjust 0        |           | SEORGE SUPERMARKET & MED                    |
| Open                                                                              | Display Batch Codes Print Size                                  | - 🗌 inda                            | ude Item Arrival D | ate Stamp | Store 3D ETD<br>Business Info:              |
|                                                                                   | Display Shop Name Print Size                                    | 1                                   |                    | -         | 17 Ajakaiye<br>Breet, Mangoro, Ikeja, Lagos |
|                                                                                   | Additional Info                                                 | t Item Description SAMPLE ITEM NAME | HERE               |           | Vigeria<br>Jetup Date:                      |
|                                                                                   | Code Font Size Co                                               | de Height - Barcode Type Co         | ode 128            | ~         | Nov, 19, 2019 16:12<br>ast Login Date:      |
|                                                                                   | Print Scale -                                                   | Set To Default Paper Scale Top Dis  | placement 20       |           | Dec. 4, 2022 11:11<br>Vext Renewal:         |
|                                                                                   |                                                                 |                                     | X-translate 0      |           | 11/01/2023<br>Merchant (Store ID):          |
|                                                                                   |                                                                 |                                     | Y-translate 0      |           | SRJPZH                                      |
|                                                                                   | 13765796522422                                                  | Label Paper Di                      | mension Settings   |           | Seneral Info & Help Desk:                   |
| Storeharmonu now bri                                                              | GEORGE SUPERMARKET & MED STORE 3D LTD<br>Items Description Here | Paper Width                         | 2                  | Inches    | nfo@storcharmony.com                        |
| you integrated POS                                                                | N 230.00 (5344) -                                               | Paper Height                        | 1                  | Inches    | or Sales & Enquiries                        |
| erminal feature with C                                                            |                                                                 | Margin Top                          | 0                  | nm        | +234 803 285 3225<br>+234 814 318 8076      |
| CONNECT YOUR                                                                      |                                                                 | Margin Left                         | 0                  | mm        | or Technical Support                        |
| POS A                                                                             | Settings Save Name                                              | Select Label                        | Printer To Test In |           | +234 814 318 80/6, +234 809 591 0831        |
| CALL NOW                                                                          | SETTINGS 1                                                      |                                     |                    | ~~        | ***                                         |
| 10                                                                                | Cana Cattinus Canad Cattinus                                    | Test                                |                    |           |                                             |

### Chapter 8: Configuration of Hardware Devices | Label Printers

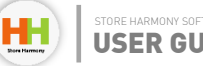

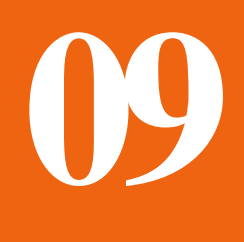

# Connecting Your OPAY Device (POS Terminal)

Store Harmony introduced this new feature where a payment terminal communicates with the software and data was exchanged seamlessly via Bluetooth (wireless technology). This feature allows transactions done from the software point of sale interface link to the payment terminal to complete the transaction automatically (This is very useful when the payment method is by card which is the most common transaction used in today's business world). Now for the steps to connect and enjoy this feature are stated below:

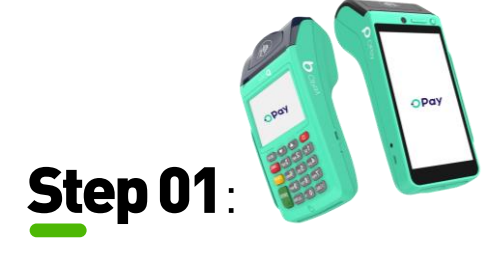

The OPAY terminal which is an android mobile device is paired with the PC device(s) with which these transactions would be done.

This process involves sharing Bluetooth visibility amongst these devices and making sure they are paired successfully. Launch the mobile stocker on the OPAY terminal and login the customer's credential preferably a cashier's login details (which includes a phone number/email address registered on the software and their unique password).

23 PM 👗 🕅 🔍 🔸 -----**风水奈山山 21 (100** Distance in co. 2 \$ Store Pau Store Pou Step 02: **Connecting Store** Pick a Storeharmony Terminal to configure. Harmony to the Terminal, 5 \$ Echo Dot/FUM 80739C617F30 8 \$ C10 E453 20-CE 4949 Store harmony POS is launched on Hi. Demo Store the device, then a bluetooth icon \$ 13 appears at the top which signifies \$ printer001 IECOE \$2 DA RE OF the devices are paired. Click on DOSTECHE Connect to on the POS terminal (Fig AC 74 R1 88 01 70 A), select the device (Fig B), ~ + Figure A Figure B

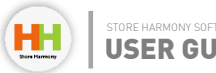

## **Step 03**:

Once the device is selected in step 2, a small login appears on the store harmony interface (by default it displays the user logged in on the mobile stocker as the login credentials to input. once you are logged in Bluetooth icon appears on the sales interface.

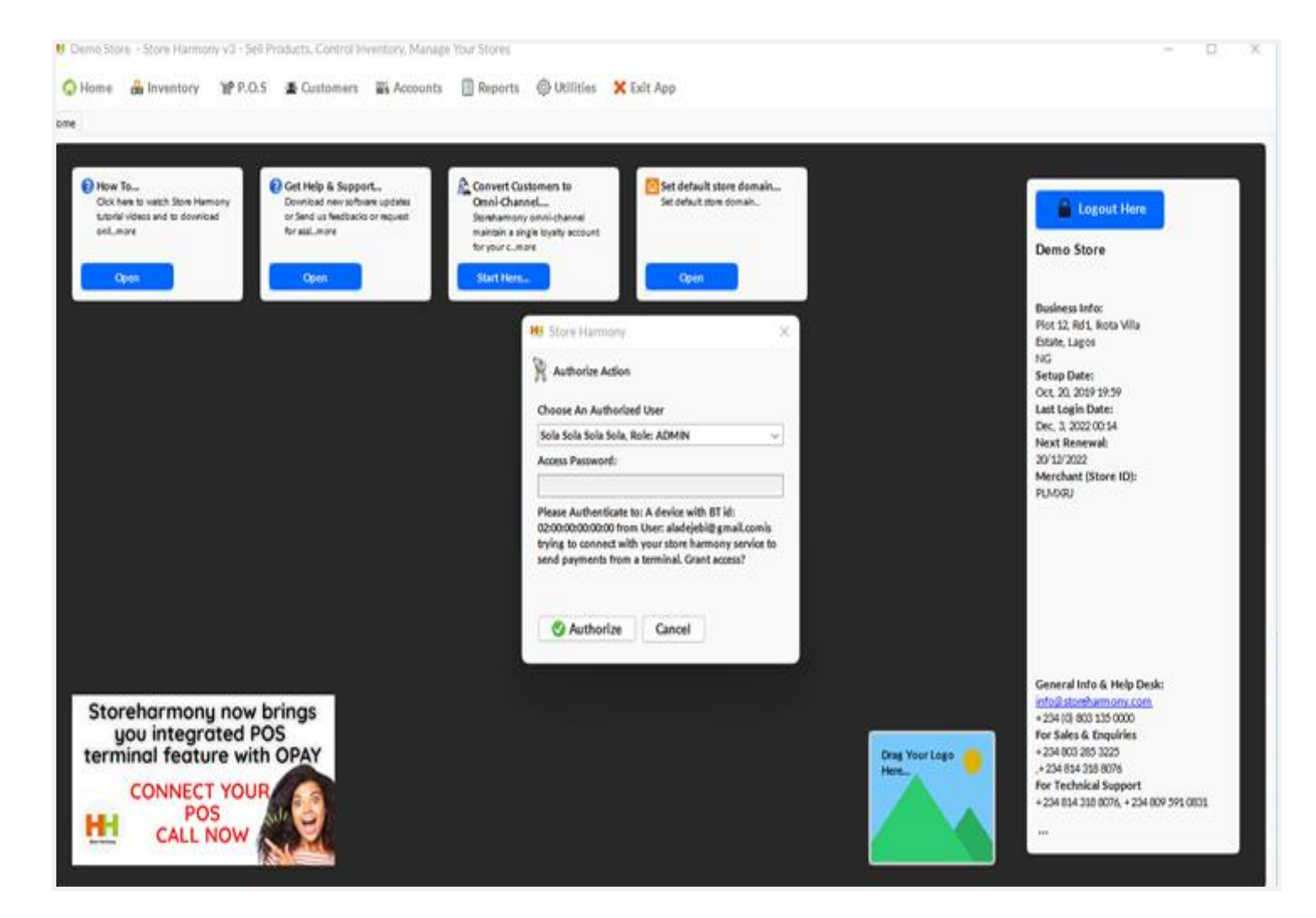

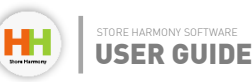

## **Step 04**:

The POS interface displays the device name on its interface (these appear as two action buttons).

#### Figure C

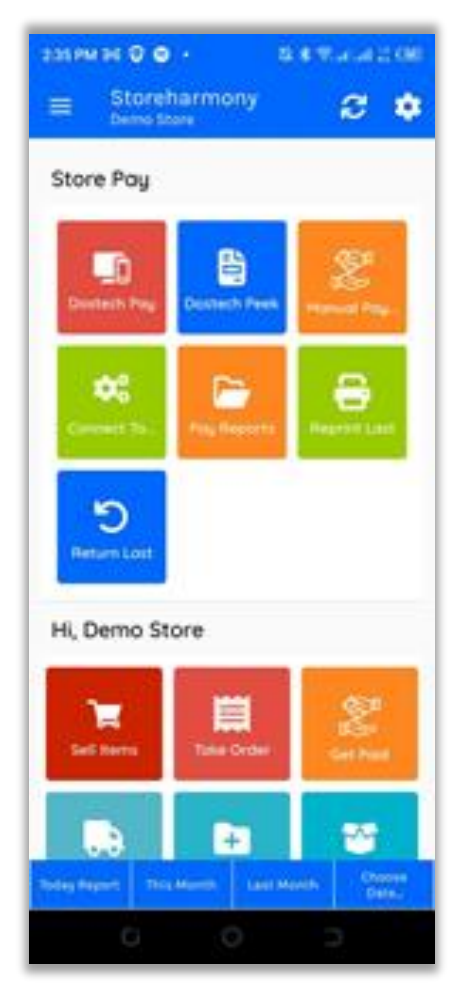

#### Note:

Figure C; **Dostech pay and Dostech peek** appeared on this terminal after it was paired with a PC named Dostech.

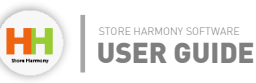

# HOW TO MAKE SALES WITH THE CONNECTED TERMINAL

## **Step 01**:

Once the devices are paired successfully on the store harmony desktop app, the next step is the applications. The following steps are displayed with screenshots but a simple analogy of the sales process with the device is described below:

Item selected and scanned — Quantity selected — Item added to cart — Customer's details added — Terminal connected — card payment processed on the terminal — payment successful — Terminal prints out 2 receipts (merchant & staff copies) — Store harmony acknowledges and prints out sales receipt.

| Q 🕸 🏭 🛛                             | ŧ.                                      |                |                                        |                |                              |                 | *                        | Sales I | ID: 0059           | 1-14001    | 68-01796    | W New Sales                                 | Save Order                                  | 📥 Accept Pay     |
|-------------------------------------|-----------------------------------------|----------------|----------------------------------------|----------------|------------------------------|-----------------|--------------------------|---------|--------------------|------------|-------------|---------------------------------------------|---------------------------------------------|------------------|
| SAMPLE ITEM BEEF<br>591426111043    | DOG FOOD S<br>ALSATIAN  <br>59144511107 | UPER           | SHOE POLISH<br>BLACK  <br>591424111036 | <b>W</b><br>59 | ALKING STICK  <br>1423111093 | FREED 59142     | OY BEAR  <br>2111003     | 1       | 2                  | 3          | 4           | 1 FREEDOV BI<br>5914221110<br>Net Price: 66 | EAR<br>03<br>9.77 (VAT: 50.23)              | N720.0<br>N720.0 |
| Price: M1,200.00, Shelf:            | Price: #1,080.00,                       | Shelf: Pri     | e: #720.00, Shelf                      | 46; Price:     | 4000.00, Shelf: 35           | Price: N72      | 0.00, Shelf: 47;         | 5       | 6                  | 7          | 8           | DRINKING 8<br>1 1234567890                  | BOTTLE<br>11                                | N1,080.0         |
| SUPER CEREAL<br>MILK   591141911105 | ELAMP HOLD<br>98798798700               | ER             | DRINKING BOTT<br>123456789011          | LE   XX        | AS BUNDLE  <br>1417111011    | SPECU<br>  5911 | AL BABY MILK<br>71711108 | 0       | 0                  |            | C           | Net Price: 1,0                              | 04.65 (VAT: 75.35)                          | N1,080.0         |
|                                     |                                         |                |                                        |                |                              |                 |                          |         | _                  | ·          | <u> </u>    | 1 5914451110<br>Net Dior 10                 | 50PER ALSATIAN<br>74<br>104.45 (MAT: 75.35) | N1,080.0         |
| Price: N800.00, Shelf: 48;          | Price: #540.00, 58                      | heif: 48; Prie | :e: #1,080.00; She                     | It: Price:     | 20,000.00, Shelf             | Price: M1,0     | 00.00, Shelt:            | Se Se   | ervices            |            | Products    | THE FIRE AS                                 | 0400 (TAT: 7200)                            | N1,080.0         |
| TEST BABY MILK   591171611104       | ADIDAS PUR<br>GAME DEO                  | ٤ 📕            | ADIDAS ICE DIVI<br>EAU DE              | E AA           | CE TUMERIC<br>WDER 80G       | AACE            | GINGER<br>DER 100G       | Today   | Reports            | Print      | Report      |                                             |                                             |                  |
|                                     | B/SPRAY 150<br>36073457117              | ML  <br>75     | TOILETTE 100ML<br>3412242610089        | 61             | 56000052144                  | 61560           | 00052038                 | Dr      | rders              | Cano       | el Order    |                                             |                                             |                  |
| Price: N1,080.00, Sheif:            | Price: N850.00, 51                      | heif: 2; Pri   | :e: <b>W</b> 2,000.00, She             | if: Price:     | #300.00, Shelf: 2;           | Price: N35      | 0.00, Shelf: 2;          | I Onl   | line Pay           | Co         | verride Pay |                                             |                                             |                  |
|                                     |                                         |                |                                        |                |                              |                 |                          |         |                    |            |             |                                             |                                             |                  |
| CEREALS<br>BREAKFAS                 | BISCUITS<br>COOKIES                     | BISCUITS       | BATH<br>SHOWER                         | BABY<br>WIPES  | BABY MILK                    | BABY<br>CEREAL  | ACCESSORIE               |         |                    |            |             |                                             |                                             |                  |
| HAIR CARE GLASS                     | GIFT<br>CARDS                           | FOOT CARE      | ENERGY<br>DRINKS                       | DRINK MOX      | DOG FOOD                     | COTTON<br>WOOL  | CHOCOLATE                |         |                    |            |             |                                             |                                             |                  |
| ROLL ON RAW                         | POWDER                                  | PIES           | PERFUME                                | PANTS          | NESTLE                       | MEN EACHAL      | MEAT                     | ▲ 0     | <mark>، ۵</mark> « | 26         | S. Charge   |                                             |                                             |                  |
| Decosition                          | WAFER                                   | VITAMINS       | SUN                                    | SUGAR          | SPIRIT                       | SPICES          | SKIN CARE                |         | 1 Deta             | ailed Sale |             | Enter Coupo                                 | n                                           | Clear Coupo      |
|                                     | and the second second                   |                | GLASSES                                | CUBES          | WINES                        | SEASONING       |                          |         | X                  | ogout      |             | × Reset Sale                                | the M                                       | 2.880.00 (3 Qtys |

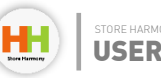

## Step 01: Cont'd...

From the interface above(in the previous page), 3 different items were scanned and added to the cart, (Take note: a sales ID number with a Bluetooth icon appears at the top, this signifies the devices are still connected). Using **Figure C** above (step 4: Connecting OPAY device), we have the pay and peek functions. The pay function e.g., DOSTECH pay, processes the payment with the card inserted while the peek function e.g., DOSTECH peek lists the items selected and then a pay now button is clicked to go on with the transaction.

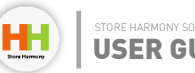

# HOW TO MAKE SALES WITH THE CONNECTED TERMINAL

## **Step 02**:

Once payment is processed, the sales interface window displays a **Payment in Progress** at the Bluetooth icon section. Immediately the payment is successful, store harmony prints out 2 copies of receipts to acknowledge a successful sales was made.

Note: In a situation whereby, the transaction fails on the terminal (which is common when there is a bad network) or is canceled, a "POS terminal payment Canceled" appears on the interface page. (See the screenshot of interface on the next page.)

|                         | Q Scan             |                                         |                |                                           |                   |                              |                |                         |           |            | ŵ          | 📥 Add       | Customer. | Search or A                                           | id (format Name            | Mobile) 🔏   |
|-------------------------|--------------------|-----------------------------------------|----------------|-------------------------------------------|-------------------|------------------------------|----------------|-------------------------|-----------|------------|------------|-------------|-----------|-------------------------------------------------------|----------------------------|-------------|
| Q @                     |                    | 9                                       |                |                                           |                   |                              | R S            | Payment in Pr           | ogress fo | r : 00591  | 1-14001    | 68-01796    | W No      | w Sales                                               | Save Order                 | 🜰 Accept Pa |
| SAMPLE (T<br>  59142611 | EM BEEF<br>1043    | DOG FOOD S<br>ALSATIAN  <br>59144511107 | RUPER<br>14    | SHOE POLISH<br>BLACK  <br>591424111036    | <b>=</b> W/<br>59 | ALKING STICK  <br>1423111093 | FREED 591422   | DY BEAR  <br>2111003    | 1         | 2          | 3          | 4           | 1         | FREEDOY BEAR<br>591422111003<br>Net Price: 669.77 (   | (AT: 50.23)                | N72<br>N72  |
| Hide: N1,200.0          | 0, Sheit:          | Price: W1.060.00                        | Shelt:         | Price: #720.00, Shell                     | : 46; Price: 1    | 1800.00. Shelt: 35           | Price: N72     | 0.00, Shelt 47;         | 5         | 6          | 7          | 8           | 1         | DRINKING BOTTL<br>123456789011<br>Net Price: 1,004.65 | E<br>(VAT: 75.35)          | N1,08       |
| MILK   591              | 141911105          | 98798798700                             | 2              | 123456789011                              | 59                | 643 BUNKAL  <br>1417113011   | 59112          | 71711108                | 9         | 0          | •          | С           | 1         | DOG FOOD SUPE<br>591445111074<br>Net Price: 1,004.65  | R ALSATIAN<br>(VAT: 75.35) | N1,08       |
| Price: NSOO.OO.         | Shelf: 40;<br>MILK | Price: N540.00, S                       | helf: 40;<br>E | Price: N1,000.00, She                     | elt: Price: H     | K20,000.00, Shelf            | Price: #1,0    | 60.00, Shelf:<br>GINGER | Today J   | Reports    | Print      | Products    |           |                                                       |                            |             |
| 591171611               | 104                | GAME DEO<br>B/SPRAY 130<br>36073457117  | 0ML  <br>175   | EAU DE<br>TOILETTE 100MI<br>3412242610089 | .) 61             | WDER 80G  <br>56000052144    | POWD<br>613600 | ER 100G  <br>00052038   |           | ders       | Cano       | el Order    |           |                                                       |                            |             |
| Price: #1,080.0         | 0, Shelt.          | Price: N850.00, S                       | helt: 2,       | Price: N2,000.00, She                     | ir: Price:        | 1300.00, Shelf: 2,           | Price: W350    | 0.00, Sheit: 2;         | Con       | ine Pay    | 00         | verride Pay |           |                                                       |                            |             |
|                         |                    |                                         |                |                                           |                   |                              |                |                         |           |            |            |             |           |                                                       |                            |             |
| CEREALS<br>BREAKFAS     | BODY<br>WASH       | BISCUITS<br>COORDES                     | BISCUI         | TS BATH<br>SHOWER                         | BABY<br>WIPES     | BABY MILK                    | BABY<br>CEREAL | # ACCESSORIE            |           |            |            |             |           |                                                       |                            |             |
| HAIR CARE               | GLASS<br>WARE      | I GIFT<br>CARDS                         | POOT O         | CARE ENERGY<br>DRINKS                     | DRINK MIX         | DOG FOOD                     | COTTON<br>WOOL | CHOCOLATE               |           |            |            |             |           |                                                       |                            |             |
| ROLL ON<br>DEODORAN.    | RAW                | POWDER<br>MILK                          | PIES<br>CRUM   | BLES PERFUME<br>DEODORAN                  | #PANTS            | <b>NESTLE</b>                | MEN<br>FACIAL  | # MEAT                  | ▲ 0       | <b>S</b> 4 | a 🖏        | S. Charge   |           |                                                       |                            | _           |
|                         |                    | WAFER                                   | = VITAM        |                                           | # SUGAR           | # SPIRIT<br>WINES            |                | SKIN CARE               |           | Deb        | illed Sele |             | 1 to 1    | nter Coupon                                           |                            | Clear Cou   |

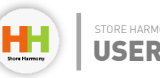

#### HOW TO MAKE SALES WITH THE CONNECTED TERMINAL

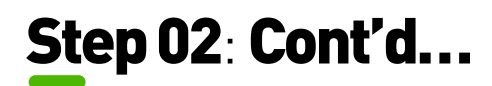

|                         | Q Scan           |                                                                           |                  |                                                                                       |                     |                            |                     |                       |             |         | ô        | 🛃 Add (           | Customer. | Search o                                     | r Add (format Na                        | me Mobile) 🏼 🍇 🕻           |
|-------------------------|------------------|---------------------------------------------------------------------------|------------------|---------------------------------------------------------------------------------------|---------------------|----------------------------|---------------------|-----------------------|-------------|---------|----------|-------------------|-----------|----------------------------------------------|-----------------------------------------|----------------------------|
| ۵ 🕸 🕯                   |                  | ÷                                                                         |                  |                                                                                       |                     |                            |                     | *                     | Sales ID    | : 00591 | 140016   | 8-01796           | ¥₽ No     | w Sales                                      | Save Order                              | dccept Pay                 |
| SAMPLE IT<br>  59142611 | EM BEEF<br>1043  | DOG FOOD S<br>ALSATIAN  <br>39144511107                                   | UPER<br>4        | SHOE POLISH<br>BLACK  <br>591424111036                                                | WA<br>391           | LKING STICK  <br>423111093 | FREED<br>59142      | DDY BEAR  <br>2111003 | 1           | 2       | 3        | 4                 | 1         | FREEDOY BEJ<br>59142211100<br>Net Price: 669 | <b>VR</b><br>3<br>77 (VAT: 50.23)       | N720<br>N720               |
| vice: N1,200.0          | 0, Sheir:        | Price: #1,080.00,                                                         | Shelf:           | Price: N720.00, Shelf                                                                 | : 46; Price: M      | 1800.00, 5helf: 35         | Price: M72          | 0.00, Shelt: 47;      | 5           | 6       | 7        | 8                 | 1         | DRINKING BA                                  | DITLE<br>1<br>4 65 (VAT: 75 35)         | N1,080                     |
| SUPER CER<br>MILK   591 | EAL<br>141911105 | ELAMP HOLD<br>98798798700                                                 | ER  <br>1        | DRINKING BOTT<br>123456789011                                                         | UE   MM 591         | 4 HI Importa               | int Notification    |                       |             | 8       | ×        | C                 | 1         | DOG FOOD S<br>59144511107<br>Net Price: 1,00 | UPER ALSATIAN<br>4<br>4.65 (VAT: 75.35) | N1,080<br>N1,080<br>N1,080 |
| TEST BABY<br>591171611  | / MILK  <br>104  | ADIDAS PUR<br>GAME DEO<br>B/SPRAY 150<br>36073457117<br>Price: N850.00.51 | E<br>2ML  <br>75 | ADIDAS ICE DIVE<br>EAU DE<br>TOILETTE 100ML<br>3412242610089<br>Price: #2.000.00. She | E AA<br>PO<br>I 615 | POS Terminal               | Payment cance       | sed                   |             |         | Print F  | Report<br>L Order |           |                                              |                                         |                            |
|                         |                  |                                                                           |                  |                                                                                       |                     | ОК                         | Copy Mes            | ssage   Poke A Sup    | port By SMS |         |          | enide Pay         |           |                                              |                                         |                            |
| CEREALS<br>BREAKFAS     | BODY<br>WASH     | BISCUITS<br>COOKIES                                                       | BISCUITS         | s BATH<br>SHOWER                                                                      | BABY<br>WIPES       | BABY MILK                  | BABY<br>CEREAL      | # ACCESSORIE          |             |         |          |                   |           |                                              |                                         |                            |
| HAIR CARE               | GLASS<br>WARE    | GIFT<br>CARDS                                                             | FOOT CA          | ARE ENERGY<br>DRINKS                                                                  | DRINK MIX           | DOG FOOD                   | COTTON WOOL         | CHOCOLATE             | _           |         |          |                   |           |                                              |                                         |                            |
| ROLL ON<br>DEODORAN.    | RAW              | POWDER<br>MILK                                                            | PIES<br>CRUMBI   | LES PERFUME<br>DEODORAN.                                                              | PANTS               | ■ NESTLE                   | MEN<br>FACIAL       | MEAT                  | ▲ 0         | S @     | s 🔒 s    | . Charge          |           |                                              |                                         |                            |
|                         |                  | WAFER                                                                     | VITAMIN          | IS SUN<br>GLASSES                                                                     | USUGAR              | SPIRIT<br>WINES            | SPICES<br>SEASONING | SKIN CARE             |             | Tetai   | led Sale | 8                 | 89° 6     | nter Coupor                                  | l                                       | Clear Cou                  |

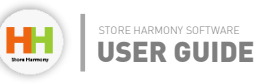

# 10

# **Adding a Bank Account**

Store harmony desktop app supports bank information addition for record purposes, reconciliation and sales transactions. One of the most important functions of Store harmony is record tracking and storage. Store harmony allows an addition of multiple bank account information for transactions purposes. Below are the steps to add a bank account in store harmony:

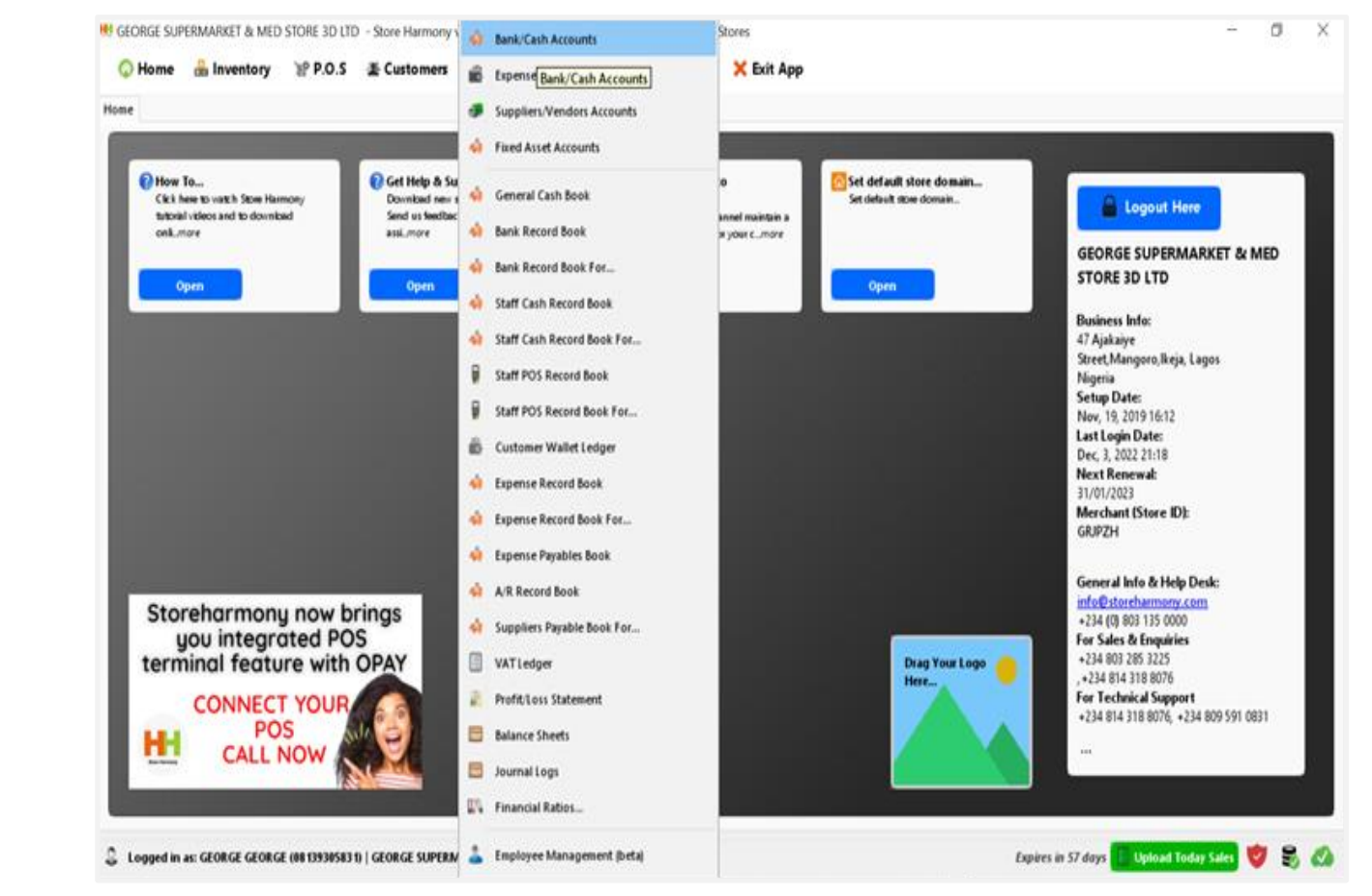

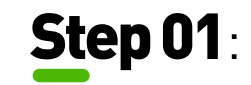

Under the **Accounts** drop down menu option, click **Bank/Cash Accounts**,

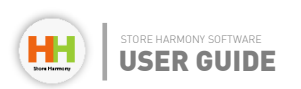

## **Step 02**:

After a fresh installation, the default options here are **Cash at hand** and **Petty Cash**, click **Create Accounts**.

| GEORGE SU    | PERMARKET & MED STORE 3D LTD - Store Harmon      | y v3 - Sell Products, Control Im | ventory, Manage Your Stores  | - 0 ×                                           |
|--------------|--------------------------------------------------|----------------------------------|------------------------------|-------------------------------------------------|
| 😡 Home       | 🔒 Inventory 🛛 같 P.O.S 🛣 Customer                 | s 📰 Accounts 🔲 Rep               | orts 💮 Utilities 🗙 Exit App  |                                                 |
| Home ┥ Bar   | nk/Cash Accounts                                 |                                  |                              |                                                 |
| + Create /   | Accounts 🤣 Posting \leftrightarrow View 📘 Export | Search                           |                              | Cash and Bank Accounts   #2                     |
| S/N          | Acc. Holder                                      | Acc. No                          | Acc. Title                   | o <sub>8</sub> \$                               |
| 1            | ACCESS BANK PLC                                  | 0691853943                       | GEORGE 3D LTD                | 900,                                            |
| 2            | GUARANTY TRUST BANK                              | 0211463374                       | GEORGE 3D LTD                | 403,                                            |
| 3            | GUARANTY TRUST BANK                              | 0549176056                       | FRAILS AND FABBLE ENTERPRISE | 13,3                                            |
| 4            | Cash at Hand                                     | 1001                             | Cash at Hand                 | -4,4                                            |
| 5            | Petty Cash                                       | 1011                             | Petty Cash                   | 1,01                                            |
|              |                                                  |                                  |                              | 🔇 More 💽 To Excel 🎰 To Admin Mail 🖶 Print Table |
|              |                                                  |                                  |                              | Payments Transactions                           |
| <            |                                                  | _                                |                              | Date From To                                    |
| Cash and Ban | & Accounts                                       |                                  |                              | Highligh a Bank Account Record                  |

### Chapter 10: Adding a Bank Account

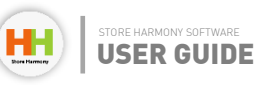

# **Step 03**:

Select the **Create Bank** Accounts option,

| tener <ul> <li>Posting</li> <li>View</li> <li>Expand</li> </ul> Sast And Bank Accounts   #2 <ul> <li>Credet Bank Accounts</li> <li>Offision</li> <li>Offision</li> <li>Offision</li> <li>Offision</li> <li>Offision</li> <li>Offision</li> <li>Offision</li> <li>Officion</li> <li>Offic</li></ul> | E GEORGE | SUPERMARKET & MED STORE 3D LTD - Store Ha<br>ne 🏯 Inventory 🚏 P.O.S 🛣 Custo | rmony v3 - Sell Products, Cont<br>mers 🔐 Accounts 📋 | rol Inventory, Manage Your Stores<br>Reports 🛞 Utilities 🗙 Exit App |      | - 0 ×                                           |
|----------------------------------------------------------------------------------------------------|----------|-----------------------------------------------------------------------------|-----------------------------------------------------|---------------------------------------------------------------------|------|-------------------------------------------------|
| 57       Create Bank Accounts       Acc. No       Acc. Trile       07         1       0091853983       GEORGE 3D 1TD       90,         2       GUABANTY TRUST BANK       0211463374       GEORGE 3D 1TD       40,         3       GUABANTY TRUST BANK       0549176056       FRALS AND FABRE ENTERPRISE       13,3         4       Cash at Hand       1001       Cash At Hand       4,4         5       Petry Cash       1011       Petry Cash       1,01                                                                                                    | Home 🚸 I | Bank/Cash Accounts                                                          | Search                                              |                                                                     |      | Cash and Bank Accounts   #2                     |
| 1       Create Sub Cash Accounts       0691833943       GEORGE 3D LTD       901         2       GUARANTY TRUST BANK       0211463374       GEORGE 3D LTD       402,         3       GUARANTY TRUST BANK       0549176056       FRAILS AND FABRLE ENTERPRISE       13,3         4       Cash at Hand       1001       Cash at Hand       4,4         5       Petry Cash       1011       Petry Cash       1,01                                                                                                    | S/1      | Create Bank Accounts                                                        | Acc. No                                             | Acc. Title                                                          | OF   | \$                                              |
| 2       GUARANTY TRUST BANK       0211463374       GEORGE 3D LTD       403,         3       GUARANTY TRUST BANK       0549176056       FRAILS AND FABRLE ENTERPRISE       13,3         4       Cash at Hand       1001       Cash at Hand       -44         5       Petry Cash       1011       Petry Cash       1,01                                                                                                    | 1        | Create Sub Cash Accounts                                                    | 0691853943                                          | GEORGE 3D LTD                                                       | 900, |                                                 |
| 3       GUARANTY TRUST BANK       0549176556       FRALS AND FABRLE ENTERPRISE       13,3         4       Cash at Hand       1001       Cash at Hand       4,4         5       Petry Cash       1011       Petry Cash       1,01    * More * To Excel * To Admin Mail ** Print Table          Payments       Tansactions         Payments       Tansactions         Date From       To         Contract Harmed       Coury Bank Records                                                                                                    | 2        | GUARANTY TRUST BANK                                                         | 0211463374                                          | GEORGE 3D LTD                                                       | 403, |                                                 |
| 4       Cash at Hand       1001       Cash at Hand       4,4         5       Petry Cash       1011       Petry Cash       10,1                                                                                                    | 3        | GUARANTY TRUST BANK                                                         | 0549176056                                          | FRAILS AND FABBLE ENTERPRISE                                        | 13,3 |                                                 |
| 5       Petty Cash       1011       Petty Cash       1,01                                                                                                    | 4        | Cash at Hand                                                                | 1001                                                | Cash at Hand                                                        | -4,4 |                                                 |
| <ul> <li>         ••• © More I To Excel B To Admin Mail          Print Table     </li> <li>         Payments: Transactions     </li> <li>         Date From To     </li> <li>         Outer Stank Records     </li> <li>         Violating A decords     </li> </ul>                                                                                                    | 5        | Petty Cash                                                                  | 1011                                                | Petty Cash                                                          | 1,01 |                                                 |
| Payments Transactions  Payments Transactions  Date From To  O4-Dec-2022 ① O4-Dec-2022 ① Query Bank Records  Licklich a Back Account Records                                                                                                    |          |                                                                             |                                                     |                                                                     |      | 🤣 More 🛐 To Excel 🚔 To Admin Mail 🗮 Print Table |
| Payments Transactions  Date From To  O4-Dec-2022 Ouery Bank Records  Violations                                                                                                    |          |                                                                             |                                                     |                                                                     |      |                                                 |
| Carbon disk Account                                                                                                    |          |                                                                             |                                                     |                                                                     |      | Payments Transactions                           |
| Outpack Account     Outpack Account                                                                                                    |          |                                                                             |                                                     |                                                                     |      | Date From To                                    |
| Linklink - Bank Arrowski                                                                                                    | <        |                                                                             |                                                     |                                                                     | >    | 04-Dec-2022 D Query Bank Records                |

## Chapter 10: Adding a Bank Account

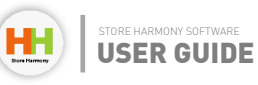

## **Step 04**:

Fill in the fields above with your bank information or the store bank information. All the field are necessary for proper record keeping. Once you are done click **Add Bank Account**. It saves automatically on the software.

Note: For the classic License, you can add multiple bank Accounts.

| me 🧌 Bani  | k/Cash Accounts |                          |        |            | -                                                           |                                     |                                              |      | 1  |         |             |            |            |               |              |
|------------|-----------------|--------------------------|--------|------------|-------------------------------------------------------------|-------------------------------------|----------------------------------------------|------|----|---------|-------------|------------|------------|---------------|--------------|
| + Create A | Accounts 🤣 Post | ing \leftrightarrow View | Export | Search     | Nore Harm                                                   | nony                                |                                              | ×    |    |         |             |            | (          | Cash and Bank | Accounts   # |
| S/N        | Acc. Holder     |                          |        | Acc. No    | Create An Ac<br>(e.g. Banks, P                              | count for a Bank<br>Payment Process | k or Fin Institution<br>tors or Mobile Money | )    | ţ  |         |             |            |            |               |              |
| 1          | ACCESS BANK PL  | c                        |        | 0691853943 | Name of Fina                                                | ancial Institution,                 | /Mobile Money Oper                           | ator | 0, |         |             |            |            |               |              |
| 2          | GUARANTY TRUS   | ( BANK                   |        | 0211463374 | Account Num                                                 | nber (Required)                     |                                              | Y    | З, |         |             |            |            |               |              |
| 1          | GUARANTY TRUS   | FBANK                    |        | 0549176056 |                                                             |                                     |                                              |      | ,3 |         |             |            |            |               |              |
| 4          | Cash at Hand    |                          |        | 1001       | Account Nam                                                 | ie                                  |                                              |      | A  |         |             |            |            |               |              |
| 5          | Petty Cash      |                          |        | 1011       | GEORGE S                                                    | UPERMARKET                          | & MED STORE 3D                               | LTD  | 11 |         |             |            |            |               |              |
|            | r ciy can       |                          |        |            | Bank Account                                                | t Type                              |                                              | ×    | -  |         |             |            |            |               |              |
|            |                 |                          |        |            | Bank Account<br>STANDARD<br>Bank Deduct<br>0.7<br>Currently | t Type<br>able Rates<br>v Activated | set Close                                    | ~    |    | 🔇 More. | - 💽 To Exce | । 🖄 To Adn | nin Mail 🖶 | Print Table   |              |

#### Chapter 10: Adding a Bank Account

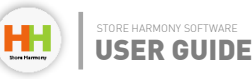

# 11

# **VAT Configuration**

VAT (VALUE-ADDED TAX): is a flat tax levied on an item. Store harmony supports the VAT implementation on items. The 2 major types of VAT store harmony supports are VAT inclusive and VAT exclusive. VAT inclusive is the VAT added to markup the sales price of an item while VAT exclusive is the VAT added to a sales item after it has been added to the cart items although in Nigeria businesses prefer to use VAT inclusive both options are provided by store harmony. Below are the steps to configure VAT for your store on Store harmony.

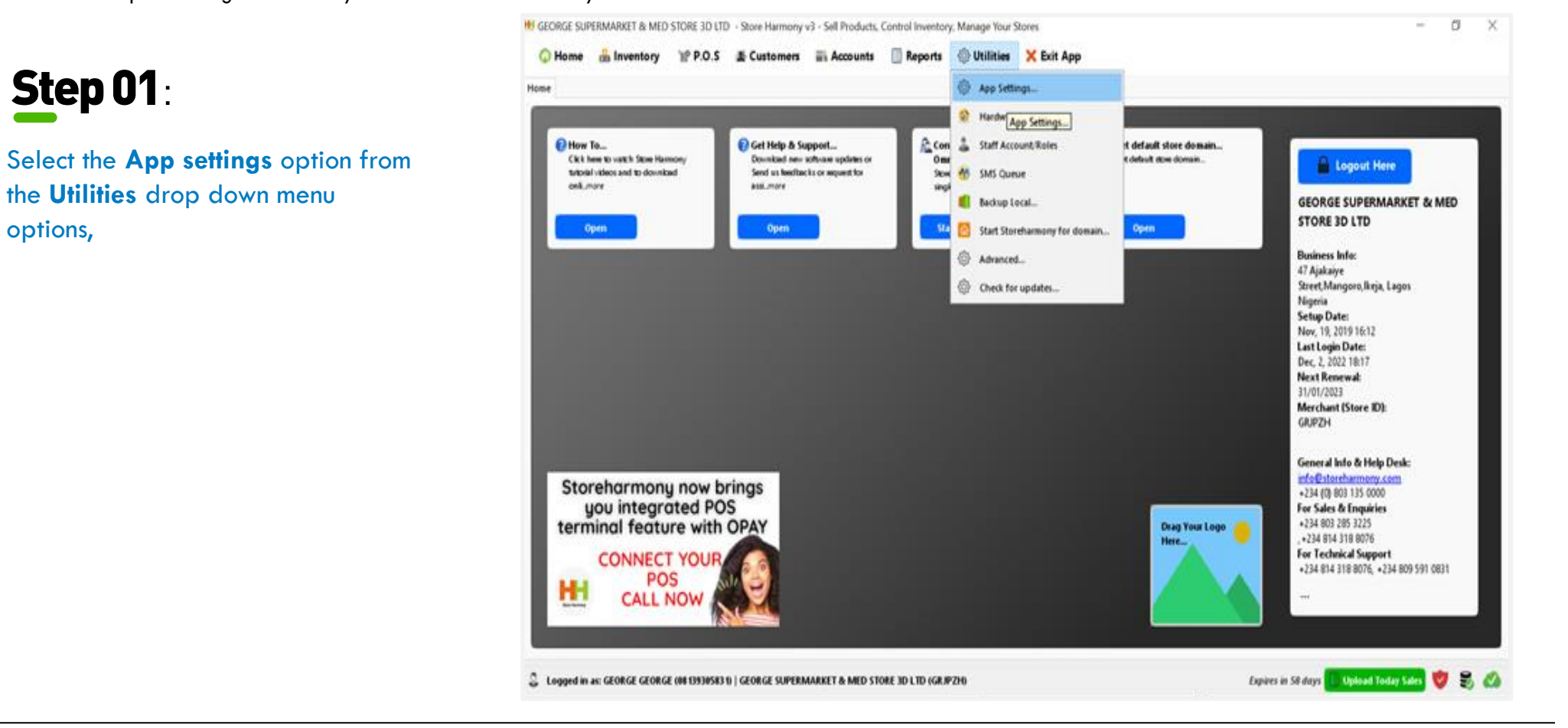

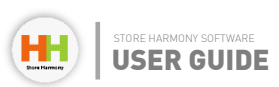

# **Step 02**:

#### Select the sub menu option Business & VAT, Click on Sales & VAT

- Under the Default Value added Tax, input the VAT percentage you want to use (7.5% recommended by FIRS).
- Under the Supplier value added Tax, input the VAT percentage you want to use also (7.5%) recommended by FIRS). This applies the VAT on the supplier/vendor item imputed to keep a record of your Cost VAT.
- The consumption tax (which is a tax typically levied on the purchase of goods and services and is paid directly or indirectly by the consumer in the form of retail sales taxes, VATs etc.) They are mostly used by restaurants, service-based businesses and others. So this can be used depending on your type of business.
- The check box VAT included in prices is VAT exclusive option. So if checked it means you are applying a VAT inclusive option but if not checked then a VAT exclusive option is applied.
- Sore harmony also gives business owners the option to display these VAT figures on the customer receipts.

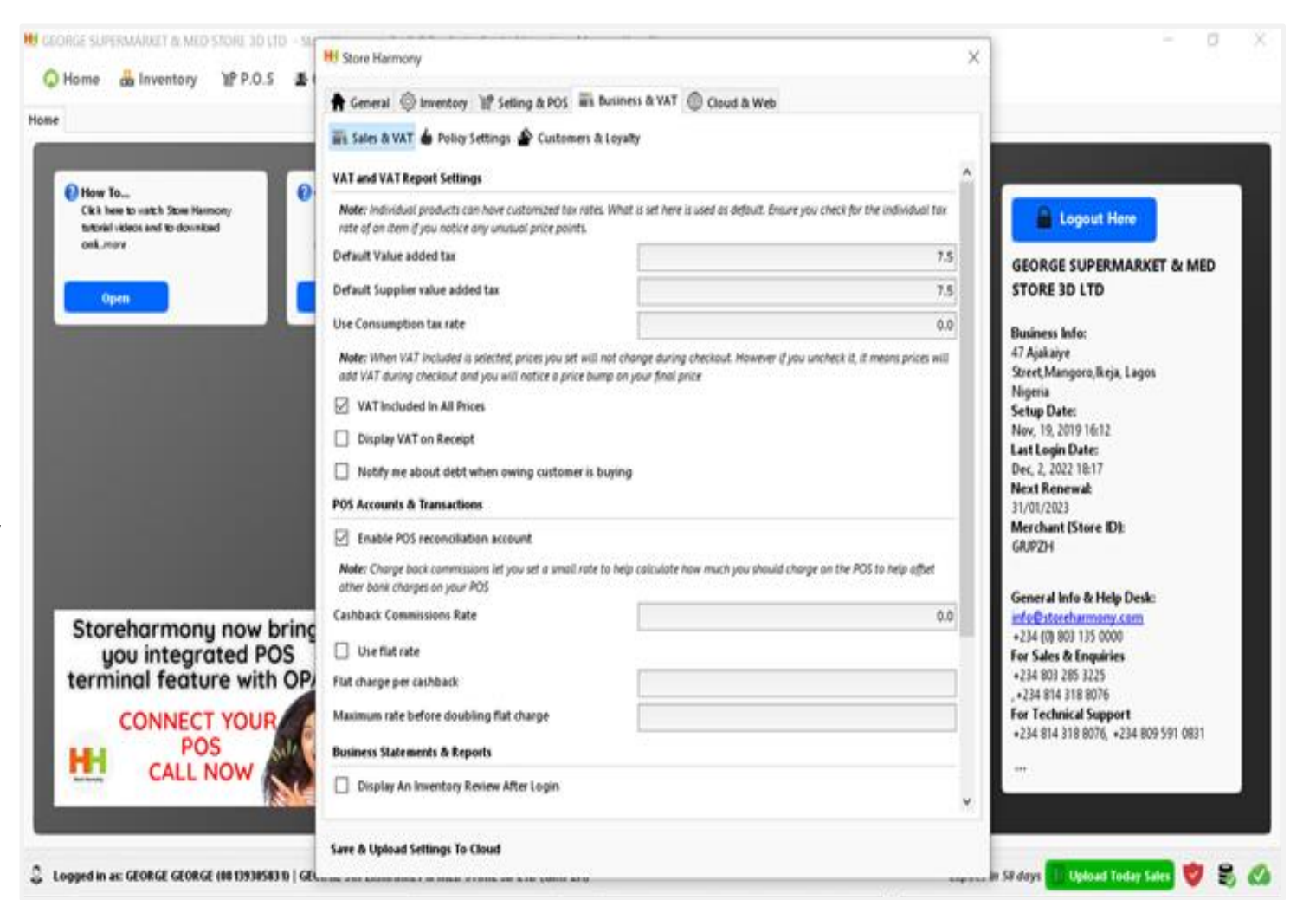

#### Chapter 11: **VAT Configuration**

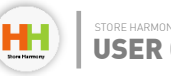

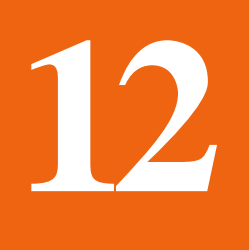

# Basic Inventory Management (How to Add Stock)

There are two major ways to enter inventory into Store Harmony:

- i. Manual inventory entry.
- ii. Excel upload inventory entry.

#### i. MANUAL INVENTORY ENTRY.

## **Step 01**:

Login to store harmony app, Select the drop-down menu option **products/inventory**,

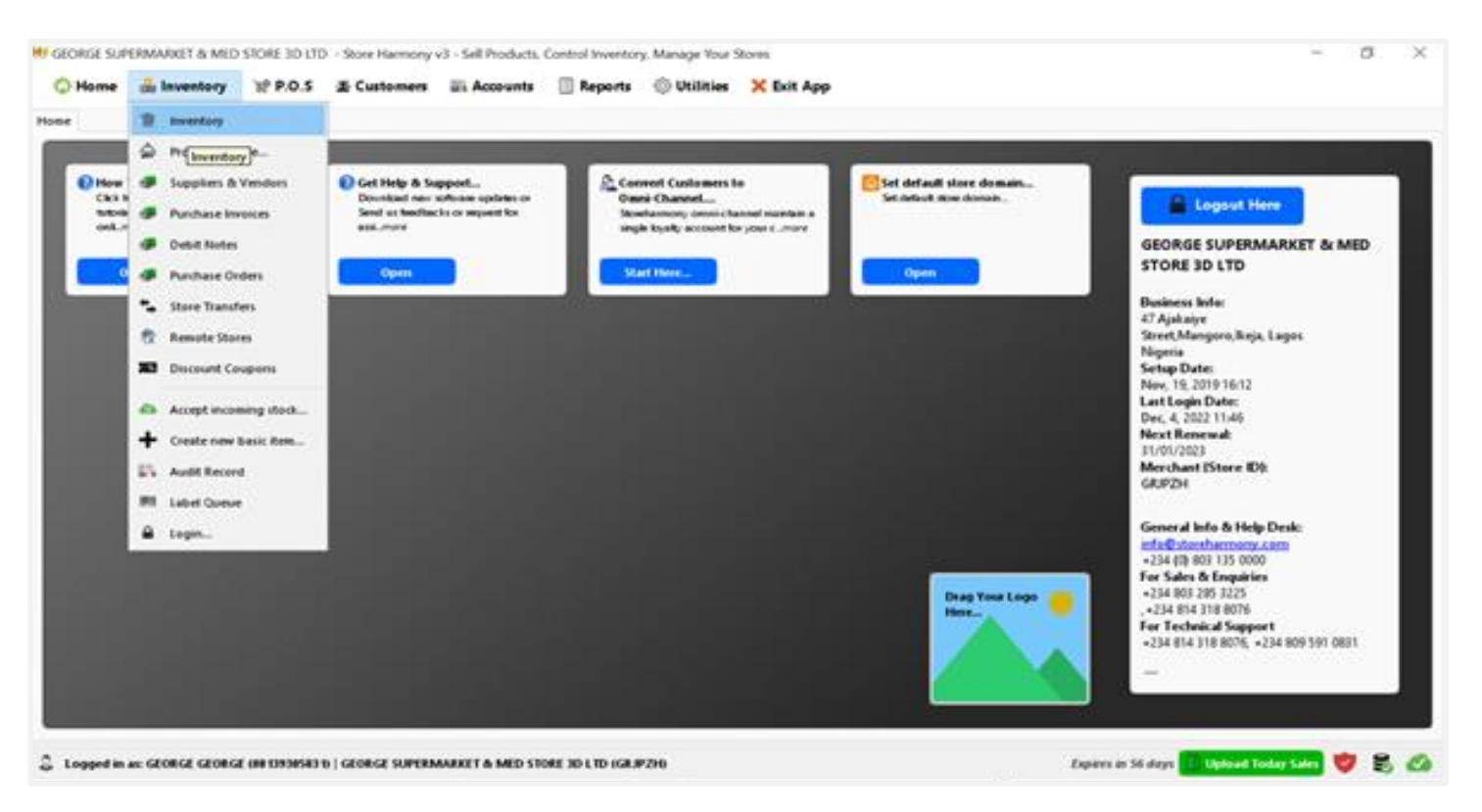

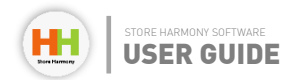

H GEORGE SUPERMARKET & MED STORE 3D LTD - Store Harmony v3 - Sell Products, Control Inventory, Manage Your Stores

#### 🗘 Home 🏯 Inventory 🔡 P.O.S 🛣 Customers 📰 Accounts 📋 Reports 🛞 Utilities 🗙 Exit App

#### Home B Inventory 🧱 Stock in 🗇 Liebs 🖉 Adjust 🚍 Stock Out 🚍 Transfer... 🗇 Views 🚫 Promos 🎇 Report 🗖 Esport... 🐠 Stores 🔍 Options ...... Edit Manage Categorizations Items Per Page 50 v Page All Results Ordering + Create new item (basid... Create or receive new item from supplier... Stone: Default Store (GRJP2H - Items Available in Inventory + Create or receive new raw material item... SKU No Batch/Invoice Qty Price (N) Bulk (N) Create new processed/composed item. Create New Stock Invoice... 5050083545191 6 1.050.00 1.050.00 20200526/0001906-1910 Π. Bulk stock increase tool ... 11 10.00 10.00 5010005061414 20200526/0001906-1910 Create New Purchase Order from Selected items... 11 7622210828569 1.300.00 1,300.00 20221115/12 4 Accept Receive inventory transfer from remote store... . import items from harmony transfer file... 7 5053827195331 2,400.00 2,400.00 20200526/0001906-1910 Import or Receive Items via Excel file\_JOnly 97/2003 formati 10 1,450.00 1,450.00 7622300491161 20200526/0001906-1910 0 Restore All Inventory From Online Account... 7622300491215 17 1.450.00 1.450.00 20221123/1156 UNEU BARBAURS CHUCULECHE 2000 12 7 VOLVIC STRAWBERRY 5/F FLAVOUR WATER SOCI. 3057640319648 100.00 300.00 20200526/0001906-1910 12 . VOLVIC ORANGE PEACH FLAVOUR WATER SOCI. 100.00 300.00 3057640393648 20200526/0001906-1910 . 900.00 ô. STUTE APPLE JUICE 1.5LITRE 4006424087241 900.00 20200526/0001906-1910 10 STUTE RED GRAPE 1.5LTRS 4006424678234 . 900.00 900.00 20200526/0001906-1910 11 STUTE SUPERIOR MANGO 1.5LTR 4006424906689 . 900.00 900.00 20200526/0001906-1910 12 STUTE TROPICAL FRUIT 1.5LTR 4006424906702 . 900.00 900.00 20200526/0001906-1910 13 WEETABLY ANY, WHIP'LL WAY, A. BIY Y24 5/11/01/20/09/116 11 1.650.00 1.65A.MI 31300536/0001006.1010 Go Sync Selected To Cloud Go Sync Basket To Cloud Go Re-Senc All With Cloud Expires in S6-days 🚺 Upload Today Sales 👹 🛃 🙆 Logged in al: GEORGE GEORGE (IN 1993ISIS 9) GEORGE SUPERMARKET & MED STORE 3D LTD (GR.IP210)

Chapter 12: **Basic Inventory Management** | Manual Inventory Entry.

**Step 02**:

**Item from Supplier** 

Select the submenu Stock in

then click Create or Receive

- 0 ×

## **Step 03**:

# Fill the information of the item to be added into the inventory,

- Add a new supplier/vendor using the add symbol or Choose from the selected options for the supplier.
- Create a new invoice number using the add symbol or select from initially created invoice numbers.
- Select the expiry date for the item or choose never expire where applicable.
- Scan the barcode in the barcode text box or leave blank if the item has none.
- Input the item/product description in the description text box.(please keep it brief).
- Add a top category for the item and subcategory where necessary.
- □ Input the total retail quantity of the item
- Input the total line line cost for the items (Total cost of purchase of the items on the invoice).
- □ Input a shelf price for the item (after markup).
- Check that all the information provided for the item are correct, then click Add item to inventory Now.

| 12 Invent | tory<br>Links 🖉 Adjust 🚍 Stock Cut 🚍 Transfer_ 🕥 Views | Basic Spe<br>Choose s | cial Pricing V          | eriants<br>E | Composition Pida     | re Adran                    | ed                   |         |            |                       |   |
|-----------|--------------------------------------------------------|-----------------------|-------------------------|--------------|----------------------|-----------------------------|----------------------|---------|------------|-----------------------|---|
|           | unique items (SKU)(, Total Volume: 8%L0                | Available             | Invoices for su         | pler         | - <b>+ r</b>         | em Shelf Lif<br>15-Mar-2023 | e Expire Date        | wentory | Al Results | Ordering              | ¥ |
| 5/No      | Item (Print) Title                                     | Frequences            | arouse sko              |              | Q. 🗹 Create Bar      | oode 🗆 L                    | ise Provided Barcode | (N)     | Bulk (N)   | Batch/Invoice         |   |
| (         | KELLOGG'S RICE KRISPIES 700G                           | Product P             | rint Title Descr        | ption        |                      |                             |                      | 00      | 3,050.00   | 20200526/0001906-1910 | ^ |
|           | FOX'S BUTTER CRINKLES 2006                             |                       |                         |              |                      |                             |                      |         | 10.00      | 20200526/0001906-1910 |   |
|           | CADBURY ANIMALS 132G (0/22G)                           | Top Caleg             | pory                    |              | Sub Cal              | egory                       |                      | 00      | 1,300.00   | 20221115/12           |   |
|           | KELLOGG'S SPECIAL K RED BERRIES 360G                   | Variant Br            | and Category            | V4           | riant Color Category | Variar                      | 4 Size Category      | 00      | 2,400.00   | 20200526/0001906-1910 |   |
|           | OREO BANADAS CHOCO BLANCO 2455                         |                       |                         | v            |                      | v                           | v                    | 00      | 1,450.00   | 20200526/0001906-1910 |   |
| ļ.        | OREO BANADAS CHOCO LECHE 2466                          | Oty per Ca            | aton Cartons            | City Te      | tal Retail Qty       | Re-Order                    | level                | 00      | 1,450.00   | 20221123/1156         |   |
| ,         | VOLVIC STRAWBERRY S/F FLAVOUR WATER SOCI               |                       | 1                       | 0            | 0                    | 5.00                        | % OR 0               |         | 300.00     | 20200526/0001906-1910 |   |
| 1         | VOLVIC ORANGE PEACH FLAVOUR WATER SOCL                 | Total Line            | Cost: 0.00              |              |                      | EXCH. R                     | ate Markup rate (Ni  |         | 300.00     | 20200526/0001906-1910 |   |
| ,         | STUTE APPLE AIRCE 1.SLITRE                             | $\rm NGN  \lor $      | 0                       |              | VAT in Cost          | 1                           | 0.00                 |         | 900.00     | 20200526/0001906-1910 |   |
| 0         | STUTE RED GRAPE 1.SLTRS                                | Unit Invoi            | ce Cost price           | _            | Shell Price: 0.00    | Carto                       | n/bulk unit price    |         | 900.00     | 20200526/0001906-1910 |   |
| 1         | STUTE SUPERIOR MANGO 1.SUTR                            | 0.00                  |                         |              | 0.00                 | 0.00                        | )                    |         | 900.00     | 20200526/0001906-1910 |   |
| 2         | STUTE TROPICAL FRUIT 1.5LTR                            | Actual Pro            | ce: 0.00<br>ble Product | n<br>⊓Piri   | AT Price: 0.00       | YAI                         | Payable: 0.00        |         | 900.00     | 20200526/0001906-1910 |   |
| 1         | WEETABY ANV, WEIP'SI, WAV, A, BIV V24                  | Virtual St            | ore Address             |              |                      |                             | Shelf Label          | **      | 1.450.00   | 20300526-0001006,1010 | * |

## Chapter 12: **Basic Inventory Management** | Manual Inventory Entry.

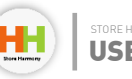

## **Step 04**:

This page is a confirmation & label printing page. If you intend to print a label for all the quantities, check the **Print all barcode when I approve** but if you just need a few label prints , you check the second option **Print only specified when I approve** (and input the number required), then click **Approve item.** 

N/B: In situations where you don't need to print any label, leave these options unchecked and click Approve item.

| me 🥠 Bas<br>🕇 Create / | nk/Cash Accounts                                  |            |                                                                                                    |                                                  |
|------------------------|---------------------------------------------------|------------|----------------------------------------------------------------------------------------------------|--------------------------------------------------|
| + Create /             |                                                   |            |                                                                                                    |                                                  |
|                        | Accounts 🤣 Posting \leftrightarrow View [] Export | Search     | Store Harmony X                                                                                     | Cash and Bank Accounts   #                       |
| S/N                    | Acc. Holder                                       | Acc. No    | Create An Account for a Bank or Fin Institution<br>(e.g. Banks, Payment Processors or Mobile Money) | \$                                               |
| 1                      | ACCESS BANK PLC                                   | 0691853943 | Name of Financial Institution/Mobile Money Operator                                                 |                                                  |
| t                      | GUARANTY TRUST BANK                               | 0211463374 | Account Number (Required)                                                                           |                                                  |
| i i                    | GUARANTY TRUST BANK                               | 0549176056 |                                                                                                    | 3                                                |
|                        | Cash at Hand                                      | 1001       | Account Name .4                                                                                     |                                                  |
|                        | Petty Cash                                        | 1011       | GEORGE SUPERMARKET & MED STORE 3D LTD                                                               | 1                                                |
|                        |                                                   |            | Bank Account Type                                                                                   |                                                  |
|                        |                                                   |            | Bank Deductable Rates 0.7 Currently Activated                                                       | 🥙 More_ 💽 To Excel 🙆 To Admin Mail 🖶 Print Table |
|                        |                                                   |            |                                                                                                    |                                                  |

Chapter 12: **Basic Inventory Management** | Manual Inventory Entry.

# Basic Inventory Management (How to Add Stock)

#### ii. EXCEL UPLOAD INVENTORY ENTRY

The second method of inventory onboarding requires the use of data saved in excel files saved in 97/2003 formats. This inventory is arranged in rows and columns with specific attributes and data. The most important column titles are Top Category, SKU(barcode), Product description, cost price, selling price, Bulk price and any other property needed. The file is saved in excel 97/2003 formats. This method of onboarding is very essential for business owners who are migrating from one POS software to store harmony. The following are the steps to upload these to store harmony app:

| Long Edit N |                                                                                                    |                                                                                                    |                                                                                                    |                                                                                                    |                         |                                                                                                    |                                                                                                    |
|-------------|----------------------------------------------------------------------------------------------------|----------------------------------------------------------------------------------------------------|----------------------------------------------------------------------------------------------------|----------------------------------------------------------------------------------------------------|-------------------------|----------------------------------------------------------------------------------------------------|----------------------------------------------------------------------------------------------------|
| (           | lanage Categorizations                                                                                                    |                                                                                                    | Items Per Pag                                                                                                    | pe 50 ∨ Pag                                                                                                    | •                       | <ul> <li>All Results 0</li> </ul>                                                                                                    | edering                                                                                                    |
| + Create    | new item (basiq                                                                                                    |                                                                                                    | Oncer Default Char                                                                                                    | e (C212716 - Remi                                                                                                    | Available in Inventory  |                                                                                                    |                                                                                                    |
| + Create    | or receive new new mon supports                                                                                                    |                                                                                                    | Mare beaut non                                                                                                    | e fonde stal - mente                                                                                                    | stranaelle in internoly |                                                                                                    |                                                                                                    |
| + Create    | new processed/composed item                                                                                                    |                                                                                                    | SKU No                                                                                                    | Qty                                                                                                    | Price (N)               | Bulk (N)                                                                                                    | Batch/Invoice                                                                                                    |
| + Create    | New Stock Invoice                                                                                                    |                                                                                                    | 5050083545191                                                                                                    | 6                                                                                                    | 3,050.00                | 3,050.00                                                                                                    | 20200526/0001906-1910                                                                                                    |
| 🔊 Bulk s    | tock increase tool                                                                                                    |                                                                                                    | 5010035061414                                                                                                    | 11                                                                                                    | 10.00                   | 10.00                                                                                                    | 20200526/0001906-1910                                                                                                    |
| + Create    | New Purchase Order from Selected Items                                                                                                    |                                                                                                    | 7622210828569                                                                                                    | 13                                                                                                    | 1,300.00                | 1,300.00                                                                                                    | 20221115/12                                                                                                    |
| s Impor     | titems from harmony transfer file                                                                                                    |                                                                                                    | 5053827195331                                                                                                    | 7                                                                                                    | 2,400.00                | 2,400.00                                                                                                    | 20200526/0001906-1910                                                                                                    |
| import      | t or Receive Items via Excel file(Only 97/2003 format)                                                                                                    |                                                                                                    | 7622300491161                                                                                                    | 10                                                                                                    | 1,450,00                | 1,450,00                                                                                                    | 20200526/0001906-1910                                                                                                    |
| 🙆 Restor    | e All Inventory From Online Account                                                                                                    |                                                                                                    | 7633300401315                                                                                                    | 17                                                                                                    | 1,450.00                | 1,450.00                                                                                                    | 30331332/156                                                                                                    |
|             | UNEO BARBADAS CHUCU LECHE 2410                                                                                                    |                                                                                                    | /622300491215                                                                                                    | 1/                                                                                                    | 1,450.00                | 1,450.00                                                                                                    | 20221123/1156                                                                                                    |
| 7           | VOLVIC STRAWBERRY S/F FLAVOUR WATER 500                                                                                                    | L                                                                                                    | 3057640319648                                                                                                    | 12                                                                                                    | 300.00                  | 300.00                                                                                                    | 20200526/0001906-1910                                                                                                    |
| 8           | VOLVIC ORANGE PEACH FLAVOUR WATER SOCI                                                                                                    |                                                                                                    | 3057640393648                                                                                                    | 12                                                                                                    | 300.00                  | 300.00                                                                                                    | 20200526/0001906-1910                                                                                                    |
| 9           | STUTE APPLE JUICE 1.5LITRE                                                                                                    |                                                                                                    | 4006424087241                                                                                                    | 8                                                                                                    | 900.00                  | 900.00                                                                                                    | 20200526/0001906-1910                                                                                                    |
| 10          | STUTE RED GRAPE 1.5LTRS                                                                                                    |                                                                                                    | 4006424678234                                                                                                    | 8                                                                                                    | 900.00                  | 900.00                                                                                                    | 20200526/0001906-1910                                                                                                    |
| 11          | STUTE SUPERIOR MANGO 1.5LTR                                                                                                    |                                                                                                    | 4006424906689                                                                                                    | 8                                                                                                    | 900.00                  | 900.00                                                                                                    | 20200526/0001906-1910                                                                                                    |
| 12          | STUTE TROPICAL FRUIT 1.5LTR                                                                                                    |                                                                                                    | 4006424906702                                                                                                    | 8                                                                                                    | 900.00                  | 900.00                                                                                                    | 20200526/0001906-1910                                                                                                    |
|             |                                                                                                    |                                                                                                    |                                                                                                    |                                                                                                    |                         | 1.650.00                                                                                                    | 343446 SE (544) 646 1444                                                                                                    |
|             | <ul> <li>Create</li> <li>Create</li> <li>Create</li> <li>Create</li> <li>Create</li> <li>Built st</li> <li>Create</li> <li>Built st</li> <li>Create</li> <li>Restore</li> <li>Restore</li> <li>Restore</li> <li>Restore</li> <li>10</li> <li>11</li> <li>12</li> </ul> | Create new item (basid     Create or receive new item from supplier     Create or receive new item from supplier     Create new processed/composed item     Create New Stock Invoice     bulk stock increase tool     Create New Purchase Order from Selected Items     Create New Purchase Order from Selected Items     Create New Purchase Order from Selected Items     Import are Receive Items via Excel file[Only 97/2003 format]     Restore All Inventory Transfer file     Import or Receive Items via Excel file[Only 97/2003 format]     Nort Devenues Screece Items     Vol.VIC STRAWBERRY SrF FLAVOUR WATER SOCE     STUTE APPLE JUICE 1.SLITRE     STUTE APPLE JUICE 1.SLITRE     STUTE RED GRAPE 1.SLITRS     STUTE RUPERIOR MANGO 1.SLTR     STUTE TROPICAL FRUIT 1.SLTR | Create new item (basid, Create or receive new item from supplier Create or receive new item from supplier Create New Stock Invoice Bulk stock increase tool Create New Stock Invoice Create New Purchase Order from Selected Items Create New Purchase Order from Selected Items Create New Purchase Order from Selected Items Create New Purchase Order from Selected Items Create New Purchase Order from Selected Items Create New Purchase Order from Selected Items Recent/Receive Inventory transfer file Import or Receive Items via Excel file[Only 97/2003 format] Restore All Inventory From Online Account VOLVIC STRAWBERRY S/F FLAVOUR WATER SOCL Receive Items from Annoo LISUTE STUTE APPLE JUICE 1.SLITES STUTE APPLE JUICE 1.SLITES STUTE RED GRAPE 1.SLITES STUTE RED GRAPE 1.SLITES | Create new item (basid     Create or receive new item from supplier     Create or receive new item from supplier     Create new processed/composed item     Create New Stock invoice     Software Stock invoice     Software Stock invoice     Create New Purchase Order from Selected items     Create New Purchase Order from Selected items     Create New Purchase Order from Selected items     Create New Purchase Order from Selected items     Create New Purchase Order from Selected items     Create New Purchase Order from Selected items     Software Stock invoice     Software Stock invoice     Software Stock increase tool     Software Stock increase tool     Software Stock invoice     Software Stock increase Tool     Software Stock increase tool     Software Stock increase Tool     Software Stock increase Tool     Software Stock Intercease Tool     Software Stock Intercease Tool     Softwar | Create new item (basid  | Create new item (basid     Create or receive new item from supplier     Create or receive new item from supplier     Create new processed (composed item     Create new processed (composed item     Create New Stock invoice     Create New Stock invoice     Create New Stock Invoice     Create New Stock Invoice     Create New Stock Invoice     Stoces Dries New New Nations Stoces Steced Rems     Create New Stock Invoice     To 2210828569     13     1,300.00     Note Orem Nameory transfer file     Stoces Dries New New Nations     Note Orem Nameory transfer Stele     Note Orem Nameory Transfer Stele     Note Orem Nameory Stransfer Stele     Note Orem Nameory Stransfer Stele     Note Orem Nameory Stransfer Stele     Note Orem Nameory Stransfer Stele     Note Orem Nameory Stransfer Stele     Note Orem Nameory Stransfer Stele     Note Orem Nameory Stransfer Stele     Note Orem Nameory Stransfer Stele     Note Orem Nameory Stransfer Stele     Note Orem Nameory Stransfer Stele     Note Orem Nameory Stransfer Stele     Note Orem Nameory Stransfer Stele     Note Orem Name Screet Stele     Note Orem Name Screet Stele     Note Orem Name Screet Stele     Note Orem Name Screet Stele     Note Orem Name Screet Stele     Note Orem Name Screet Stele     Note Orem Name Sc | Create new item (basid)       Store: Default Store (iCAIPC2H) - Rems Available in Inventory         Create new item from supplier       Store: Default Store (iCAIPC2H) - Rems Available in Inventory         Create new processed/composed item       SKU No       Qty       Price (N)       Bulk (N)         Create new processed/composed item       SKU No       Qty       Price (N)       Bulk (N)         Create new processed/composed item       SKU No       Qty       Price (N)       Bulk (N)         Multi stock increase tool       Sourcessed composed items       Sourcessed composed items       Sourcessed composed items       Sourcessed composed items from sender biose       Sourcessed composed items       Sourcessed composed items       Sourcessed composed items from remote store       Sourcessed composed items from remote store |

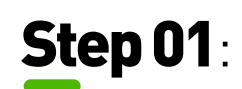

Login to store harmony, Select the dropdown menu option products/Inventory, click on the drop-down submenu Stock in,

Select the input or receive item via Excel file (only 97/2003 formats).

## **Step 02**:

- Browse the computer for the inventory excel file you want to onboard,
- Leave the sheet text box blank if the excel spreadsheet has one sheet, but if it has ore than one, input the sheet name in this text box
- Map the columns of the excel sheet to the label above, e.g. If Top category is on column A in the excel file, then select A in the form above and so on.
- Input the process row, the first-row number and the last row number.
- Click on the sub menu **Invoice** Settings above

| EORGE SUP   | RMARKET & MED STORE 3D LTD - Store                | Inventory Import via Excel M | 404041                                 |                    |                  |                                    |                | - 0                         | ×   |
|-------------|---------------------------------------------------|------------------------------|----------------------------------------|--------------------|------------------|------------------------------------|----------------|-----------------------------|-----|
| 🕽 Home      | 品 Inventory 같 P.O.S ≛ Ci                          | Note: Please Do Comply With  | The Acceptable Format an               | d Convert Your Do  | cument To Micr   | osoft Office Excel XP, 2003 format |                |                             |     |
| ne 🖹 inve   | story                                             | Before You Continue. Learn n | sore from https://www.stor             | charmony.com/do    | a                |                                    |                |                             |     |
| Stock in 👘  | Lists 🧷 Adjust 🚍 Stock Out 🚍 Tran                 | enter consignation Prene     | w Products Invoice Settin              | ĝi.                |                  |                                    |                |                             |     |
|             | run b. uchen de sure en de une                    | Choose Location Of Exce      | d File Containing The List o           | f Stock (Only Exce | 2000,2003,309    |                                    |                |                             | _   |
| 4           |                                                   | for a fille of the set block |                                        | Browse Co          | mputer           |                                    | l Kesults Or   | dering                      | V   |
| Summary/S   | 0 unique items (SKUs), <b>Total Volume:</b> 894.0 | Excel Work Sheet Name        | reave blank for default                |                    |                  |                                    |                |                             |     |
| S/No        | Item (Print) Title                                | Note: You Will Now Map       | Columns From The Excel F               | ields To The Requ  | ired Inventory F | ield. Choose [] for empty fields   | lulk (N)       | Batch/Invoice               |     |
| 1           | KELLOGG'S RICE KRISPIES 700G                      | 1.Top Category               | A ~                                    | Sub Category       | **               | ~                                  | ,050.00        | 20200526/0001906-1910       | ^   |
| 2           | FOX'S BUTTER CRINKLES 200G                        | 1.Product Description        | 8 v                                    | Brand/Man.         |                  | v                                  | 0.00           | 20200526/0001906-1910       |     |
| 3           | CADBURY ANIMALS 132G (6X22G)                      | 2. Rem Barcode               | c v                                    | Variant/Spec       |                  | ~                                  | 300.00         | 20221115/12                 |     |
| 4           | KELLOGG'S SPECIAL K RED BERRIES :                 | 3 Product Quantity           | D v                                    | Sizes              | **               | ~                                  | 400.00         | 20200526/0001906-1910       |     |
| 5           | OREO BANADAS CHOCO BLANCO 2                       | 4. Unit Price                | t v                                    | Picture Link       |                  | v                                  | 450.00         | 20200526/0001906-1910       |     |
| 6           | OREO BANADAS CHOCO LECHE 246                      | 5. Unit Cost Prices          | F V                                    | Group Code         |                  | ~                                  | 450.00         | 20221123/1156               |     |
| 7           | VOLVIC STRAWBERRY S/F FLAVOUR                     | 6. Bulk Prices               |                                        | Shelf Address      |                  | ~                                  | 00.00          | 20200526/0001906-1910       |     |
|             | VOLVIC ORANGE PEACH FLAVOUR V                     | 7. Bulk Qy                   | v                                      | 1                  |                  |                                    | 00.00          | 20200526/0001906-1910       |     |
| 0           | STUTE ADDLE HINCE 1 SUTTRE                        | Added Date                   | ······································ | 1                  |                  |                                    | 00.00          | 20200526/0001906-1910       |     |
| 10          | CTUTE BED CRADE 1 STEE                            | Expiry Date                  |                                        | Default Expire     | 05-Dec-2024      | 🔟 🗹 Never                          | 00.00          | 20200526/0001905-1910       |     |
| **          |                                                   | Remove Spaces and O          | aracters From Barcodes                 | Generate Ne        | w Barcodes For   | Irregular Barcodes                 | 00.00          | 20200328/0001909-1910       |     |
|             | STUTE SUPERIOR MANUO LISETR                       | Process Data from Row No     | Date Format                            |                    |                  |                                    | 00.00          | 20200326/0001906-1910       |     |
| 12          | STUTE TROPICAL FRUIT 1.5LTR                       | 0 To 1000                    | MM/dd/yy HH:m                          | m Te               | est Date         |                                    | 00.00          | 20200526/0001906-1910       |     |
| <           | WEETABY ANY, WEB'E, WAY, A. BY                    | -                            |                                        | -                  |                  |                                    | 650 M          | 3/13/0/E3/6/00/11/0/6_101/0 | >   |
| 💁 Sync Sele | cted To Cloud 🙆 Sync Basket To Cloud 4            | Tally With Existing Ban      | codes and Update Quantity              | Generate and       | d Use Shorter Ci | odes                               |                |                             |     |
|             |                                                   | Import & Preview             | Cancel Im                              | port               |                  |                                    |                |                             |     |
| Logged in a | n: GEORGE GEORGE (00139305831)   GEOR             |                              |                                        |                    |                  | Manager All To Store Now           | s in S6 days 【 | Upload Today Sales 👹 🛢      | 6 🙆 |

## Chapter 12: Basic Inventory Management | Excel Upload Inventory Entry

2

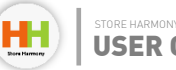

## **Step 04**:

- Choose a supplier or add a new supplier
- Choose an invoice number or add an invoice number (very crucial to identifying these items after uploading).
- Uncheck the "Skip Entries with Zero Quantities", (items that have an empty field will not be skipped while uploading).
- Click on **Excel Configuration** back

| 👯 GEORGE SUP  | ERMARKET & MED STORE 3D LTD - Store                 |                                                                                                    |                       | - 0                    | × |  |
|---------------|-----------------------------------------------------|----------------------------------------------------------------------------------------------------|-----------------------|------------------------|---|--|
| 🕢 Home        | 晶 Inventory 😵 P.O.S 🛓 Cu                            | Inventory Import via Excel Manager<br>Note: Please Do Comply With The Acceptable Format and Convert Your Document To Microsoft Office Excel XP, 2003 format |                       |                        |   |  |
| Home 🖹 Inve   | ntory                                               | Before You Continue. Learn more from https://www.storeharmony.com/docs                                                                                      |                       |                        |   |  |
|               |                                                     | Excel Configuration Preview Products Invoice Settings                                                                                                    |                       |                        |   |  |
| Stock In      | Lists 🖉 Adjust 🚎 Stock Out 🚎 Tran                   | Choose supplier account                                                                                                    |                       |                        |   |  |
| Q             |                                                     | × +                                                                                                    | Results Or            | dering                 | ~ |  |
| Summary/5     | i0 unique items (SKUs), <b>Total Volume</b> : 894.0 | Choose invoice for this upload Virtual Store Address                                                                                                    |                       |                        |   |  |
| S/No          | Item (Print) Title                                  | Supplier VAT Receivable Rate %                                                                                                    | ulk (N)               | Batch/Invoice          |   |  |
| 1             | KELLOGG'S RICE KRISPIES 700G                        | 0.0 VAT included in entered cost prices                                                                                                    | ,050.00               | 20200526/0001906-1910  | ^ |  |
| 2             | FOX'S BUTTER CRINKLES 200G                          | Update Quantities Based On Existing Barcodes                                                                                                    | 0.00                  | 20200526/0001906-1910  |   |  |
| 3             | CADBURY ANIMALS 132G (6X22G)                        | Skip Entries With Zero Quantities                                                                                                    | ,300.00               | 20221115/12            |   |  |
| 4             | KELLOGG'S SPECIAL K RED BERRIES                     | ,400.00                                                                                                    | 20200526/0001906-1910 |                        |   |  |
| 5             | OREO BANADAS CHOCO BLANCO 2                         | ,450.00                                                                                                    | 20200526/0001906-1910 |                        |   |  |
| 6             | OREO BANADAS CHOCO LECHE 246                        | Barcode Settings<br>DREO BANADAS CHOCO LECHE 246                                                                                                    |                       |                        |   |  |
| 7             | VOLVIC STRAWBERRY S/F FLAVOUR                       | 00.00                                                                                                    | 20200526/0001906-1910 |                        |   |  |
| 8             | VOLVIC ORANGE PEACH FLAVOUR                         | Use specified barcodes when available and generate for those without barcodes     Print Labels After Save if printer is connected                           | 00.00                 | 20200526/0001906-1910  |   |  |
| 9             | STUTE APPLE JUICE 1.SLITRE                          | Other General Settings                                                                                                    | 00.00                 | 20200526/0001906-1910  |   |  |
| 10            | STUTE RED GRAPE 1.5LTRS                             | Taxable Products                                                                                                    | 00.00                 | 20200526/0001906-1910  |   |  |
| 11            | STUTE SUPERIOR MANGO 1.5LTR                         | Dont Sell If Expired                                                                                                    | 00.00                 | 20200526/0001906-1910  |   |  |
| 12            | STUTE TROPICAL FRUIT 1.5LTR                         | These are Raw Material or Liquid Stock Supply                                                                                                    | 00.00                 | 20200526/0001906-1910  |   |  |
| 12<br>¢       | WEETARY ANV, WHICH, WAV, A, RIV                     |                                                                                                    | 650.00                | 20200526/0001006,1010  | > |  |
| 🙆 Sync Sele   | ected To Cloud 📣 Sync Basket To Cloud e             | Confirm Each Before Save (not recommended for large entries)                                                                                                |                       |                        |   |  |
| S Logged in . | as: GEORGE GEORGE (08 13930583 1)   GEOR            | 📀 Import All To Store Now                                                                                                    | s in 56 days 🚺        | Upload Today Sales 😻 🛢 | 0 |  |

Chapter 12: **Basic Inventory Management** | Excel Upload Inventory Entry

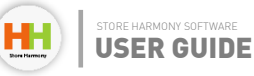

## Step 04:

Click on import & preview, to go through what you are uploading and check for any errors,

| U GEORGE SUP | ERMARKET & MED STORE 3D LTD - Store        |                                                                                                    |              | - 0                    | × |
|--------------|--------------------------------------------|----------------------------------------------------------------------------------------------------|--------------|------------------------|---|
| 🕢 Home       | 🍰 Inventory 😵 P.O.S 🔹 Cu                   | Inventory Import via Excel Manager<br>Moles: Blance Do Comple With The Acceptable Econst and Connert Your Document To Microsoft Office Excel VD, 2003 format |              |                        |   |
| terre W Inne | otaa                                       | Before You Continue. Learn more from https://www.storeharmory.com/docs                                                                                       | -            |                        |   |
| Home at the  | nory                                       | Excel Configuration Preview Products Invoice Settings                                                                                                    | -            |                        |   |
| 📴 Stock In 📋 | 🛛 Lists 🖉 Adjust 🚍 Stock Out 🚍 Tran        | Choose supplier account                                                                                                    |              |                        |   |
| Q 📃          |                                            | v <b>+</b>                                                                                                    | Results      | Ordering               | ~ |
|              |                                            | Choose invoice for this upload Virtual Store Address                                                                                                    |              |                        |   |
| Summary/S    | O unique items (SKUs), Total Volume: 894.0 |                                                                                                    |              |                        | _ |
| S/No         | Item (Print) Title                         | Supplier VAT Receivable Rate %                                                                                                    | iulk (N)     | Batch/Invoice          |   |
| 1            | KELLOGG'S RICE KRISPIES 700G               | 0.0 VAT included in entered cost prices                                                                                                    | ,050.00      | 20200526/0001906-1910  | ^ |
| 2            | FOX'S BUTTER CRINKLES 200G                 | Update Quantities Based On Existing Barcodes                                                                                                    | 0.00         | 20200526/0001906-1910  |   |
| 3            | CADBURY ANIMALS 132G (6X22G)               | Skip Entries With Zero Quantities                                                                                                    | ,300.00      | 20221115/12            |   |
| 4            | KELLOGG'S SPECIAL K RED BERRIES I          | Generate Descriptions from category information (adding color, size)                                                                                         | ,400.00      | 20200526/0001906-1910  |   |
| 5            | OREO BANADAS CHOCO BLANCO 2                | Update and Match Only Prices and Ignore Quantities (Requires Barcode Column)                                                                                 | ,450.00      | 20200526/0001906-1910  |   |
| 6            | OREO BANADAS CHOCO LECHE 246               | Barcode Settings                                                                                                    | 450.00       | 20221123/1156          |   |
| 7            | VOLVIC STRAWBERRY S/F FLAVOUR              | Generate new internal barcodes for all and override any specified                                                                                            | 00.00        | 20200526/0001906-1910  |   |
| 8            | VOLVIC ORANGE PEACH FLAVOUR                | Use specified barcodes when available and generate for those without barcodes     Drint Labels After Swall orienter is connected                             | 00.00        | 20200526/0001906-1910  |   |
| 9            | STUTE APPLE JUICE 1.SLITRE                 | Other General Settings                                                                                                    | 00.00        | 20200526/0001906-1910  |   |
| 10           | STUTE RED GRAPE 1.5LTRS                    | Taxable Products                                                                                                    | 00.00        | 20200526/0001906-1910  |   |
| 11           | STUTE SUPERIOR MANGO 1.5LTR                | Dont Sell If Expired                                                                                                    | 00.00        | 20200526/0001906-1910  |   |
| 12           | STUTE TROPICAL FRUIT 1.5LTR                | These are Raw Material or Liquid Stock Supply                                                                                                    | 00.00        | 20200526/0001906-1910  |   |
| 12           | WEETARY ANY, WHIP'S                        |                                                                                                    | 650.00       | 20200526/0001006,1010  | v |
|              |                                            |                                                                                                    |              |                        | · |
| Sync Sele    | ected To Cloud 🕝 Sync Basket To Cloud 4    | Confirm Each Before Save (not recommended for large entries)                                                                                                 |              |                        |   |
| 2 Logged in  | AN: GEORGE GEORGE (00 13930583 D   GEOR    |                                                                                                    | s in 56 days | Upload Today Sales 👹 S |   |
|              |                                            | Import All To Store New                                                                                                    |              | · ·                    |   |

Chapter 12: **Basic Inventory Management** | Excel Upload Inventory Entry

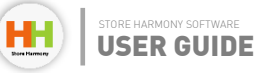

## **Step 05**:

Click on **Import All to store Now**, provided all these steps are followed correctly, the inventory will be onboarded successfully into store harmony.

| GEORGE SUPERMARKET & MED STORE 3D LTD - Store       | -                                                                                                    |                                                                                             |                        |                   |                                 |              | - 0                      | ×   |
|-----------------------------------------------------|----------------------------------------------------------------------------------------------------|---------------------------------------------------------------------------------------------|------------------------|-------------------|---------------------------------|--------------|--------------------------|-----|
| 🕼 Home 🍰 Inventory 👔 P.O.S 🛣 Cu                     | Inventory Import via Excel Manager Note: Please Do Comply With The Acceptable Format and Convert Your Document To Microsoft Office Excel XP. 2003 format |                                                                                             |                        |                   |                                 |              |                          |     |
| me 🖞 Inventory                                      | Before You Continue. Learn m<br>Excel Configuration Previe                                                                                               | ore from <u>https://www.stor</u><br>w Products Invoice Settin                               | eharmony.com/doo<br>as | 3                 |                                 |              |                          |     |
| 🛿 Stock In 📋 Lists 🖉 Adjust 🚍 Stock Out 🚆 Tran      | Choose Location Of Exce                                                                                                    | f File Containing The List o                                                                | f Stock (Only Excel    | 2000, 2003, XP)   |                                 |              |                          |     |
| Q                                                   |                                                                                                    |                                                                                             | Browse Com             | nputer            |                                 | Results 0    | rdering                  | v   |
| Summary/50 unique items (SKUs), Total Volume: 894.0 | Excel Work Sheet Name (                                                                                                    | leave blank for default)                                                                    |                        |                   |                                 |              |                          |     |
| S/No Item (Print) Title                             | Note: You Will Now Map                                                                                                    | Columns From The Excel F                                                                    | ields To The Requi     | red Inventory Fie | eld. Choose [] for empty fields | lulk (N)     | Batch/Invoice            |     |
| 1 KELLOGG'S RICE KRISPIES 700G                      | 1.Top Category                                                                                                    | A ~                                                                                         | Sub Category           |                   | ~                               | ,050.00      | 20200526/0001906-1910    | ^   |
| 2 FOX'S BUTTER CRINKLES 200G                        | 1.Product Description                                                                                                    | B v                                                                                         | Brand/Man.             |                   | ~                               | 0.00         | 20200526/0001906-1910    |     |
| 3 CADBURY ANIMALS 132G (6X22G)                      | 2. Rem Barcode                                                                                                    | c ~                                                                                         | Variant/Spec           |                   | ~                               | ,300.00      | 20221115/12              |     |
| 4 KELLOGG'S SPECIAL K RED BERRIES                   | 3.Product Quantity                                                                                                    | D ~                                                                                         | Sizes                  |                   | ~                               | ,400.00      | 20200526/0001906-1910    | -   |
| 5 OREO BANADAS CHOCO BLANCO 2                       | 4. Unit Price                                                                                                    | E v                                                                                         | Picture Link           |                   | ~                               | ,450.00      | 20200526/0001906-1910    |     |
| 6 OREO BANADAS CHOCO LECHE 246                      | 5. Unit Cost Prices                                                                                                    | r v                                                                                         | Group Code             |                   | ×                               | ,450.00      | 20221123/1156            | -   |
| 7 VOLVIC STRAWBERRY S/F FLAVOUR                     | 7. Bulk Cty                                                                                                    |                                                                                             | Shell Address          |                   | Ŷ                               | 00.00        | 20200526/0001906-1910    | -   |
| 8 VOLVIC ORANGE PEACH FLAVOUR 1                     | 8. Loyalty Price                                                                                                    | v                                                                                           | 1                      |                   |                                 | 00.00        | 20200526/0001906-1910    |     |
| 9 STUTE APPLE JUICE 1.5LITRE                        | Added Date                                                                                                    | ~                                                                                           | ]                      |                   |                                 | 00.00        | 20200526/0001906-1910    |     |
| 10 STUTE RED GRAPE 1.5LTRS                          | Expiry Date                                                                                                    | V                                                                                           | Default Expire         | 05-Dec-2024       | 🔝 🗹 Never                       | 00.00        | 20200526/0001906-1910    |     |
| 11 STUTE SUPERIOR MANGO 1.5LTR                      | Remove Spaces and Ch                                                                                                    | Remove Spaces and Characters From Barcodes 🛛 🗹 Generate New Barcodes For Irregular Barcodes |                        |                   |                                 |              | 20200526/0001906-1910    |     |
| 12 STUTE TROPICAL FRUIT 1.5LTR                      | Process Data from Row No.                                                                                                    | Date Format                                                                                 | m Ye                   | d Data            |                                 | 00.00        | 20200526/0001906-1910    |     |
|                                                     | 0 10 1000                                                                                                    | mm/dd/yy HH:m                                                                               | in le                  | NUME              |                                 | 650.00       | 20200526/0001006_1010    | ~   |
| `                                                   | Tally With Existing Bard                                                                                                    | odes and Update Quantity                                                                    | Generate and           | Use Shorter Co    | des                             |              |                          |     |
| Co sync selected To Cloud Co Sync Basket To Cloud ( | Import & Preview                                                                                                    | Cancel Im                                                                                   | port                   |                   |                                 |              |                          |     |
| Logged in as: GEORGE GEORGE (08 13930583 1)   GEOR  |                                                                                                    |                                                                                             |                        |                   | 🔇 import All To Store Now       | s in 56 days | 🛙 Upload Today Sales 😻 🗧 | 6 🙆 |

Chapter 12: **Basic Inventory Management** | Excel Upload Inventory Entry

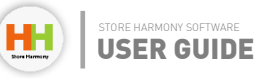

## How to Get Support

You can contact our technical support:

help@storeharmony.com Or Call: +234 (O) 701 6393920

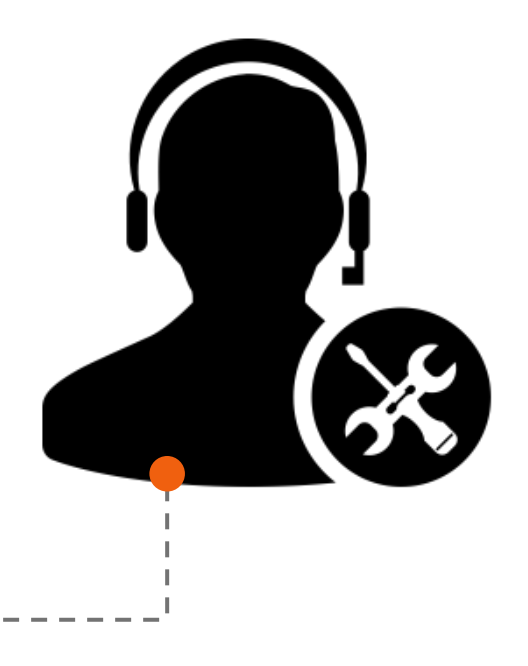

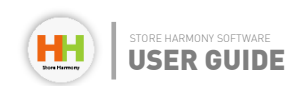

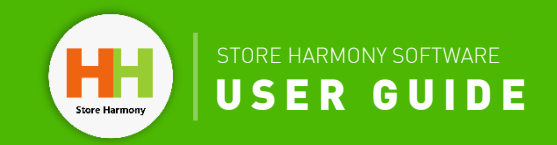